# Conext<sup>™</sup> XW **₽** Inversor/cargador

Conext XW+ 5548 NA Conext XW+ 6848 NA

Guía del usuario

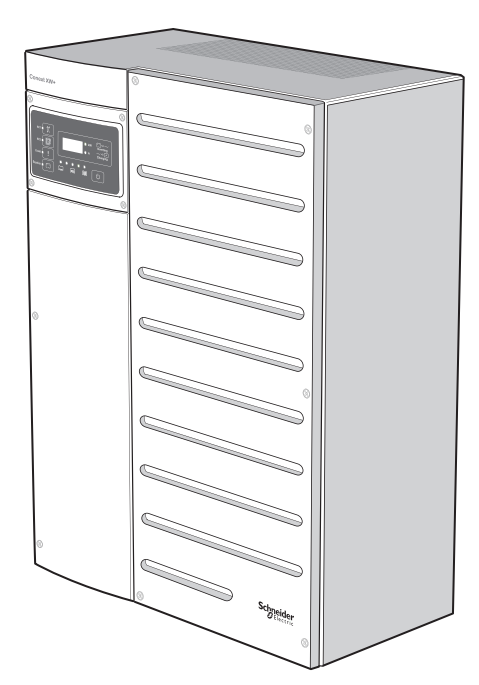

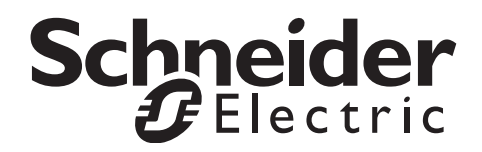

# Conext<sup>™</sup> XW **₽** Inversor/cargador

Guía del usuario

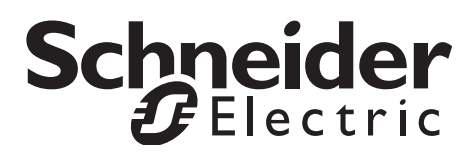

www.schneider-electric.com

Copyright © 2019 Schneider Electric. Todos los derechos reservados.

Todas las marcas comerciales son propiedad de Schneider Electric Industries SAS o sus compañías afiliadas.

#### Exclusión para documentación

EXCEPTO QUE SE ACUERDE ESPECÍFICAMENTE POR ESCRITO, EL VENDEDOR

(A) NO GARANTIZA LA EXACTITUD, LA SUFICIENCIA O LA IDONEIDAD DE CUALQUIER INFORMACIÓN TÉCNICA O DE OTRA CLASE PROVISTA EN SUS MANUALES O EN OTRA DOCUMENTACIÓN;

(B) NO SE RESPONSABILIZA POR PÉRDIDAS, DAÑOS, COSTOS O GASTOS, ESPECIALES, DIRECTOS, INDIRECTOS,

CÓNSECUENTES O ACCIDENTALES QUE PUEDAN SURGIR DEL USO DE TAL INFORMACIÓN. EL USO DE ESTA INFORMACIÓN SERÁ ENTERA RESPONSABILIDAD DEL USUARIO; Y

(C) SI ESTE MANUAL SE ENCUENTRA EN UN IDIOMA DIFERENTE DEL INGLÉS, SE HAN TOMADO MEDIDAS PARA MANTENER LA EXACTITUD DE LA TRADUCCIÓN; NO OBSTANTE, ÉSTA NO PUEDE GARANTIZARSE. EL CONTENIDO APROBADO SE ENCUENTRA EN LA VERSIÓN EN IDIOMA INGLÉS, QUE ESTÁ PUBLICADO EN WWW.SCHNEIDER-ELECTRIC.COM.

#### Fecha y revisión

Agosto 2019 Revision F

#### Parte del documento número

975-0240-03-01

#### Números de piezas del producto

865-6848-01 - Conext XW+ 6848 NA

865-5548-01 - Conext XW+ 5548 NA

#### Información de contacto

https://solar.schneider-electric.com/

Comuníquese con el representante de ventas de Schneider Electric en su localidad o visite nuestro sitio en Internet.

#### Información sobre su sistema

En cuanto abra su producto, registre la siguiente información y asegúrese de conservar el recibo de su compra.

| Número de serie    |  |
|--------------------|--|
| Número de producto |  |
| Comprado en        |  |
| Fecha de compra    |  |

# Información acerca de esta Guía

| Objetivo      |                                                                                                    |
|---------------|----------------------------------------------------------------------------------------------------|
|               | El objetivo de esta Guía del usuario es proporcionar la información y los procedimientos necesarios para configurar, operar, mantener y resolver problemas del Conext XW+ Inversor/cargador de Schneider Electric.                                                                                                    |
| Alcance       |                                                                                                    |
|               | Esta Guía incluye información sobre cómo monitorear y configurar el<br>Conext XW+ Inversor/cargador.                                                                                                    |
|               | La Guía proporciona pautas, información detallada de configuración<br>e información sobre la operación y resolución de problemas de la unidad.<br>No incluye procedimientos o detalles sobre marcas específicas de baterías,<br>células fotoeléctricas o generadores. Consulte a los fabricantes de esos equipos<br>para obtener dicha información.                                                                                                    |
| Destinatarios |                                                                                                    |
|               | Esta Guía es para cualquier persona que necesite operar, configurar y resolver<br>problemas de los Conext XW+ Inversor/cargador. Ciertas configuraciones solo<br>deben ser realizadas por personal calificado en consulta con la empresa de<br>electricidad local y/o un concesionario habilitado. Los equipos eléctricos deben<br>ser instalados, operados, reparados y mantenidos solo por personal calificado.<br>No permita que personal sin calificación trabaje con las baterías. El servicio de<br>mantenimiento de las baterías solo debe ser realizado o supervisado por personal<br>calificado con conocimientos de baterías y las precauciones necesarias. Personal<br>calificado con capacitación, conocimientos y experiencia en: |
|               | instalación de equipos eléctricos,                                                                                                    |
|               | aplicación de los códigos aplicables de instalación,                                                                                                    |
|               | <ul> <li>análisis y reducción de riesgos involucrados en la realización de trabajos<br/>con electricidad,</li> </ul>                                                                                                    |
|               | <ul> <li>instalación y configuración de baterías,</li> </ul>                                                                                                    |
|               | <ul> <li>selección y uso de equipos de seguridad personal.</li> </ul>                                                                                                    |
|               | Schneider Electric no acepta responsabilidad por consecuencias que puedan surgir como resultado del uso de este material.                                                                                                    |

#### Organización

Esta Guía se divide en cuatro capítulos y tres apéndices:

Capítulo 1, "Introducción", describe las características operativas del Conext XW+ Inversor/cargador.

Capítulo 2, "Monitoreo del funcionamiento", contiene información sobre cómo monitorear el funcionamiento del Conext XW+ Inversor/cargador usando el panel de información del inversor en el Panel de Control del Sistema Conext.

Capítulo 3, "Configuración" explica cómo navegar por los Panel de Control del Sistema Conext menús y configurar el Conext XW+ Inversor/cargador.

Capítulo 4, "Resolución de problemas" contiene información y procedimientos para la identificación y resolución de posibles problemas con el Conext XW+ Inversor/cargador.

La sección Apéndice A, "Especificaciones" proporciona las especificaciones eléctricas y mecánicas del Conext XW+ Inversor/cargador.

Apéndice B contiene las configuraciones, parámetros e intervalos preconfigurados para el Conext XW+ Inversor/cargador. Los parámetros de configuración se pueden ver y cambiar usando el Panel de Control del Sistema Conext.

#### Abreviaturas y acrónimos

| CEC     | California Energy Commission (Comisión de Energía de California)                  |
|---------|-----------------------------------------------------------------------------------|
| CSA     | Canadian Standards Association (Asociación de Normas de Canadá)                   |
| GT      | Conexión con la red                                                               |
| LCD     | Pantalla de cristal líquido                                                       |
| LED     | Diodo emisor de luz                                                               |
| MPPT    | Maximum Power Point Tracking (Seguimiento de punto de máxima potencia)            |
| NEC     | US National Electrical Code NFPA-70 (Código Eléctrico Nacional de EE.UU. NFPA-70) |
| PV      | Fotovoltaico                                                                      |
| PVGFP   | Protección de falla a tierra PV                                                   |
| UL      | Underwriters Laboratories                                                         |
| V de CA | Voltios (CA)                                                                      |
| V de CC | Voltios (CC)                                                                      |

#### Información relacionada

Para obtener información sobre la instalación del Conext XW+ Inversor/cargador, consulte *Conext XW+ Inversor/cargador Guía de instalación* (975-0384-01-02).

Para obtener más información sobre Schneider Electric y sus productos y servicios, visite **www.schneider-electric.com**.

Para conocer los accesorios disponibles, consulte "Accesorios Conext XW+ disponibles" en la página 1–3.

# Importantes instrucciones de seguridad

# LEA Y CONSERVE ESTAS INSTRUCCIONES: NO LAS DESCARTE

Esta guía contiene importantes instrucciones de seguridad para el Conext XW+ Inversor/cargador que se deben seguir durante la operación y la resolución de problemas. **Lea esta guía del usuario y guárdela para su consulta.** 

Lea estas instrucciones con atención y observe el equipo para familiarizarse con el dispositivo antes de intentar instalar, operar, reparar o mantenerlo. Los siguientes mensajes especiales pueden aparecer en este manual o en el equipo para advertir sobre posibles riesgos o llamar la atención que aclara o simplifica un procedimiento.

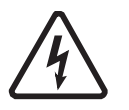

El agregado de cualquiera de los dos símbolos a una etiqueta de "Peligro" o "Advertencia" indica que existe un riesgo eléctrico que resultará en lesiones personales si no se siguen las instrucciones.

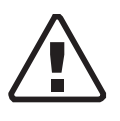

Este es el símbolo de alerta de seguridad. Se usa para alertar sobre posibles riesgos de lesiones personales. Obedezca todos los mensajes de seguridad que aparecen a continuación de este símbolo para evitar posibles lesiones o muerte.

# A PELIGRO

DANGER (PELIGRO) indica una situación de riesgo que, si no se evita, resultará en la muerte o lesiones graves.

# 

WARNING (ADVERTENCIA) indica una situación de riesgo que, si no se evita, podría resultar en la muerte o lesiones graves.

# A PRECAUCION

CAUTION (PRECAUCIÓN) indica una situación de riesgo que, si no se evita, podría resultar en lesiones leves o moderadas.

# ΝΟΤΑ

NOTICE (NOTA) se usa en referencia a prácticas que no se relacionan con lesiones físicas. No se usará el símbolo de alerta con esta palabra de señalización.

# Información de seguridad

- 1. Antes de utilizar el inversor, lea todas las instrucciones y señales de precaución que aparecen en la unidad, las baterías y todas las secciones correspondientes de esta guía.
- 2. El uso de accesorios no recomendados ni vendidos por el fabricante puede originar riesgos de incendio, descarga eléctrica o lesiones personales.
- 3. El inversor está diseñado para quedar conectado permanentemente a los sistemas eléctricos de CA y CC. El fabricante recomienda que todo el cableado sea realizado por un técnico o electricista certificado para garantizar cumplimiento con los códigos eléctricos locales y nacionales aplicables en la jurisdicción.
- 4. Para evitar un riesgo de incendio y descarga eléctrica, asegúrese de que todo el cableado de la instalación esté en buenas condiciones y que el cable no sea más pequeño de lo normal. No haga funcionar el inversor con el cableado dañado o de calidad inferior.
- 5. No haga funcionar el inversor si tiene algún daño.
- 6. La unidad no cuenta con piezas que puedan ser reparadas por el usuario. No desarme el inversor excepto cuando se indique para la conexión de cables. Consulte la garantía para leer las instrucciones sobre cómo obtener servicio de reparación. Si intenta reparar la unidad por su cuenta puede ocasionar una descarga eléctrica o un incendio. Los capacitadores internos permanecen cargados después de desconectar toda la alimentación.
- 7. Para reducir el riesgo de descarga eléctrica, desconecte todas las fuentes de energía de CA y CC del inversor antes de realizar cualquier tipo de mantenimiento, limpieza o trabajo en cualquiera de los componentes conectados al inversor. Aunque se ponga la unidad en modo Standby (Espera), este riesgo no se reduce.
- 8. El inversor debe contar con una conexión a tierra conectada a la conexión a tierra de la entrada de CA.
- 9. No exponga esta unidad a lluvia, nieve o líquidos de ningún tipo. Este producto está diseñado solo para uso interior. Los ambientes húmedos acortarán significativamente la vida útil de este producto, y la garantía del producto no cubrirá la corrosión generada por la humedad.
- 10. Para reducir la posibilidad de cortocircuitos, utilice siempre herramientas aisladas al instalar o trabajar con este equipo.
- 11. Al trabajar con equipos eléctricos, quítese los elementos personales de metal, como anillos, pulseras, collares y relojes.

# A PELIGRO

#### RIESGO DE DESCARGA ELÉCTRICA, EXPLOSIÓN O ARCO ELÉCTRICO

• Utilice equipos de seguridad personal (PPE) apropiados y siga las prácticas de seguridad para trabajos eléctricos. Consulte NFPA 70E o CSA Z462.

• Este equipo solo debe ser instalado o reparado por personal calificado en electricidad.

• Nunca trabaje con el equipo conectado a una fuente de energía si las tapas están abiertas.

• Conectado desde múltiples fuentes de energía. Antes de quitar las tapas, identifique todas las fuentes, desconecte la energía, bloquee y etiquete, y espere 2 minutos para que se descarguen los circuitos.

• Utilice siempre un dispositivo de detección de tensión correctamente calificado para confirmar que todos los circuitos están desconectados de fuentes de energía.

No seguir estas instrucciones resultará en muerte o lesiones graves.

## A PELIGRO

#### RIESGO DE DESCARGA ELÉCTRICA, EXPLOSIÓN O ARCO ELÉCTRICO

- Quítese relojes, anillos u otros objetos metálicos.
- Este equipo solo debe ser instalado o reparado por personal calificado en electricidad.
- Evite la presencia de chispas y llamas en cercanías de las baterías.
- Utilice herramientas aisladas.
- Use gafas, guantes y botas de seguridad.
- No apoye herramientas u otras piezas de metal sobre las baterías.

No seguir estas instrucciones resultará en muerte o lesiones graves.

# A PELIGRO

#### RIESGO DE DESCARGA ELÉCTRICA, EXPLOSIÓN O ARCO ELÉCTRICO

• Se deben instalar interruptores de circuitos de batería de acuerdo a las especificaciones y requerimientos definidos por Schneider Electric.

• La reparación de baterías solo debe ser realizada o supervisada por personal calificado con conocimientos de baterías y de las precauciones necesarias. No permita que personal sin calificación trabaje con las baterías.

• Desconecte la fuente de carga antes de conectar o desconectar terminales de batería.

No seguir estas instrucciones resultará en muerte o lesiones graves.

# Limitaciones de uso

# 

#### LIMITACIONES DE USO

El Conext XW+ Inversor/cargador no se diseñó para utilizarse en sistemas de soporte vital u otros dispositivos o equipos médicos.

No seguir estas instrucciones puede resultar en muerte o lesiones graves.

# Precauciones por gases explosivos

#### **ADVERTENCIA**

#### **RIESGO DE EXPLOSIÓN.**

Este equipo no está protegido contra la ignición. Para prevenir incendio o explosión, no instale este producto en sitios que requieren equipos protegidos contra la ignición. Esto incluye cualquier espacio con maquinaria que funcione a gasolina, tanques de combustible, así como también acoplamientos, montajes y otras conexiones entre componentes del sistema de combustible.

No seguir estas instrucciones puede resultar en muerte o lesiones graves.

Resulta peligroso trabajar cerca de baterías de plomo-ácido. Las baterías generan gases explosivos durante la operación normal. Por lo tanto, debe leer esta Guía y seguir las instrucciones exactamente antes de instalar o utilizar el inversor/cargador.

Para reducir el riesgo de explosión de la batería, siga estas instrucciones y las publicadas por el fabricante de la batería y de cualquier equipo donde se encuentre instalada la batería.

# Información de la FCC para el usuario

Estos equipos se pusieron a prueba y el resultado de dichas pruebas indica que cumplen con las limitaciones para un aparato digital Clase B, conforme a la parte 15 de las Reglas de la FCC. Estas limitaciones están diseñadas para proporcionar la protección lógica contra las interferencias perjudiciales en una instalación del hogar. Estos equipos generan, utilizan y pueden irradiar energía de radiofrecuencia y, si no se instalan y se utilizan de acuerdo con las instrucciones, pueden producir una interferencia perjudicial en las radiocomunicaciones. No obstante, no existen garantías de que una instalación determinada no sufra interferencias. Si el equipo produce una interferencia perjudicial en la recepción de la radio o la televisión, lo cual se puede determinar encendiendo y apagando el equipo, el usuario podrá intentar corregir la interferencia adoptando una o más de las siguientes medidas:

- Reorientar o reubicar la antena de recepción.
- Alejar el equipo del receptor.
- Conectar el equipo a un circuito diferente de aquel en el que esté conectado el receptor.
- Pedir ayuda al distribuidor o a un técnico de radio y TV con experiencia.

# Contenido

#### Importantes instrucciones de seguridad

#### 1 Introducción

| Características                               | 1–2  |
|-----------------------------------------------|------|
| Puntos sobresalientes del rendimiento         | 1–2  |
| Características distintivas                   | 1–2  |
| Protocolo de comunicaciones de la red Xanbus™ | 1–2  |
| Accesorios Conext XW+ disponibles             | 1–3  |
| Funcionamiento                                | 1–3  |
| Teoría de funcionamiento bidireccional        | 1–3  |
| Desempeño frente a sobretensión               | 1–7  |
| Protección anti-isla                          | 1–7  |
| Acoplamiento de CA                            | 1–8  |
| Operación de unidades múltiples               | 1–9  |
| Salida auxiliar                               | 1–11 |
| Relé de transferencia                         | 1–11 |
| Relé K1 y K2                                  | 1–11 |
| Monitoreo del Conext XW+                      | 1–11 |
| Panel de información del Conext XW+           | 1–12 |
| Panel de Control del Sistema Conext           | 1–13 |

## 2 Monitoreo del funcionamiento

| Monitoreo del funcionamiento con el panel de información del inversor    | 2–2  |
|--------------------------------------------------------------------------|------|
| Monitoreo del estado de entrada de CA                                    | 2–2  |
| Monitoreo del estado del Conext XW+                                      | 2–3  |
| Monitoreo del estado del cargador                                        | 2–4  |
| Monitoreo de eventos                                                     | 2–4  |
| Ecualización de baterías                                                 | 2–5  |
| Uso de los modos de Encendido/Apagado/Espera                             | 2–6  |
| Monitoreo de nivel de batería                                            | 2–7  |
| Lectura de la pantalla                                                   | 2–8  |
| Monitoreo del funcionamiento con el SCP del Conext                       | 2–9  |
| Panel de Control del Sistema Conext Características                      | 2–9  |
| Uso del botón Standby (Espera)                                           | 2–10 |
| Panel de Control del Sistema Conext Navegación                           | 2–10 |
| Para ver las pantallas Home (Inicio) Panel de Control del Sistema Conext | 2–10 |
| Para ver otras pantallas                                                 | 2–12 |
| Lectura de la pantalla System Status (Estado del sistema)                | 2–13 |
| Lectura de la pantalla Home (Inicio) del Conext XW+                      | 2–14 |
| Lectura de la pantalla Meters (Medidores)                                | 2–17 |

| Cont |     | : പ | _ |
|------|-----|-----|---|
| Con  | len | IU  | Ο |

| 3 | Configuración                                                                      |          |
|---|------------------------------------------------------------------------------------|----------|
|   | Como usar el Panel de Control del Sistema Conext                                   | 3–3      |
|   | Menú Setup (Configuración) de Conext XW+                                           | 3–3      |
|   | Configuración de hora y fecha                                                      | 3–4      |
|   | Uso de los menús Setup (Configuración)                                             | 3–5      |
|   | Menú de parámetros del Inverter (Inversor)                                         | 3–9      |
|   | Uso de Low Battery Cut Out (Desconexión de batería baja) y LBCO Delay Settings (Pa | rámetros |
|   | de demora de desconexión por batería baja)                                         | 3–10     |
|   | Utilización del modo de búsqueda                                                   | 3–11     |
|   | Menú Charger Settings (Parámetros del cargador)                                    | 3–13     |
|   | Funciones del cargador de batería                                                  | 3–14     |
|   | Proceso de carga de múltiples etapas                                               | 3–15     |
|   | Carga con ecualización                                                             | 3–20     |
|   | Procedimiento de ecualización                                                      | 3–22     |
|   | Menú Custom Battery Settings (Configuración personalizada) de la batería           | 3–23     |
|   | Parámetros de entrada de CA                                                        | 3–25     |
|   | Parámetros de soporte de red                                                       | 3–28     |
|   | Priorización y manejo de fuentes de energía con funciones avanzadas                | 3–32     |
|   | Soporte de red                                                                     | 3–32     |
|   | Soporte de red y carga de baterías Soporte de red y carga de baterías              | 3–33     |
|   | Bloqueo del cargador                                                               | 3–35     |
|   | Nivelación de cargas pico (PLS)                                                    | 3–36     |
|   | Medición de tiempo de utilización                                                  | 3–37     |
|   | Auto-consumo                                                                       | 3–38     |
|   | Parámetros de soporte del generador                                                | 3–39     |
|   | Parámetros de salida auxiliar                                                      | 3–41     |
|   | Menú de configuración de unidades múltiples                                        | 3–44     |
|   | Establecimiento del nombre del dispositivo                                         | 3–46     |
|   | Establecimiento del número del dispositivo                                         | 3–47     |
|   | Configuración trifásica                                                            | 3–48     |
|   | Menú de Conexiones                                                                 | 3–51     |
|   | Copia de parámetros de otra unidad                                                 | 3–53     |
|   | Restablecimiento del Conext XW+ con Default Settings (Parámetros predeterminados)  | 3–54     |
|   | Uso de funciones avanzadas                                                         | 3–56     |
| 4 | Resolución de problemas                                                            |          |
|   | Pautas generales para la resolución de problemas                                   | 4–2      |
|   | Aplicaciones del inversor                                                          | 4–3      |
|   | Cargas resistivas                                                                  | 4–3      |
|   | Cargas motrices                                                                    | 4–3      |
|   | Cargas problemáticas                                                               | 4–3      |
|   | Cargas muy pequeñas                                                                | 4–3      |
|   | Luces fluorescentes y fuentes de alimentación                                      | 44       |
|   |                                                                                    |          |

|   | Relojes                                                | 4-4  |
|---|--------------------------------------------------------|------|
|   | Búsqueda                                               | 4–4  |
|   | Resolución de problemas del inversor                   | 4–4  |
|   | Resolución de problemas del cargador de batería        | 4–9  |
|   | Fallos y advertencias                                  | 4–13 |
|   | Mensajes de advertencia                                | 4–13 |
|   | Tipos de advertencia                                   | 4–14 |
|   | Mensajes de fallo                                      | 4–19 |
|   | Tipos de fallo                                         | 4–20 |
|   | Funcionamiento del inversor después de fallos          | 4–20 |
| A | Especificaciones                                       |      |
|   | Especificaciones eléctricas                            | A-2  |
|   | Conext XW+ Capacidad de sobrecarga                     | A–3  |
|   | Potencia de salida en función de temperatura ambiental | A–5  |
|   | Conext XW+ Eficiencia                                  | A–7  |
|   | Eficiencia de inversión (típica)                       | A–7  |
|   | Eficiencia de carga (típica)                           | A–8  |
|   | Factor de potencia de eficiencia de carga              | A-9  |
|   | Especificaciones mecánicas                             | A–10 |
|   |                                                        | A–11 |
|   | Accesorios                                             | A–11 |
| В | Parámetros predeterminados                             |      |

| Valores predeterminados de parámetros e intervalos | В-2    |
|----------------------------------------------------|--------|
| Menú Inverter (Inversor)                           | · B–3  |
| Menú Charger (Cargador)                            | · B–3  |
| Menú de la batería Custom (Personalizada)          | · B–4  |
| Menú AC (CA)                                       | · B–5  |
| Especificaciones de conexión con la red            | B–6    |
| Menú Grid Support (Soporte de red)                 | · B6   |
| Menú Gen Support (Soporte de generador)            | · B–7  |
| Menu Aux (Auxiliar)                                | · B–7  |
| Menú de Conexiones                                 | B–8    |
| Índice                                             | · IX-1 |
|                                                    |        |

# Introducción

Capítulo 1, "Introducción", describe las características operativas del Conext XW+ Inversor/cargador.

Los temas en este capítulo incluyen:

- "Características" en la página 1-2
- "Funcionamiento" en la página 1-3
- "Monitoreo del Conext XW+" en la página 1–11

## Características

El Conext XW+ es un elemento básico modular de inversor/cargador de onda sinusoidal para uso residencial y comercial de batería con base fuera de la red, respaldo de red y aplicaciones interactivas de red.

El Conext XW+ es un inversor de CC a CA, cargador de batería e interruptor de transferencia de CA integrado autónomo. Es configurable en un sistema híbrido para operar con generadores y fuentes de energía renovable. Estas configuraciones son capaces de extender la autonomía de la batería basada fuera de la red / de respaldo.

#### Puntos sobresalientes del rendimiento

- Excelente arranque de carga con potencia alta de 30 minutos y 5 segundos.
- Acoplamiento de CA fuera de la red con inversores fotovoltaicos usando el método de limitación de potencia de frecuencia.
- Operación en ambientes calientes de hasta 70 °C.
- Conversión de energía de CC a energía de CA para exportación a la red pública.
- La carga corregida por factor de potencia minimiza la CA requerida para cargar.
- Salida de onda sinusoidal verdadera.

#### Características distintivas

- El conjunto de características interactivas con la red permite administrar el tiempo y priorizar fuentes de energía y conversión de potencia para soportar modos avanzados de operación como transferencia de cargas, autoconsumo y nivelación de cargas pico.
- Las conexiones de entrada de CA dobles con interruptor de transferencia automática de 60 A integran a la red pública y el generador.
- La función de soporte de generador ayuda a generadores pequeños con cargas pesadas.
- El puerto auxiliar ayuda con la conmutación por relé de dispositivos externos como ventiladores de sala de baterías, cargas de derivación y generadores.
- Parámetros de batería configurables para carga personalizada de batería.
- Tableros y componentes que se pueden reparar en el campo.

#### Protocolo de comunicaciones de la red Xanbus™

El Conext XW+ usa Xanbus™, que es un protocolo de comunicaciones en red desarrollado por Schneider para la comunicación con otros dispositivos habilitados para Xanbus. Se puede configurar y monitorear el Conext XW+ y otros dispositivos habilitados para Xanbus en el sistema usando el Conext System Control Panel (Panel de Control del Sistema Conext) (pieza número 865-1050-01) o Conext ComBox (pieza número 865-1058).

#### Accesorios Conext XW+ disponibles

| Accesorio                                                             | Número de pieza |
|-----------------------------------------------------------------------|-----------------|
| Conext XW+ Panel de distribución de energía                           | 865-1015-01     |
| Conext XW+ Panel de distribución de energía (sin interruptores de CA) | 865-1014-01     |
| Conext XW+ Caja de derivación                                         | 865-1025-01     |
| Conext XW+ Kit de conexión INV2<br>INV3 PDP                           | 865-1020-02     |
| Panel de Control del Sistema Conext                                   | 865-1050-01     |
| Conext Arranque automático de generador                               | 865-1060-01     |
| Conext Controlador de carga solar<br>MPPT 60 150                      | 865-1030-1      |
| Conext Controlador de carga solar<br>MPPT 80 600                      | 865-1032        |
| Conext ComBox                                                         | 865-1058        |
| Conext Monitor de batería                                             | 865-1080-01     |
| Conext XW+ Kit de interruptor<br>PDP 120/240V 60A                     | 865-1215-01     |
| Conext XW+ Kit de interruptor<br>PDP trifásico 60A                    | 865-1315-01     |

# Funcionamiento

## Teoría de funcionamiento bidireccional

El Conext XW+ es un dispositivo formador de redes que consiste en un inversor/ cargador bidireccional. Es capaz de invertir CC convirtiéndola en CA y de controlar la tensión y la frecuencia de salida de su inversor. Alimentará cargas externas conectadas a AC Out (Salida de CA) (Véase Figura 1-2, "Inversión de CC a CA conectado a AC Out (Salida de CA)" en la página 1–4).

El Conext XW+ además es capaz de cargar baterías externas convirtiendo CA en CC (Véase Figura 1-3, "Carga de baterías externas y alimentación de AC Out (salida de CA) con transmisión de CA desde la red AC1" en la página 1–5). El Conext XW+ acepta CA a través de la conexión AC2 para cargar baterías, en general desde un generador (Véase Figura 1-4, "Carga de baterías externas y alimentación de AC Out (salida de CA) con transmisión desde el generador AC2" en la página 1–5).

El Conext XW+ convertirá CC de una fuente exterior en CA para exportar a la red pública conectada a su conexión AC1 (Véase Figura 1-5, "Conversión de CC disponible en exceso para exportación a la red pública (AC1) y AC Out (Salida de CA)" en la página 1–6).

El Conext XW+ tiene un interruptor de transferencia interno automático (K1, K2) que permite que AC1 o AC2 se conecten con la entrada del inversor, pero no simultáneamente (Véase Figura 1-1, "Puntos de conexión y principales componentes de conversión de corriente de Conext XW+" en la página 1–4). Esto permite CA compartida durante la carga o transmisión directa de AC1 o AC2 a AC Out (Salida de CA).

Mediante control por firmware de la conversión de energía y la administración de K1 y K2, Conext XW+ puede facilitar interacción avanzada con la red pública para optimizar la utilización de fuentes de energía renovable y no renovable. Debido a que el Conext XW+ es un dispositivo capaz de formar una señal de red CA (tensión y frecuencia de CA), también es ideal para uso fuera de la red.

Las flechas rojas en los diagramas representan la dirección del flujo de electricidad en los respectivos modos de operación. Estos modos y otras funciones especiales se explicarán a lo largo de este manual.

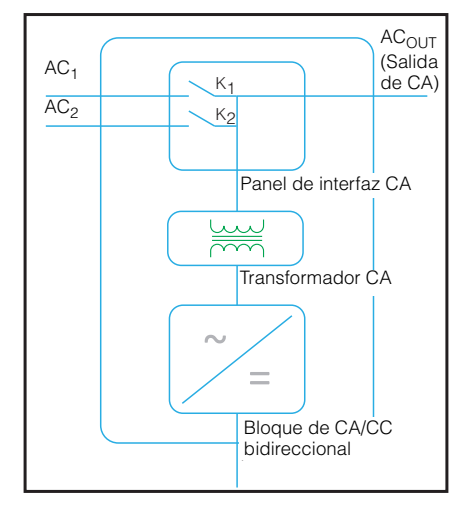

Figura 1-1 Puntos de conexión y principales componentes de conversión de corriente de Conext XW+

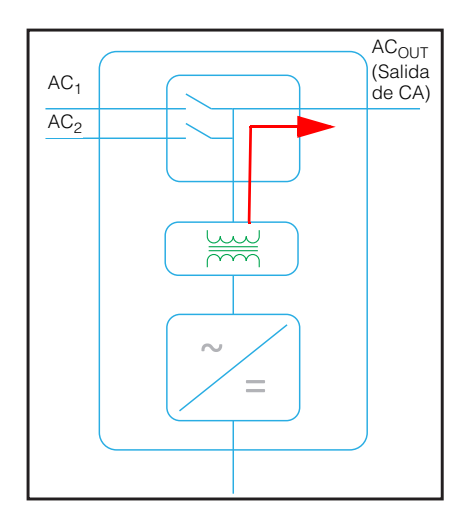

Figura 1-2 Inversión de CC a CA conectado a AC Out (Salida de CA)

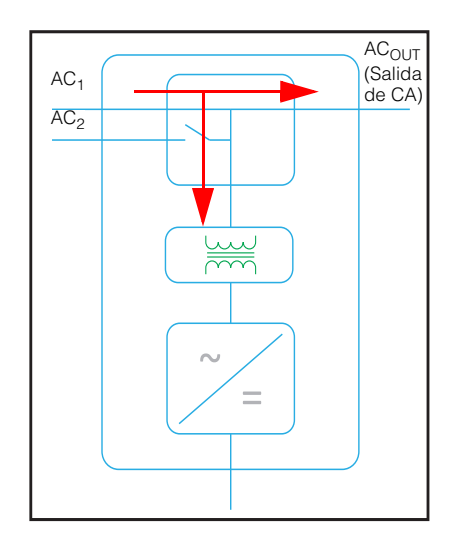

**Figura 1-3** Carga de baterías externas y alimentación de AC Out (salida de CA) con transmisión de CA desde la red AC1

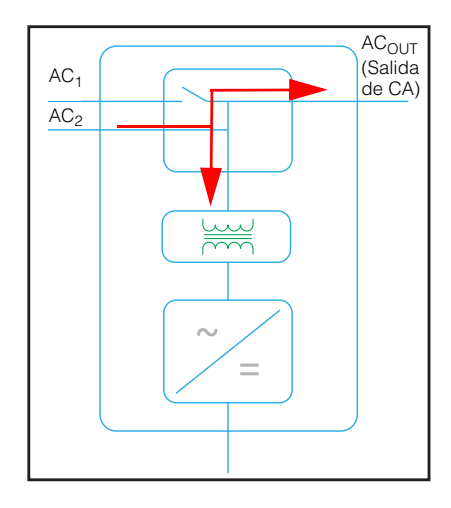

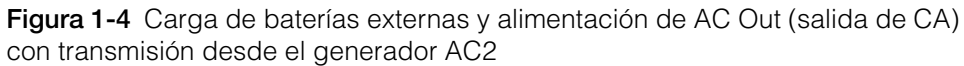

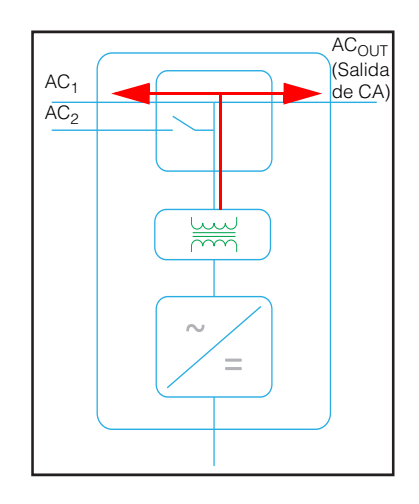

**Figura 1-5** Conversión de CC disponible en exceso para exportación a la red pública (AC1) y AC Out (Salida de CA)

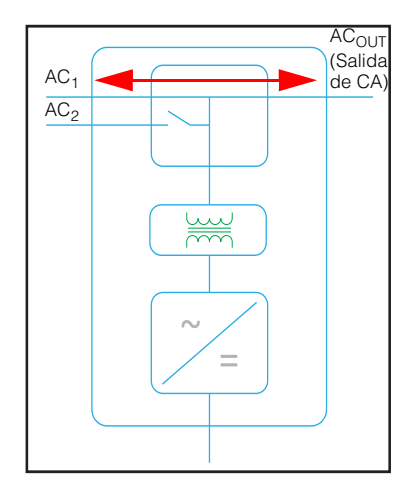

Figura 1-6 Transmisión de CA

#### Desempeño frente a sobretensión

A diferencia de muchos otros inversores, el Conext XW+ ayuda a evitar reducciones súbitas de tensión durante condiciones de sobretensión. El Conext XW+ maneja sobretensiones de más del doble del valor de su salida nominal de energía con solo una caída mínima en tensión de salida durante períodos limitados de tiempo.

#### Protección anti-isla

La protección anti-isla es una función de seguridad esencial que ayuda a reducir el daño a personas que trabajan en la red pública debido a una fuente de energía distribuida como el Conext XW+. La protección anti-isla también ayuda a prevenir que cargas conectadas al Conext XW+ resulten dañadas por una entrada fluctuante de la red pública. El Conext XW+ usa un control de retroalimentación positivo patentado para lograr una operación anti-isla al tiempo que mantiene una baja distorsión armónica total en la conexión a la red. Cada Conext XW+ viene programado de fábrica con parámetros predeterminados, para que cumpla con las normas de seguridad aplicables (por ejemplo, IEEE 1547 y UL 1741 en Norteamérica).

En algunos casos puede ser deseable desde el punto de vista tanto de una red pública como del cliente, ajustar los parámetros predeterminados anti-isla. Por ejemplo, es posible que el Conext XW+ experimente "disparos innecesarios" si la red pública es débil y la tensión decae por debajo del intervalo permisible especificado por las normas. Puede resultar difícil lograr que la empresa de electricidad ajuste la red para evitar este problema. Con el permiso de la empresa de electricidad, se pueden cambiar los parámetros de fábrica para permitir que Conext XW+ funcione en un intervalo más amplio de tensión de la red. Estos parámetros solo deben ser modificados por personal de servicio habilitado, con una aplicación especial de software (Herramienta de configuración de Conext, Pedido # 865-1155-01) suministrado por el fabricante.

En algunos casos puede ser deseable, desde el punto de vista tanto de la empresa de electricidad como del cliente, ajustar los parámetros predeterminados anti-isla. Por ejemplo, es posible que el Conext XW+ experimente "disparos innecesarios" si la red es débil y la tensión decae por debajo del intervalo permisible especificado por las normas. Puede resultar difícil que la empresa de electricidad ajuste la red para eliminar este problema. Con el permiso de la empresa de electricidad, se pueden cambiar los parámetros de fábrica para permitir que Conext XW+ funcione en un intervalo más amplio de tensión de la red. Estos parámetros solo deben ser modificados por personal de servicio habilitado, con una aplicación especial de software (Herramienta de configuración de Conext, Pedido # 865-1155-01) suministrado por el fabricante.

Mientras exporta energía, el Conext XW+ monitorea continuamente la tensión y la frecuencia de la red pública. Si la tensión o la frecuencia de la red superan los intervalos predeterminados del Conext XW+ (por ejemplo, durante un episodio de sobretensión o un apagón), el Conext XW+ deja de exportar energía a través de AC1 y se desconecta de la red pública. Si se desconecta debido a un disturbio en la tensión de la red, el tiempo mínimo no ajustable de reconexión durante el que el Conext XW+ no exporta energía a través de AC1 a la red es de cinco minutos. La luz de fallo en el panel de información del Conext XW+ indicará un fallo en la red. No aparece un código de fallo en la pantalla de tres caracteres porque el fallo es de la red pública, no del Conext XW+.

Además del panel de información, el Panel de Control del Sistema Conext indica un fallo de la red pública con la luz de Fallo y además aparece un mensaje de fallo en la pantalla (los fallos F23 a F40 son fallos de la red. Consulte Figura 4-6, "Mensajes de fallo" en la página 4–22). El fallo no se puede solucionar en forma manual. Los fallos de red pública se solucionarán automáticamente cuando la tensión y frecuencia de la red pública vuelvan a estar dentro de los intervalos programados en el Conext XW+. Si está habilitado el soporte de red, y la tensión y frecuencia retornan a valores que se encuentran dentro de las tolerancias, el panel de información del Conext XW+ muestra un temporizador con cuenta regresiva durante cinco minutos hasta que el Conext XW+ puede volver a empezar a interactuar con la red.

#### Acoplamiento de CA

Con frecuencia se utiliza la arguitectura de un sistema de acoplamiento de CA fuera de la red para crear una red independiente. En general, esto quiere decir que los inversores fotovoltaicos (PV) se conectan a la salida de un inversor o cargador basado en batería. Se colocan los dos en el mismo bus de CA junto con las cargas de CA. En este caso, el cargador del inversor accionado por batería brinda la frecuencia y la tensión necesarias para permitir que el inversor PV produzca energía. Este tipo de sistema tiene que poder mantener en equilibrio la generación de energía con el consumo de energía en todo momento. Si se genera más energía de la que se puede consumir por las cargas, la energía fluirá al inversor/cargador y se convertirá en energía CC que fluye hacia la batería. Una vez que la batería alcanza su capacidad, se debe limitar la energía que genera el inversor PV para mantener el equilibrio entre la generación y el consumo. Cuando el banco de baterías alcanza su capacidad, Conext XW+ limita la generación del inversor PV mediante la elevación de la frecuencia de la línea de CA. Esto provoca que los inversores PV compatibles reduzcan la salida de energía en forma ordenada. Esto se denomina Limitación de potencia por cambio de frecuencia activa.

Durante un corte de la red, incluso un hogar que cuente con un sistema de inversor PV conectado a la red no tendrá energía porque los inversores PV no pueden generar energía sin la presencia de una tensión y una frecuencia de referencia. Para permitir que el inversor PV abastezca energía durante un corte de la red, el Conext XW+ se adapta en frente del inversor PV. Se cambian los cables del inversor PV de la conexión a la red a un panel (o subpanel) de carga crítica y el acoplamiento de CA se encuentra en el puerto de salida de CA de Conext XW+. Cuando la red está activa, la energía del inversor PV alimenta las cargas y Conext XW+ exporta el exceso a la red mediante CA1 (si lo permite la empresa de servicios públicos local). Durante un corte de la red a CA1. Luego, Conext XW+ utiliza la Limitación de potencia por cambio de frecuencia activa para reducir la salida de energía de los inversores PV compatibles, por lo que se mantiene el equilibrio entre la generación y el consumo.

Consulte las especificaciones del fabricante para determinar si su inversor PV es compatible con la función Limitación de potencia por cambio de frecuencia activa. La función de acoplamiento de CA del Conext XW+ está habilitada en forma predeterminada (Menú de funciones avanzadas).

La función de acoplamiento de CA está habilitada en forma predeterminada (Menú de funciones avanzadas) y debe permanecer así excepto en casos en que se permite que el nivel de tensión de CC tenga grandes variaciones y debe permanecer constante la frecuencia de la línea de CA.

La función Equilibrio de batería está deshabilitada en forma predeterminada y está diseñada para usarse cuando los inversores consumen energía de un único banco de baterías. La función Equilibrio de batería debe estar habilitada cuando se utilizan unidades Conext XW+ en sistemas de conjuntos múltiples con bancos de baterías múltiples. Cuando está habilitada, esta función ayuda a equilibrar el consumo de energía en bancos de baterías múltiples.

#### ΝΟΤΑ

#### COMPATIBILIDAD DE INVERSORES FOTOVOLTAICOS ACOPLADOS CON CA

La CA generada por acoplamiento de CA de inversores PV (fotovoltaicos) con Conext XW+ debe ser consumido por cargas de CA o usada para cargar baterías. Como alternativa, la energía producida en exceso desde un inversor PV se puede enrutar a carga provisional. No acople por CA con el Conext XW+ a inversores PV que no sean capaces de reducir, disminuir o cesar la energía PV en exceso en respuesta a los cambios en frecuencia de la línea CA controlada por el Conext XW+. Consulte las especificaciones del fabricante del inversor PV y confirme la compatibilidad.

No seguir estas instrucciones puede ocasionar daños al equipo.

El parámetro avanzado de acoplamiento de CA debe permanecer habilitado excepto en casos en que se permite que el nivel de tensión de CC tenga grandes variaciones y debe permanecer constante la frecuencia de línea.

Para conocer más detalles sobre el Acoplamiento de CA, consulte el documento "Guía de sistemas fuera de la red" disponible en **www.schneider-electric.com/solar**.

#### Operación de unidades múltiples

Se pueden instalar hasta tres unidades de Conext XW+ juntas en una configuración monofásica con el Conext PDP (Panel de Distribución de Energía). Se puede instalar un máximo de cuatro unidades de Conext XW+ juntas en una configuración monofásica con el agregado de un segundo PDP. El PDP es un compañero opcional ideal para administrar conexiones de CA e integrar un banco de baterías y o tras conexiones de CC. Independientemente de cómo se instalen, el número máximo de Conext XW+ en una configuración monofásica o de fase partida es de cuatro.

También se pueden configurar tres unidades de Conext XW+ en un conjunto para operación trifásica usando un único PDP (el PDP es opcional). Se pueden instalar hasta cuatro conjuntos de tres unidades de Conext XW+ en una configuración trifásica cuando se usa un contactor de CA externo.

Múltiples unidades de Conext XW+ y otros dispositivos Xanbus con conexiones comunes a bancos de baterías, conjuntos fotovoltaicos, la red pública o un generador requieren programación durante la puesta en marcha para que funcionen correctamente.

#### Inversión

Para unidades múltiples el Conext XW+ maestro sincroniza la operación de otras unidades conectadas mediante la misma red Xanbus. Cuando hay presencia de cargas de CA, todas las unidades producen energía, compartiendo efectivamente la carga. Las unidades múltiples no producen energía juntas cuando está habilitado el modo Search (Búsqueda). Consulte la sección "Utilización del modo de búsqueda" en la página 3–11.

#### Carga en paralelo

Múltiples unidades de Conext XW+ en la misma red Xanbus sincronizan sus etapas de carga para ayudar a proporcionar una carga eficiente del banco de baterías. Cuando una unidad pasa de bruto a absorción, también lo hacen todas las demás. En absorción, todas las unidades deben completar la etapa de absorción antes de que cualquiera de ellas pase a la próxima etapa. Tenga en cuenta que las unidades dejan de compartir la corriente de carga justo antes de completar la etapa en bruto y solo comparten la carga durante la etapa en bruto.

Cada unidad de Conext XW+ proporciona una corriente máxima de carga establecida por el parámetro Max Charge Rate (Régimen máximo de carga). La corriente máxima se puede reducir, sujeto a la temperatura de operación interna.

Cuando uno o más Controladores de carga solar Conext están instalados y en funcionamiento en el sistema, las unidades de Conext XW+ sincronizan solamente su etapa de carga en bruto con los controladores de carga.

**Nota:** La ecualización es específica según el dispositivo. Solo el(los) dispositivo(s) en que se inició la ecualización realizarán la ecualización. Los otros dispositivos permanecerán en flotación o no flotación, de acuerdo a sus parámetros.

#### Transmisión de CA

Múltiples unidades de Conext XW+ se monitorean mutuamente para determinar la calidad de la entrada de CA. Si cualquiera de las unidades en paralelo considera que la CA es mala, no habrá transmisión de CA y el LED de CA seguirá parpadeando en el panel de información de cada unidad hasta que la CA sea aprobada por todas. Si el sistema estaba en transmisión y la CA falla en cualquiera de las unidades, todas las unidades pasan a inversión simultáneamente.

#### Fallos

Cuando el Conext XW+ detecta una condición de fallo, el fallo aparece en el Conext XW+. El Conext XW+ además enciende una luz de Fallo en el Conext XW+ y el panel de información del inversor. Un fallo afecta el funcionamiento de la unidad. Consulte "Tipos de fallo" en las página 4-20 para leer una explicación de los diferentes tipos de falla.

- Cuando una sola unidad esclava de Conext XW+ en un sistema de múltiples unidades sufre un fallo, sólo se apaga el dispositivo afectado.
- Cuando una unidad maestra tiene un fallo del modo de inversión que hace que deje de invertir, se considera como un fallo de todo el sistema y se apagan todas las unidades. Un fallo en el modo de inversión en una unidad esclava solo apaga la unidad esclava afectada.
- Todas las unidades se apagan cuando se produce un fallo relacionado con la batería, por ejemplo sobrecalentamiento o sobretensión de la batería.

**Funcionamiento independiente de funciones** Cada función interactiva con la red de Conext XW+ (por ejemplo, soporte mejorado de red, venta a la red, nivelación de cargas y soporte de generador) funciona independientemente. Esto permite que las unidades Context XW+ en un sistema de unidades múltiples se configuren para realizar múltiples funciones independientemente y permite mayor flexibilidad en la operación de todo el sistema.

#### Salida auxiliar

Cada Conext XW+ tiene una salida auxiliar programable de 12 V, 0,25 A que puede hacer funcionar un pequeño ventilador o un relé externo para realizar otras funciones. Por ejemplo, puede hacer arrancar un generador de arranque de dos hilos en forma remota en casos en que no se esté usando el AGS (encendido automático de generador) de Conext habilitado para Xanbus, desconectando cargas no críticas externas o activando una carga de derivación para la regulación de la tensión de la batería. Consulte "Parámetros de salida auxiliar" en la página 3–41 para conocer los parámetros del programa.

#### Relé de transferencia

El relé de transferencia incorporado tiene valor nominal de 60 amperios. Cuando se detecta y califica una fuente externa de CA en alguna de las entradas AC1 o AC2, el relé transfiere cargas del Conext XW+ a la fuente de energía externa, y luego activa el cargador de batería. Sistemas de múltiples unidades de tres unidades o más requieren el uso de un contactor de CA externos para administrar el bus de CA.

#### Relé K1 y K2

El diseño del Conext XW+ no permite el cierre simultáneo de los relés K1 y K2. Este diseño ayuda a evitar que la entrada del generador (AC2) retroalimente a la red pública (AC1).

# Monitoreo del Conext XW+

Se puede monitorear el funcionamiento del Conext XW+ con el panel de información instalado en fábrica del inversor o el Panel de Control del Sistema Conext y ComBox opcionales. Para configurar el Conext XW+, se deben usar el Panel de Control del Sistema Conext o ComBox.

#### Panel de información del Conext XW+

El panel de información del Conext XW+ cuenta con:

- Botones para control de Encendido/Apagado/Espera de Conext XW+, solución de fallos y advertencias, y ecualización de baterías.
- Una pantalla de tres caracteres para indicar salida de energía, corriente de carga, cuenta regresiva anti-isla o información para resolución de problemas.
- LEDs que indican el estado de entrada de CA, estado de salida, condición de la batería y advertencias/fallos del sistema.

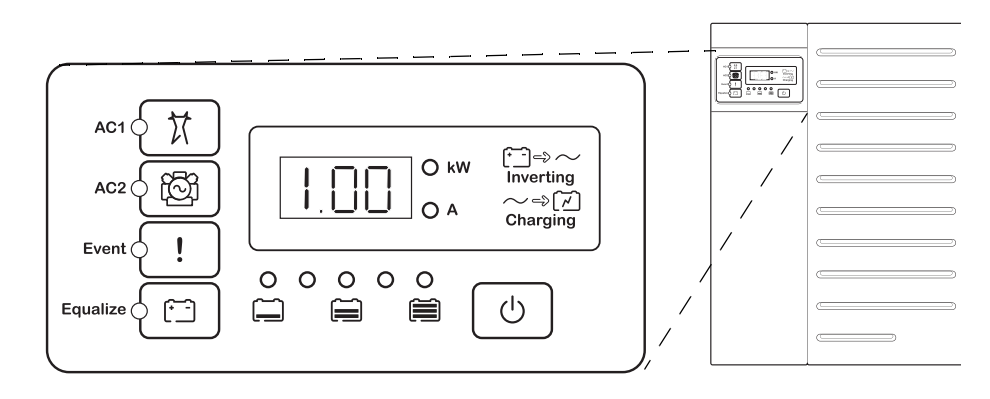

Figura 1-7 Panel de información del Conext XW+

#### Panel de Control del Sistema Conext

Se requiere el Conext System Control Panel (Panel de Control del Sistema Conext SCP de Conext) o ComBox de Conext para configurar los Conext XW+ y otros componentes del sistema habilitados para Xanbus.

El Panel de control del sistema (SCP) del Conext cuenta con:

- Una pantalla de cristal líquido que muestra gráficos y texto que describen el funcionamiento en tiempo real e información del estado.
- Un indicador LED de eventos y advertencias.
- Un reloj interno que se usa para controlar las funciones dependientes del tiempo del Conext XW+.
- Botones para seleccionar menús de configuración, personalizar las funciones del Conext XW+ y solucionar fallos y advertencias.

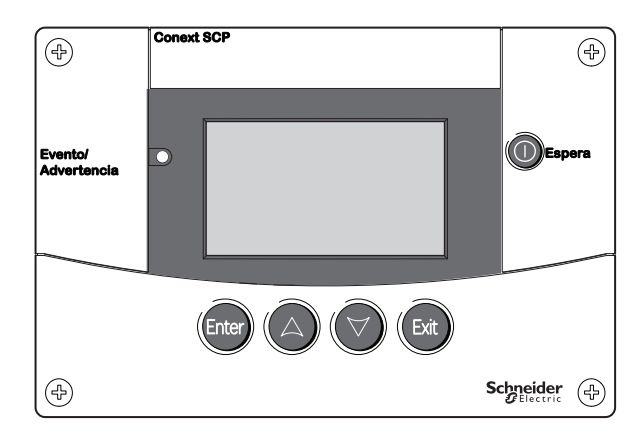

Figura 1-8 Panel de Control del Sistema Conext

Introducción

# 2

# Monitoreo del funcionamiento

Capítulo 2, "Monitoreo del funcionamiento", contiene información sobre cómo monitorear el funcionamiento del Conext XW+ Inversor/ cargador usando el panel de información del inversor en el Panel de Control del Sistema Conext.

Los temas en este capítulo incluyen:

- "Monitoreo del funcionamiento con el panel de información del inversor" en la página 2–2
- "Monitoreo del funcionamiento con el SCP del Conext" en la página 2–9

# Monitoreo del funcionamiento con el panel de información del inversor

El panel de información del inversor en cada Conext XW+ monitorea a un solo Conext XW+. El panel de información del Conext XW+ exhibe información básica y realiza las funciones de encendido, apagado, ecualización y espera. LEDs en el panel de información indican el estado de entrada de CA, estado del Conext XW+, condición de la batería y estado de carga y ecualización. Los LEDs y la pantalla de tres caracteres del Conext XW+ indican condiciones de advertencia y eventos.

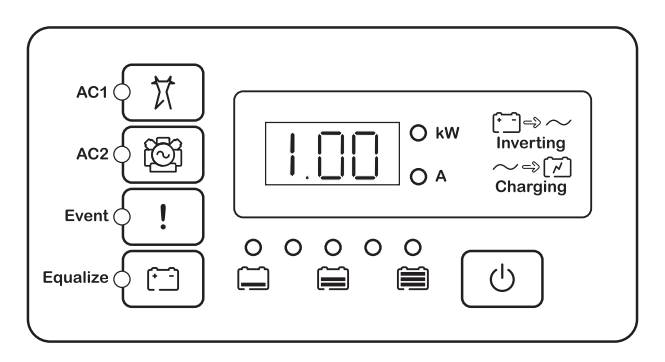

Figura 2-1 Panel de información del inversor

## Monitoreo del estado de entrada de CA

**Red (AC1)** El LED verde de Red (AC1) indica la presencia y el estado de la fuente de CA conectada a la entrada AC1.

| Símbolo | LED encendido                                                                                                    | LED<br>parpadeante                                         | LED apagado                                                                                                    |
|---------|----------------------------------------------------------------------------------------------------|------------------------------------------------------------|----------------------------------------------------------------------------------------------------|
|         | La entrada de CA está<br>presente y calificada. El<br>Conext XW+ está listo<br>para cargar baterías,<br>transmitir CA a las cargas<br>o interactuar con la red. | La entrada de<br>CA está<br>presente y en<br>calificación. | El Conext XW+ no está<br>conectado a la red.<br>No hay presencia de<br>CA o hay presencia de<br>CA, pero no dentro del<br>intervalo que califica. |

**(AC2) Gen** El LED (AC2) Gen verde indica la presencia y el estado de un generador u otra fuente auxiliar de CA en la entrada AC2.

| Símbolo | LED encendido                                                                                                    | LED<br>parpadeante                                         | LED apagado                                                                                          |
|---------|----------------------------------------------------------------------------------------------------|------------------------------------------------------------|----------------------------------------------------------------------------------------------------|
| ැලූ     | La fuente de CA está<br>presente y la entrada<br>de CA es calificada.<br>El Conext XW+ está listo<br>para cargar baterías<br>y transmitir energía<br>a las cargas. | La entrada<br>de CA está<br>presente y en<br>calificación. | No hay presencia de<br>CA o hay presencia<br>de CA, pero no dentro<br>del intervalo que<br>califica. |

Cuando un LED de entrada de CA está encendido y el otro LED de entrada de CA parpadea, hay presencia de CA de entrada tanto en AC1 como en AC2. Sin embargo, el Conext XW+ solo puede calificar y recibir entrada de CA desde una fuente por vez. La fuente calificada es representada por el LED encendido en forma permanente. Cuando hay presencia de dos fuentes de CA, el Conext XW+ usa la fuente seleccionada en AC Priority (Prioridad de CA) en el menú AC Settings (Parámetros de CA).

## Monitoreo del estado del Conext XW+

El LED verde kW indica que el Conext XW+ está invirtiendo entrada de CC a salida de CA. Cuando este LED está encendido o parpadeando, la pantalla muestra la potencia de salida del Conext XW+ en kilovatios.

| Símbolo | LED encendido                                                                                                    | LED parpadeante                                                                                               | LED apagado                              |
|---------|----------------------------------------------------------------------------------------------------|----------------------------------------------------------------------------------------------------|------------------------------------------|
| () kW   | El Conext XW+ está<br>invirtiendo y<br>generando una<br>salida de CA. La<br>pantalla muestra la<br>potencia de salida<br>en kW. | El Conext XW+<br>está en el modo<br>Soporte de red. La<br>pantalla muestra la<br>potencia de salida<br>en kW. | El Conext XW+<br>no está<br>invirtiendo. |

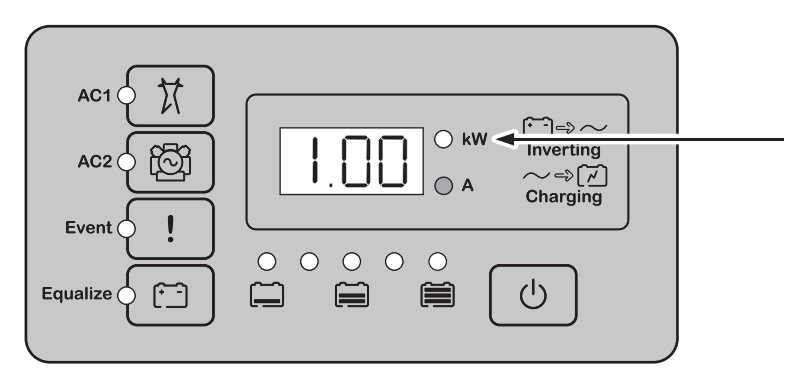

Figura 2-2 Panel de información del inversor durante la inversión

#### Monitoreo del estado del cargador

El LED verde marcado "A" indica que el Conext XW+ está cargando el banco de baterías. Cuando este LED está encendido, la pantalla numérica exhibe la corriente de carga de la batería en amperios.

| Símbolo | LED encendido                                                                                                    | LED parpadeante                                                                                                    | LED apagado                                   |
|---------|----------------------------------------------------------------------------------------------------|----------------------------------------------------------------------------------------------------|-----------------------------------------------|
| () A    | El Conext XW+ está<br>cargando el banco<br>de baterías. La<br>pantalla numérica<br>exhibe la corriente<br>de carga de<br>baterías en<br>amperios. | Se está<br>produciendo carga<br>acoplada de CA <sup>a</sup> .<br>Puede parpadear<br>en el modo de CA<br>acoplada cuando<br>hay presencia de<br>corriente inversa<br>mayor de 3 A.<br>Están conectadas<br>múltiples unidades<br>en paralelo sin<br>carga. | El Conext XW+<br>no está en modo<br>de carga. |

a. Consulte el documento "Guía de soluciones fuera de la red" en **www.schneider-electric.com/solar** para obtener más información sobre acoplamiento de CA.

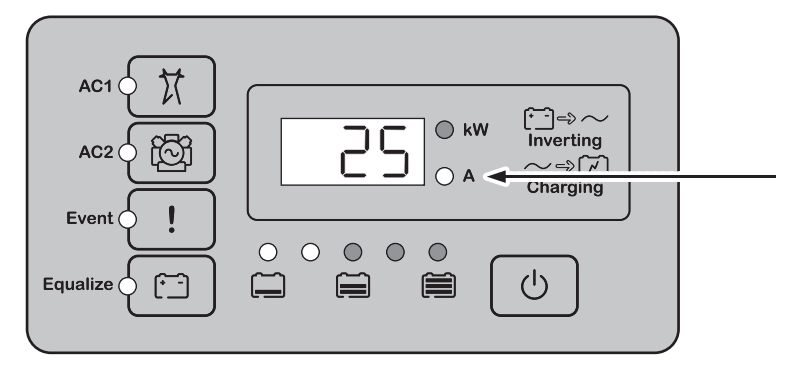

Figura 2-3 Panel de información del inversor cuando está cargando la batería

**Nota:** Cuando finaliza un ciclo de carga o la carga está deshabilitada manualmente, el Conext XW+ no sale inmediatamente del modo de carga, y el LED de carga permanece encendido durante 60 segundos.

#### Monitoreo de eventos

El LED rojo de Evento indica la presencia de un fallo o advertencia en el sistema. Para solucionar eventos activos, pulse brevemente y suelte el botón STARTUP/ SHUTDOWN (encender/apagar).

| Símbolo | LED encendido                                                                                                    | LED parpadeante                                                                                                    |
|---------|----------------------------------------------------------------------------------------------------|----------------------------------------------------------------------------------------------------|
| !       | El Conext XW+ tiene un fallo y ha<br>dejado de cargar o invertir. El LED<br>también permanece encendido si<br>la unidad tiene tanto un fallo como<br>una advertencia. | El Conext XW+ tiene una<br>advertencia. Una advertencia<br>puede escalar y convertirse en<br>un fallo si no se elimina la<br>condición de advertencia. |

#### Ecualización de baterías

Botón

Cuando se presiona el botón de Ecualización (símbolo (\*--)) durante cinco segundos, se inicia un ciclo de ecualización de batería. Este ciclo se usa para restaurar la capacidad de la batería cuando ha deteriorado la vida útil de la batería debido a sulfatación. Después de presionar el botón, el Conext XW+ inicia un ciclo de carga completo, seguido automáticamente de un ciclo de ecualización. La ecualización funciona únicamente cuando hay presencia y calificación de CA y el cargador está habilitado. En caso contrario, el Conext XW+ genera una advertencia Cannot Equalize (No puede ecualizar) (W96).

## 

#### **RIESGO DE ECUALIZACIÓN**

Solo las baterías de plomo-ácido inundadas se deben cargar con ecualización. Se producen gases hidrógeno y oxígeno cuando se ecualizan las baterías y podrían generar una explosión en caso de ignición. Puede haber fuga de ácido de batería corrosivo.

Proporcione ventilación adecuada y elimine todas las fuentes de ignición, como llamas abiertas, chispas, motores eléctricos, relés, interruptores de luces, etc.

La tensión de ecualización es significativamente superior a la tensión nominal de batería. Desconecte dispositivos electrónicos que podrían ser dañados por alta tensión de CC.

El incumplimiento de estas instrucciones podría provocar lesiones graves o, incluso, la muerte.

## NOTA

#### DAÑOS EN LA BATERÍA

Si la ecualización se realiza incorrectamente, puede dañar la batería. Consulte al proveedor de baterías para averiguar los detalles de cómo ecualizar el tipo de batería en el sistema.

#### No seguir estas instrucciones puede resultar en daños al equipo.

**Nota:** En un sistema en que más de un dispositivo es capaz de ecualizar baterías (por ejemplo, un sistema que incluye múltiples unidades de Conext XW+ y/o Controladores de carga solar Conext), no hay un comando de ecualización que abarque todo el sistema para todos los dispositivos. Para ecualizar con dispositivos múltiples, cada uno tendría que habilitarse individualmente. Como alternativa, se puede realizar la ecualización utilizando solo el dispositivo seleccionado. Durante el proceso de ecualización, un dispositivo aplica la carga de ecualización mientras que los otros dispositivos siguen funcionando en modo de carga sincronizada, generalmente en flotación (carga en tres etapas) o no flotación (carga en dos etapas).

Para obtener más información, consulte "Carga con ecualización" en la página 3–20.

LED

El LED de ecualización amarillo indica que el Conext XW+ está ecualizando las baterías.

| Símbolo          | LED encendido                                                | LED parpadeante                                                                                                    |
|------------------|--------------------------------------------------------------|----------------------------------------------------------------------------------------------------|
| ( <del>-</del> - | El Conext XW+ ha<br>empezado a<br>ecualizar las<br>baterías. | La ecualización se ha solicitado pero no se<br>ha iniciado. El Conext XW+ debe completar<br>un ciclo de carga antes de aplicar la carga<br>de ecualización. |

#### Uso de los modos de Encendido/Apagado/Espera

| Control Startup/<br>Shutdown<br>(Encendido/<br>Apagado) | Cuando el Conext XW+ está en funcionamiento, si se presiona y sostiene el botón STARTUP/SHUTDOWN (encendido/apagado) durante cinco segundos, la unidad se apaga. Para que la unidad retorne a su estado de funcionamiento previo, presione nuevamente el botón STARTUP/SHUTDOWN (encendido/apagado).                                                                                                    |
|---------------------------------------------------------|----------------------------------------------------------------------------------------------------|
|                                                         | Cuando el Conext XW+ se está apagando, dejan de funcionar los otros botones<br>del panel de información del inversor. No se puede cancelar el proceso de<br>apagado. El Conext XW+ solo se puede reiniciar una vez que la pantalla esté en<br>blanco.                                                                                                    |
| Modo en espera                                          | En el modo Standby (en espera), el Conext XW+ detiene la carga, la inversión y<br>la transmisión de CA a la salida de CA. Sin embargo, la unidad permanece<br>encendida y presente en la red Xanbus.                                                                                                    |
|                                                         | Para poner el Conext XW+ en modo Standby (Espera), presione y sostenga el<br>botón STARTUP/SHUTDOWN (encendido/apagado) y el botón Equalize<br>(Ecualización) en forma simultánea durante aproximadamente cinco segundos.<br>En la pantalla aparece <b>5</b> <i>bb</i> (en espera). Para volver a poner el Conext XW+ en el<br>modo de funcionamiento, presione momentáneamente el botón STARTUP/<br>SHUTDOWN (encendido/apagado). |
|                                                         | Si se pulsa momentáneamente el botón STARTUP/SHUTDOWN (encendido/<br>apagado) durante el funcionamiento del Conext XW+ se solucionan las fallas y<br>advertencias activas.                                                                                                    |
|                                        | · · · · · · · · · · · · · · · · · · ·                                                                                                    |
|----------------------------------------|----------------------------------------------------------------------------------------------------|
| Instalaciones de<br>una sola unidad    | En una instalación de una sola unidad, cuando se apaga el Conext XW+ usando<br>el botón STARTUP/SHUTDOWN (encendido/apagado), está apagada la energía<br>de la red Xanbus. Cuando está apagada la energía de la red Xanbus, los<br>accesorios conectados a la red, como el Encendido Automático del Generador<br>(Conext AGS) y el SCP del Conext podrían perder energía y dejar de funcionar.<br>Los Controladores de carga solar Conext siguen funcionando si se desconecta<br>la energía de la red Xanbus, pero no siguen comunicándose entre sí. Además, el<br>Context Combox no empezará a recoger datos cuando está apagado, aunque el<br>MPPT siga funcionando y recopilando datos.                                                                                                    |
|                                        | Si se presiona y sostiene el botón STARTUP/SHUTDOWN (encendido/apagado) en un<br>Conext XW+ y se encuentra instalado un AGS de Conext en el sistema, la unidad<br>detiene inmediatamente la inversión o carga y se apaga completamente en<br>120 segundos. Durante este tiempo, la pantalla muestra $\mathbf{P}$ (apagado). Este<br>intervalo permite que el AGS de Conext detenga al generador después de un<br>período de enfriamiento. Durante el tiempo de apagado de 120 segundos, se<br>bloquea toda comunicación con la red y la unidad envía un comando de apagado a<br>todos los otros dispositivos en el sistema. Además, dejan de funcionar los botones en<br>el panel de información del inversor. No se puede cancelar el proceso de apagado.<br>El Conext XW+ solo se puede reiniciar una vez que la pantalla esté en blanco.                                                                  |
| Instalaciones de<br>unidades múltiples | Si se presiona y sostiene el botón STARTUP/SHUTDOWN (encendido/apagado) en un<br>Conext XW+ maestro (consulte "Modo inversor" en el "Menú de configuración de<br>unidades múltiples" en la página 3–44) y hay un AGS de Conext instalado en el<br>sistema, la unidad detiene inmediatamente la inversión o carga y se apaga<br>completamente en 120 segundos. Durante este tiempo, la pantalla muestra <b>UFF</b><br>(apagado). Este intervalo permite que el AGS de Conext detenga al generador<br>después de un período de enfriamiento. Durante el tiempo de apagado de<br>120 segundos, la unidad maestro detiene la comunicación con la red y las<br>unidades esclavas emiten un fallo de sincronización externa (F69) o un fallo<br>de configuración del sistema (F66). Además, dejan de funcionar los botones en el<br>panel de información del inversor. No se puede cancelar el proceso de apagado. |

Monitoreo del funcionamiento con el panel de información del inversor

En una instalación de unidades múltiples, cuando se apaga un Conext XW+ esclavo, otras unidades de Conext XW+ siguen suministrando energía de la red Xanbus y siguen funcionando el AGS del Conext y el SCP del Conext.

El Conext XW+ solo se puede reiniciar una vez que la pantalla esté en blanco.

## Monitoreo de nivel de batería

Cuando el Conext XW+ está invirtiendo, la fila de cinco LEDs indica el SOC (Estado de carga) disponible aproximado de las baterías conectadas al sistema. Esta lectura de capacidad se basa en la tensión de la batería.

Los LEDs de batería pueden recoger información de varias fuentes, dependiendo de los dispositivos que estén instalados en el sistema. Información de Estado de carga (SOC) se informa desde uno de los siguientes dispositivos, mencionados en orden de prioridad:

- 1. Conext Monitor de batería (si está instalado).
- 2. Conext Controlador da carga solar MPPT (cuando está en funcionamiento).
- 3. Conext XW+.

Cuando está informando el Conext XW+, hay cuatro estados de la batería, de vacío a llena. Cuando el estado de la batería disponible es vacío, ningún LED se enciende. La batería se considera vacía cuando su profundidad de descarga excede aproximadamente el 50 por ciento. Cuando la capacidad de la batería es baja, se encienden los dos LED ubicados más hacia la izquierda. Cuando la capacidad de la batería es media, se encienden los cuatro LED ubicados más hacia la izquierda. Cuando la capacidad de la batería es llena, se encienden los cinco LED. Cuando están informando los dispositivos Monitor de batería del Conext o Controlador de carga solar MPPT del Conext, se indicará el verdadero Estado de carga (SOC) en los LED de nivel de batería, y se utilizarán todos los LED.

**Nota:** Los LED de batería no constituyen un indicador preciso de nivel de batería. Se deben considerar como una orientación general más que una medida exacta. Para mayor precisión, instale el Monitor de batería de Conext (Pieza # 865-1080-01).

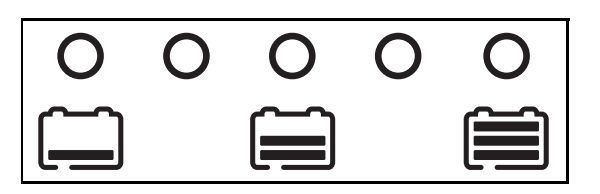

Figura 2-3 LEDs de nivel de batería

# Lectura de la pantalla

La pantalla numérica muestra la siguiente información sobre el estado de funcionamiento del Conext XW+:

- Potencia de salida en kilovatios (cuando está encendido el LED
   (\*-1=⇒ ~ (kW)).
- Corriente del cargador de batería en amperios (cuando está encendido el LED de carga ~ ⇒ () (A)).
- 54b (En espera) cuando el Conext XW+ está en modo de Espera.
- **5ch** (Búsqueda) cuando el Conext XW+ está en modo Search (Búsqueda). Consulte la sección "Utilización del modo de búsqueda" en la página 3–11.
- **DFF** cuando se presiona y sostiene por cinco segundos el botón STARTUP/ SHUTDOWN (encendido/apagado). **DFF** aparece brevemente antes de apagarse la unidad.
- Aparece "---" cuando el Conext XW+ está en transición entre modos, cuando la selección de inversor está deshabilitado por medio del SCP o Conext Combox o funciona en modo de transmisión de CA (por ejemplo en una configuración de conjuntos múltiples).
- Aparece momentáneamente En (Habilitado) cuando se habilita el Conext XW+.
- Aparece momentáneamente d 15 (Deshabilitado) cuando se deshabilita el Conext XW+.
- Puede aparecer un valor de cuenta regresiva de 5 minutos si no hay otra información más significativa para mostrar después de una interrupción de red durante una operación de exportación de energía.

# Monitoreo del funcionamiento con el SCP del Conext

El Panel de Control del Sistema Conext (Conext SCP) proporciona capacidad para configuración y monitoreo remotos para el Conext XW+ y todos los demás dispositivos habilitados para Xanbus en la red.

Se puede monitorear el funcionamiento del Conext XW+ en el SCP del Conext usando la:

- Pantalla de estado del sistema (véase página 2–13)
- Conext XW+ Pantalla Home (Inicio) (véase página 2-14)
- Conext XW+ Menú Meters (Medidores) (véase página 2–17).

# Panel de Control del Sistema Conext Características

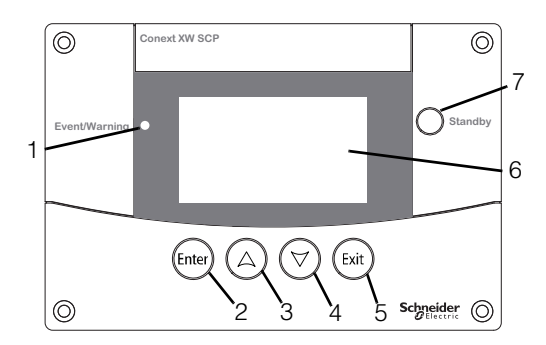

| Carac-<br>terística | Descripción                                                                                                    |
|---------------------|----------------------------------------------------------------------------------------------------|
| 1                   | La luz Event/Warning light (Evento/advertencia) indica que un<br>dispositivo en el sistema tiene una condición de fallo o advertencia y<br>requiere atención. La luz parpadea cuando se produce una<br>advertencia y se enciende en forma permanente cuando se<br>produce un fallo. |
| 2                   | El <b>botón Enter</b> (Intro) confirma la selección de un ítem del menú o muestra la pantalla siguiente.                                                                                                    |
| 3                   | El <b>Botón flecha arriba</b> produce desplazamiento hacia arriba del texto en la pantalla o aumenta un valor seleccionado.                                                                                                    |
| 4                   | El <b>Botón flecha abajo</b> produce desplazamiento hacia abajo del texto en la pantalla o reduce un valor seleccionado.                                                                                                    |
| 5                   | El <b>botón Exit</b> (Salir) cancela la selección de un ítem del menú o muestra la pantalla anterior.                                                                                                    |
| 6                   | <b>Display</b> (Mostrar) muestra menús, parámetros e información del sistema.                                                                                                    |
| 7                   | El <b>botón Standby</b> (en espera) deshabilita la carga en todas las<br>unidades de Conext XW+ en el sistema cuando se presiona durante<br>uno a dos segundos. Para habilitar la inversión y carga, presione<br>nuevamente el botón Standby (Espera).                              |

# Uso del botón Standby (Espera)

El botón Standby (espera) tiene dos funciones. El botón Standby (Espera) puede deshabilitar la inversión y carga para las unidades Conext XW+ en el sistema, o si se presiona simultáneamente con el botón Exit (Salir), puede colocar al sistema entero en modo Standby (en espera).

Pulsar el botón Standby (Espera) produce el mismo resultado que deshabilitar Invert (Invertir) y AC Charge (Cargar CA) en el menú System Settings (Parámetros del sistema). Si se pulsa momentáneamente el botón Standby (Espera), se verán afectadas solo las unidades de Conext XW+; no se verá afectado el funcionamiento del Controlador de carga solarConext. Después de deshabilitar la inversión y la carga con el botón Standby (Espera), el sistema sigue transmitiendo CA a las cargas, y aparece "---"" en el panel de información del inversor.

Cuando se pulsan simultáneamente los botones Exit (Salir) y Standby (Espera), el sistema entero de energía Conext (incluidos los Controladores de carga solar Conext) pasan al modo Standby (Espera). En el modo Standby (Espera), las unidades de Conext XW+ dejan de transmitir CA a las cargas, y aparece **5**Lb (Espera) en el panel de información del inversor.

Si hay instalado un AGS Conext y un generador en funcionamiento, el sistema comanda al generador para que realice un ciclo de enfriamiento y apagado. Esta operación no se puede interrumpir y puede llevar hasta 120 segundos.

# Panel de Control del Sistema Conext Navegación

Esta sección describe los diferentes tipos de pantalla y menú en el SCP del Conext que son útiles para monitorear o controlar el funcionamiento del Conext XW+.

#### Para ver las pantallas Home (Inicio) Panel de Control del Sistema Conext

Las pantallas superiores en el SCP del Conext son la pantalla de encendido, la pantalla System Status (Estado del sistema) y la pantalla Home (Inicio). Cuando se aplica energía, aparece la pantalla de encendido, seguido de la pantalla System Status (Estado del sistema). Pulse la flecha arriba o abajo para ver la pantalla Home (Inicio) del dispositivo para cualquier sistema conectado a dispositivos Xanbus. Consulte la Figura 2-4.

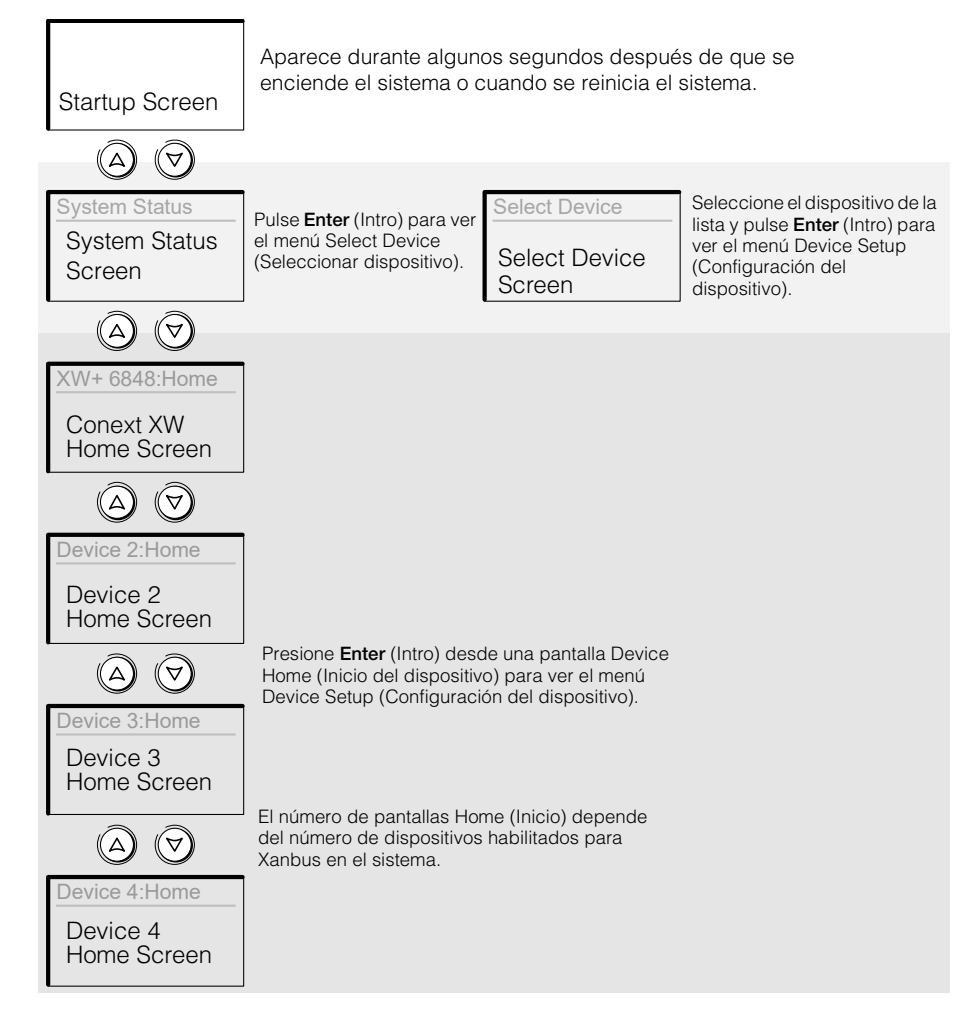

Figura 2-4 Panel de Control del Sistema Conext Pantallas superiores

**Pantalla System Status (Estado del sistema)** La pantalla System Status (Estado del sistema) aparece después de la pantalla de encendido. Muestra información agregada de estado para todo el sistema de energía. Por ejemplo, un sistema podría tener conectados a la red Xanbus tres Conext XW+ Inversor/ cargador, dos Controladores de carga solar Conext, un módulo AGS de Conext y un SCP de Conext, a un único banco de baterías, un solo generador y una red pública en común.

La pantalla System Status (Estado del sistema) cuenta con una flecha Menu (Menú) que señala el botón Enter (Intro). Si se pulsa **Enter** (Intro), se accede al menú Select Device (Seleccionar dispositivo). Para obtener más información, consulte "Lectura de la pantalla System Status (Estado del sistema)" en la página 2–13.

**Nota:** Si tiene dudas acerca de cuál menú o pantalla SCP de Conext tiene a la vista, puede regresar al punto inicial, la pantalla System Status (Estado del sistema) pulsando **Exit** (Salir) repetidamente hasta que dejen de cambiar las pantallas.

**Pantalla Home (Inicio) de Conext XW+** La pantalla Home (Inicio) de Conext XW+ es la primera de las pantallas Home (Inicio) del dispositivo. Cada Conext XW+ instalado en el sistema tiene su propia pantalla Home (Inicio).

La pantalla Home (Inicio) de Conext XW+ muestra información del estado para el Conext XW+. La apariencia de la pantalla varía con el estado del Conext XW+ (en espera, en inversión, etc.). Para obtener más información, consulte "Lectura de la pantalla Home (Inicio) del Conext XW+" en la página 2–14.

#### Para mostrar la pantalla Home (Inicio) de Conext XW+:

• Cuando vea la pantalla System Status (Estado del sistema) presione la tecla flecha abajo.

#### Para ver otras pantallas

Esta sección describe el siguiente nivel de pantallas y menús en el SCP del Conext.

**Pantalla Select Device (Seleccionar dispositivo)** El menú Select Device (Seleccionar dispositvo) muestra una lista de los dispositivos habilitados para Xanbus en el sistema, incluidos el Conext XW+ y el SCP del Conext. Desde ese menú, puede accede a los menús Setup (Configuración) para cada dispositivo en el sistema.

El menú Select Device (Seleccionar dispositivo) también contiene el menú Clock (Reloj) (donde se configuran la hora y fecha) y el menú System Settings (Parámetros del sistema) (donde se pueden configurar los parámetros a nivel de sistema). Estos menús y el menú del SCP del Conext están disponibles desde el menú Select Device (Seleccionar dispositivo), independientemente del número de dispositivos habilitados para Xanbus instalados.

#### Para mostrar el menú Select Device (Seleccionar dispositivo):

• Cuando vea la pantalla System Status (Estado del sistema) presione **Enter** (Intro).

**Menús Device Setup (Configuración del dispositivo)** Los menús Device Setup (Configuración del dispositivo) muestran información del estado (en la pantalla Meters (Medidores) y parámetros modificables. Los parámetros modificables se identifican por los corchetes [] que encierran los valores en la columna de la derecha.

#### Para mostrar el menú Setup (Configuración) para un dispositivo:

• Resalte el nombre del dispositivo en el menú Select Device (Seleccionar dispositivo) y pulse Enter (Intro). Como alternativa, desde la pantalla Home (Inicio) del dispositivo, pulse Enter (Intro).

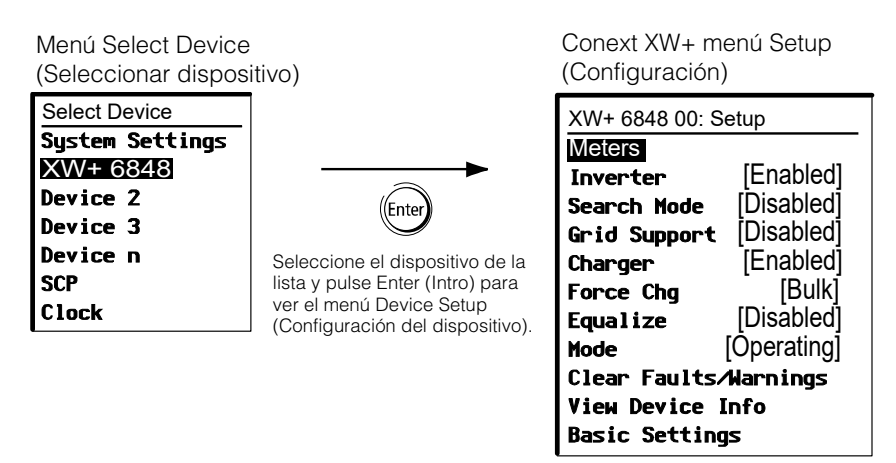

Figura 2-5 Selección de un menú Device Setup (Configuración del dispositivo)

# Lectura de la pantalla System Status (Estado del sistema)

La pantalla System Status (Estado del sistema) muestra:

- Fuente de CA calificada (si corresponde) y energía total hacia y desde la fuente.
- Tensión y nivel de capacidad de la batería.
- Corriente neta de entrada o salida de la batería.
- Carga total del inversor.
- Hora y fecha.

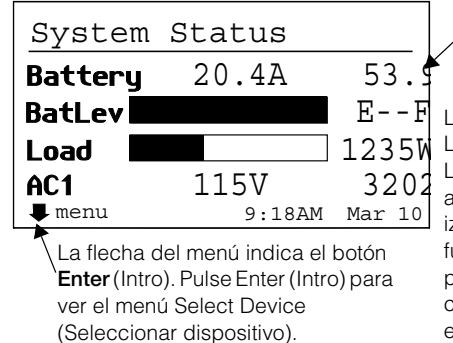

Línea 1: Tensión y corriente de entrada/salida de la batería (positivo cuando carga, negativo cuando invierte).

Línea 2: Medidor de nivel de batería Línea 3: Energía suministrada a las cargas Línea 4: Tensión de la fuente de entrada de CA y línea a-neutro (promediado entre L1 y L2). El ángulo inferior izquierdo muestra **AC1** o **AC2** dependiendo de la fuente de entrada activa. Cuando se vende a la red, la potencia que se muestra es positiva. Cuando está cargando, la potencia que se muestra es negativa.

Figura 2-6 Pantalla System Status (Estado del sistema)

# Lectura de la pantalla Home (Inicio) del Conext XW+

La pantalla Conext XW+ Home (Inicio) muestra datos de funcionamiento en tiempo real específicos Conext XW+. El estado del Conext XW+ cambia de acuerdo a los estados que se describen en la Tabla 2-1 en la página 2–14.

#### Para ver la pantalla Home (Inicio) de Conext XW+:

• En la pantalla Home (Inicio) del sistema, pulse el botón de flecha abajo hasta que aparezca la pantalla Home (Inicio) de Conext XW+.

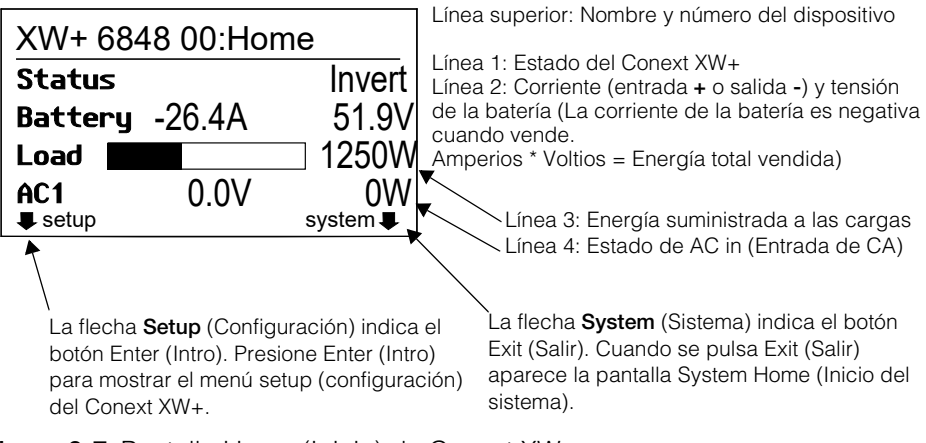

Figura 2-7 Pantalla Home (Inicio) de Conext XW+

Presione el botón flecha abajo de la pantalla Home (Inicio) del Conext XW+ para mostrar las pantallas Home (Inicio) para otras unidades y otros dispositivos habilitados para Xanbus en el sistema.

Tabla 2-1 Estados de la pantalla Home (Inicio) de Conext XW+

| Estado de<br>Conext XW+              | Aparece cuando                                                                                                    |
|--------------------------------------|----------------------------------------------------------------------------------------------------|
| Invert<br>(Inversión)                | El Conext XW+ está suministrando energía a cargas en AC Out (Salida de CA)<br>mediante la inversión de energía de las baterías. La entrada de CA desde la red<br>pública (AC1) o el generador (AC2) está ausente o fuera del rango nominal.                                                             |
| Qualifying AC<br>(Calificando<br>CA) | El Conext XW+ está determinando si la entrada de CA en AC1 o AC2 está dentro de<br>un rango utilizable de tensión y frecuencia. Qualifying AC (Calificando CA)<br>también aparece cuando el Conext XW+ está esperando la aplicación de CA o un<br>comando para habilitar el modo de inversión.          |
| Charging<br>(Cargando)               | El Conext XW+ está cargando las baterías de una entrada de CA calificada de la red<br>pública (AC1) o de un generador (AC2). El estado de carga está en transición hacia:<br>en bruto, absorción, flotación o ecualización. La entrada de CA también se transmite a<br>la carga mientras está cargando. |
| Bulk (En bruto)                      | El Conext XW+ está cargando en bruto las baterías desde una entrada de CA calificada de la red pública (AC1) o un generador (AC2). La entrada de CA también se transmite a la carga mientras está cargando en bruto.                                                                                    |

| Estado de<br>Conext XW+                   | Aparece cuando                                                                                                    |
|-------------------------------------------|----------------------------------------------------------------------------------------------------|
| Absorption<br>(Absorción)                 | El Conext XW+ está cargando por absorción las baterías de una entrada de<br>CA calificada desde la red pública (AC1) o un generador (AC2). La entrada de<br>CA también se transmite a la carga mientras está cargando por absorción.                                                                                                    |
| ABS Finish<br>(Absorción<br>terminada)    | El Conext XW+ ha completado la etapa de absorción y está esperando que otras<br>unidades de Conext XW+ en el sistema completen la absorción. Este estado solo<br>puede ocurrir cuando hay otro Conext XW+ que también está cargando la batería.                                                                                                    |
| Float<br>(Flotación)                      | El Conext XW+ está cargando por flotación las baterías desde una entrada de<br>CA calificada de la red pública (AC1) o un generador (AC2). El Conext XW+ está<br>configurado para carga en tres etapas. La entrada de CA también se transmite a la<br>carga mientras está cargando por flotación.                                                                                                    |
| CHG Finish<br>(Carga<br>terminada)        | El Conext XW+ ha completado la carga o el ciclo de carga se ha interrumpido y se<br>encuentra en transición hacia el siguiente estado. Esta etapa dura aproximadamente<br>un minuto, mientras que se permite que la batería se asiente y la tensión de la batería<br>caiga a valores normales. La demora evita que el Conext XW+ haga una transición<br>innecesaria al soporte de la red (si está habilitado) debido a la alta tensión de la<br>batería después de un ciclo de carga. |
| Fault (Fallo)                             | El Conext XW+ tiene un fallo activo. Está encendida la luz Event (Evento) en el SCP del Conext.                                                                                                    |
| Gen Support<br>(Soporte del<br>generador) | Existe entrada de CA desde el generador en AC2 y el Conext XW+ está soportando el generador mediante el suministro de energía adicional a las cargas conectadas a AC Out (Salida de CA).                                                                                                    |
|                                           | El Conext XW+ soporta al generador (u otra fuente de energía conectada a la entrada del generador [predeterminado AC2]) cuando la CA para las cargas que se toma del generador excede el parámetro GenSup Amps (Amperios de soporte del generador) durante 1 a 2 segundos.                                                                                                    |
|                                           | El Conext XW+ usa energía almacenada de las baterías para compartir cargas con el generador hasta que la carga de CA total (salida de generador más Conext XW+) cae en 2 amperios más 10 por ciento del parámetro GenSup Amps (Amperios de soporte del generador) durante 0,5 segundos.                                                                                                    |
|                                           | Por ejemplo, si GenSup Amps (Amperios de soporte del generador) está configurado<br>en 10 amperios, el Conext XW+ empieza el soporte cuando la carga excede los<br>10 amperios durante 2 segundos y se detiene cuando cae más de 3 amperios por<br>debajo del parámetro GenSup Amps (Amperios de soporte del generador) o<br>7 amperios (2 amperios más 10 por ciento de 10 amperios = 3 amperios).                                                                                   |
|                                           | El sistema puede entrar en este estado si la tensión de la batería supera el valor de<br>Low Batt Cut Out (Desconexión por batería baja) () y está habilitado el soporte del<br>generador. Consulte la sección "Parámetros de soporte del generador" en la<br>página 3–39.                                                                                                    |

 Tabla 2-1
 Estados de la pantalla Home (Inicio) de Conext XW+

| Estado de<br>Conext XW+                               | Aparece cuando                                                                                                    |
|-------------------------------------------------------|----------------------------------------------------------------------------------------------------|
| Grid Support<br>(Soporte de<br>la red)                | Hay entrada de CA desde la red pública en AC1; sin embargo la prioridad para el<br>Conext XW+ es suministrar energía convertida de fuentes externas de CC a las<br>cargas críticas en AC Out (salida de CA).                                                                                                    |
|                                                       | El Conext XW+ ingresa en este estado únicamente cuando Grid Support (Soporte de red) está configurado en ON (Activado) y la tensión de la batería es superior al parámetro Grid Supp Volts (Tensión de soporte de red). Consulte la sección "Parámetros de soporte de red" en la página 3–28.                                                                                                    |
| APF Mode<br>(Modo<br>Frecuencia de<br>energía activa) | El modo APF (Frecuencia de energía activa) está activo. El modo APF inyecta o reduce automáticamente la energía a la red en base a una relación predefinida entre frecuencia y energía. Los parámetros de APF solo están disponibles a través de la Herramienta de configuración de Conext. Para obtener más información, consulte el <i>Manual del usuario para la herramienta de configuración de Conext</i> .                                                                                                    |
| Load Shaving<br>(Nivelación de<br>cargas)             | El Conext XW+ soporta a la red pública cuando hay entrada de CA en AC1 y la corriente necesaria para alimentar las cargas supera el parámetro de Load Shave Amps (Amperios de nivelación de cargas) entre los tiempos de Load Shave Start (Inicio de nivelación de cargas) y Load Shave Stop (Final de nivelación de cargas) establecidos en el menú Grid Support (Soporte de la red).                                                                                                    |
|                                                       | Cuando está nivelando cargas, el Conext XW+ usa energía almacenada en las baterías para reducir la carga pico sobre la entrada AC1 mediante el suministro de la diferencia entre la corriente de carga real y el parámetro Load Shave Amps (Amperios de nivelación de cargas). El Conext XW+ ingresa en este estado únicamente cuando está habilitado Grid Support (Soporte de red) y la ventana de tiempo de nivelación de cargas es válida y el consumo de carga excede el parámetro Load Shave Amps (Amperios de nivelación de carga). La tensión de la batería además debe estar entre + 2 V de CC y el parámetro de Grid Support Volts (Voltios de soporte de red). Consulte la sección "Parámetros de soporte de red" en la página 3–28. |
| Search<br>(Búsqueda)                                  | El modo de búsqueda está habilitado y el Conext XW+ está en espera para empezar la inversión. Consulte la sección "Utilización del modo de búsqueda" en la página 3–11.                                                                                                    |
| SellToGrid<br>(Vender a la<br>red)                    | El Conext XW+ está ligado a la red y exportando energía a la red pública en AC1.<br>Deben estar habilitados tanto Grid Support (Soporte de red) como Sell (Venta)<br>para poder revender energía a la red pública. Consulte Tabla 3-1, "Menú Setup<br>(Configuración) de Conext XW+" en la página 3–3 y "Parámetros de soporte de red"<br>en la página 3–28. Todas las configuraciones deben cumplir con los códigos de<br>electricidad locales y nacionales.                                                                                                    |
| Standby<br>(Espera)                                   | La unidad se ha colocado en modo de espera utilizando el parámetro Mode (Modo) en<br>el menú Setup (Configuración) del SCP de Conext, el botón Standby (Espera) en el<br>SCP de Conext o la combinación de teclas Standby (Espera) (STARTUP/SHUTDOWN<br>(endendido/apagado) y Equalization (Ecualización)) en el panel de información del<br>inversor.                                                                                                    |
| Passthru<br>(Transmisión)                             | La CA conectada a la entrada de AC1 o AC2 se está transmitiendo directamente a través del Conext XW+ hacia las cargas conectadas a AC Out (salida de CA). En este estado, las baterías no se están cargando.                                                                                                    |
| Equalize<br>(Ecualización)                            | La ecualización se ha activado y el Conext XW+ está ecualizando las baterías<br>después de completar un ciclo de carga completo.                                                                                                    |

|           | Lata da a | مامام |               |         |                  |
|-----------|-----------|-------|---------------|---------|------------------|
| Tabla 2-T | Estados   | de la | pantalla Home | (Inicio | ) de Conext XVV+ |

# Lectura de la pantalla Meters (Medidores)

La pantalla Meters (Medidores) muestra la producción de energía del sistema total, tensión de la red y estado de corriente, y la tensión de la carga y estado de corriente.

#### Para ver la pantalla Meters (Medidores):

• En el menú de configuración del Conext XW+, resalte Meters (Medidores) y pulse **Enter** (Intro).

| XW+ 6848 00: S        | Setup       |       | XW+ 6848 0 | 0: Meters |       |
|-----------------------|-------------|-------|------------|-----------|-------|
| Meters                |             |       | AC1        | 4500VA    | 3200W |
| Inverter              | [Enabled]   |       | AC1 In L1  | 21.1A     | 120V  |
| Search Mode           | [Disabled]  |       | AC1 In L2  | 21.1A     | 120V  |
| Grid Support          | [Disabled]  |       | AC1 Freq   |           | 60Hz  |
| Charger               | [Enabled]   | (Farm | AC2        | 0VA       | 0W    |
| Force Chg             | [Bulk]      | Enter | AC2 In L1  | 0.0A      | 0V    |
| Equalize              | [Disabled]  |       | AC2 In L2  | 0.0A      | 0V    |
| Mode                  | [Operating] |       | AC2 Freq   |           | 0Hz   |
| Clear Faults/Warnings |             |       | Load Power | 4500VA    | 3200W |
| View Device I         | nfo         |       | Load L1    | 21.1A     | 120V  |
| Basic Settings        |             |       | Load L2    | 21.1A     | 120V  |
|                       |             | 1     | Load Freq  |           | 60Hz  |
|                       |             |       | State      |           | Float |
|                       |             |       | DC         | 3.7A      | 57.4V |
|                       |             |       | Batt Temp  |           | 20°C  |

Figura 2-8 Vista de la pantalla Meters (Medidores)

| Elemento de la<br>pantalla                  | Descripción                                                                                                    |
|---------------------------------------------|----------------------------------------------------------------------------------------------------|
| AC1                                         | Entrada de CA conectada a las terminales AC1 de Conext XW+, en voltio-<br>amperios y vatios. Se supone que AC1 está conectada a la red pública, pero se<br>puede conectar a cualquier otra fuente de CA.                                                                                                    |
| AC1 in L1<br>(AC1 en L1)                    | Tensión de entrada de CA y corriente conectadas a las terminales Conext XW+<br>AC1 L1 del. Es posible que este dato de tensión de entrada varíe levemente<br>antes de que el Conext XW+ se haya sincronizado con la red.                                                                                                    |
| AC1 in L2<br>(AC1 en L2)                    | Tensión de entrada de CA y corriente conectadas a las terminales Conext XW+<br>AC1 L2 del. Es posible que este dato de tensión de entrada varíe levemente<br>antes de que el Conext XW+ se haya sincronizado con la red.                                                                                                    |
| AC1 Freq<br>(Frecuencia de AC1)             | La frecuencia de la CA conectada a las terminales AC1 del Conext XW+.                                                                                                    |
| AC2                                         | Entrada de CA conectada a las terminales AC2 de Conext XW+, en voltio-<br>amperios y vatios. Se supone que AC2 está conectada a un generador, pero se<br>puede conectar a cualquier otra fuente de CA.                                                                                                    |
| AC2 in L1<br>(AC2 en L1)                    | Tensión y CA de entrada suministradas el Conext XW+ desde la entrada AC2<br>L1. Este medidor indica que el Conext XW+ está consumiendo energía del<br>generador para cargar la batería o alimentar las cargas de CA.                                                                                                    |
| AC2 in L2<br>(AC2 en L2)                    | Tensión y CA de entrada suministradas el Conext XW+ desde la entrada AC2<br>L2. Este medidor indica que el Conext XW+ está consumiendo energía del<br>generador para cargar la batería o alimentar las cargas de CA.                                                                                                    |
| AC2 Freq<br>(Frecuencia de AC2 )            | La frecuencia de la CA conectada a los terminales AC2 del Conext XW+.                                                                                                    |
| Load Power (Energía<br>de las cargas)       | La energía consumida por las cargas de CA conectadas a AC OUT (Salida de CA), en voltio-amperios y vatios.                                                                                                    |
| Load L1 (Carga L1)                          | Tensión y CA suministradas por L1 a las cargas de CA en AC OUT (Salida de CA).                                                                                                    |
| Load L2 (Carga L2)                          | Tensión y CA suministradas por L2 a las cargas de CA en AC OUT (Salida de CA).                                                                                                    |
| Load Freq<br>(Frecuencia de<br>la carga)    | La frecuencia de CA suministrada a las cargas CA en AC OUT (Salida de CA).                                                                                                    |
| State (Estado)                              | Estado de funcionamiento del Conext XW+. Para obtener más información, consulte Tabla 2-1 en la página 2–14.                                                                                                    |
| DC (CC)                                     | Corriente de carga y tensión de la batería.                                                                                                    |
| Batt Temp<br>(Temperatura de<br>la batería) | La temperatura de la batería leída por el sensor de temperatura de batería<br>(BTS), conectado al Conext XW+. Si el BTS está conectado a otro dispositivo en<br>la red Xanbus, consulte la pantalla Meters (Medidores) de ese dispositivo para<br>obtener los datos de temperatura. Todos los dispositivos Xanbus en la red<br>Xanbus compartirán datos de temperatura para carga con temperatura<br>compensada. Sin embargo, la temperatura aparece en la pantalla de medidores<br>únicamente para el dispositivo que tiene instalado el BTS. El BTS que monitorea<br>el dispositivo que tenga la mayor temperatura tendrá prioridad. Si no hay un BTS<br>instalado, aparece NotAvailable (No disponible). |

#### Tabla 2-2 Pantalla Meters (Medidores)

# 3

# Configuración

Capítulo 3, "Configuración" explica cómo navegar por los Panel de Control del Sistema Conext menús y configurar el Conext XW+ Inversor/cargador.

Los temas en este capítulo incluyen:

- "Como usar el Panel de Control del Sistema Conext" en la página 3–3
- "Uso de los menús Setup (Configuración)" en la página 3–5
- "Menú de parámetros del Inverter (Inversor)" en la página 3–9
- "Menú Charger Settings (Parámetros del cargador)" en la página 3–13
- "Parámetros de entrada de CA" en la página 3–25
- "Parámetros de soporte de red" en la página 3–28
- "Parámetros de soporte del generador" en la página 3–39
- "Parámetros de salida auxiliar" en la página 3–41

- "Menú de configuración de unidades múltiples" en la página 3–44
- "Menú de Conexiones" en la página 3–51
- "Copia de parámetros de otra unidad" en la página 3–53
- "Restablecimiento del Conext XW+ con Default Settings (Parámetros predeterminados)" en la página 3–54
- "Uso de funciones avanzadas" en la página 3–56

# Como usar el Panel de Control del Sistema Conext

El Conext XW+ se configura usando el SCP del Conext (Panel de Control del Sistema Conext). El SCP del Conext proporciona acceso a parámetros relacionados con entrada y salida de CA, carga de batería y operación de sistemas conectados con la red.

# Menú Setup (Configuración) de Conext XW+

Se puede acceder al menú Setup (Configuración) de Conext XW+ desde la pantalla Home (Inicio) del sistema o desde la pantalla Home (Inicio) del Conext XW+.

#### Para navegar por el menú Setup (Configuración) del Conext XW+:

- Desde la pantalla Home (Inicio) del sistema, pulse Enter (Intro) para ver el menú Select Device (Seleccionar dispositivo).
   O bien, en la pantalla Home (Inicio) del Conext XW+, pulse Enter (Intro). Aparece el menú Setup (Configuración) de Conext XW+. Vaya al paso 2.
- 2. Resalte el nombre del dispositivo de Conext XW+ y luego pulse Enter (Intro).

| XW+ 6848 00: Setup        |                                           |
|---------------------------|-------------------------------------------|
| Meters                    |                                           |
| <b>Inverter</b> [Enabled] |                                           |
| Search Mode [Disabled]    |                                           |
| Grid Support [Disabled]   |                                           |
| Charger [Enabled]         |                                           |
| Force Chg [None]          |                                           |
| Equalize [Disabled]       |                                           |
| Mode [Operating]          | Nota: ELSCP del Conext muestra solo       |
| Clear Faults/Warnings     | cuatro líneas por vez del menú Setup      |
| View Device Info          | (Configuración). Para ver parámetros      |
| Basic Settings            | adicionales, pulse el botón Flecha abajo. |

Figura 3-1 Menú Setup (Configuración) de Conext XW+

| Tabla 3-1 | Menú Setup | (Configuración) | de Conext XW+ |
|-----------|------------|-----------------|---------------|
|           | monu ootup | Configuration   |               |

| Elemento del menú                 | Descripción                                                                                                    |
|-----------------------------------|----------------------------------------------------------------------------------------------------|
| Meters (Medidores)                | Muestra la pantalla Meters (Medidores).                                                                                         |
| Inverter (Inversor)               | Habilita o deshabilita el inversor.                                                                                             |
| Search Mode (Modo<br>de búsqueda) | Activa y desactiva Search Mode (Modo de búsqueda). Consulte la sección<br>"Utilización del modo de búsqueda" en la página 3–11. |

| Elemento del menú                                                 | Descripción                                                                                                    |
|-------------------------------------------------------------------|----------------------------------------------------------------------------------------------------|
| Grid Support<br>(Soporte de red)                                  | Habilita o deshabilita funciones interactivas con la red de Conext XW+, como soporte de red y modo de venta a la red. Consulte la sección "Parámetros de soporte de red" en la página 3–28. Para permitir que funcione el soporte de red una vez completada la carga de batería, se recomienda establecer el Ciclo de Carga en 2 etapas. Los controladores MPPT todavía deben establecerse en 3 etapas. Consulte la sección "Menú Charger Settings (Parámetros del cargador)" en la página 3–13. Cuando se usa nivelación de cargas, una manera de hacer que la energía neta fluya hacia el cero de la red es activar (colocar en ON) Sell (Venta) y establecer Sell Amps (Amperios de venta) en 0,0. Si no está activada la venta, habrá una adquisición neta de hasta 2,0 a 3,0 kWh por día debido a que el bucle de control de la corriente no permite corriente de salida. Si desea reducir aún más el consuma de la red mediante esta función, habilite el modo Sell (Venta) aunque no desee exportar energía y establezca Max Sell Amps (Amperios máximos de venta) en 0,0. |
| Charger (Cargador)                                                | Habilita o deshabilita el cargador.                                                                                                    |
| Force Chg (Forzar<br>cargador)                                    | Cambia manualmente la etapa de carga a: en bruto o flotación (cuando está seleccionado un ciclo de 3 etapas) o en bruto o no flotación (cuando está seleccionado un ciclo de 2 etapas).                                                                                                    |
| Equalize<br>(Ecualización)                                        | Habilita o deshabilita la ecualización de batería. Esta opción solo está disponible<br>si el tipo de batería se establece como Flooded (Inundada) o como Custom<br>(Personalizada) con Equalize Support (Soporte de ecualización) habilitada.                                                                                                    |
| Mode (Modo)                                                       | Selecciona el modo de funcionamiento del Conext XW+: Operating<br>(Operativo) o Standby (en Espera). El botón rojo Standby (Espera) en el SCP<br>del Conext tiene una funcionalidad similar (consulte "Panel de Control del<br>Sistema Conext Características" en la página 2–9).                                                                                                    |
| Clear Faults/<br>Warnings<br>(Solucionar Fallos/<br>Advertencias) | Soluciona fallos o advertencias activos. Si persiste la condición de fallo o advertencia, es posible que reaparezca el mensaje de fallo o advertencia.                                                                                                    |
| View Device Info (Ver<br>información del<br>dispositivo)          | Muestra la pantalla Device Info (Información del dispositivo) donde aparecen<br>los historiales de advertencias, fallos y eventos.                                                                                                    |
| Basic Settings<br>(Parámetros<br>básicos)                         | Seleccione para mostrar y/o ajustar los parámetros básicos del Conext XW+.<br>Consulte la sección "Uso de los menús Setup (Configuración)" en la página 3–5.                                                                                                    |

|           |            | · - · · · ·     |                 |
|-----------|------------|-----------------|-----------------|
| Tabla 3-1 | Menú Setup | (Configuración) | ) de Conext XW+ |

# Configuración de hora y fecha

Las funciones avanzadas del Conext XW+ tales como nivelación de cargas máximas, bloqueo de cargador y eventos con sello de tiempo (fallos, advertencias y datos históricos registrados) requieren que el sistema esté configurado con la hora correcta. El SCP del Conext cuenta con un reloj interno que controla la hora para los dispositivos habilitados para Xanbus en el sistema. Se pueden establecer la hora, el formato de la hora y la fecha en el menú Clock (Reloj). Se puede acceder al menú Clock (Reloj) desde el menú Select Device (Seleccionar dispositivo). Para obtener más información, consulte "Configuración de la hora" y "Configuración de la fecha" en el *Manual del usuario Panel de Control del Sistema Conext.* 

**Nota:** La hora de la red en el ComBox prevalece sobre la hora configurada en cualquier dispositivo individual en el sistema de energía habilitado para la red, utilizando el protocolo de tiempo de la red (NTP).

Si el dispositivo no es compatible con NTP, es posible que no funcionen correctamente algunas características de Conext XW+ tales como nivelación de cargas pico y bloqueo de cargador, y los valores de producción de energía diarios del controlador de carga se podrían restablecer en un momento inesperado. Si el dispositivo funciona mal, configure el ComBox para que use la hora y fecha locales. Consulte el *ComBox Owner's Guide*, (Manual del usuario de ComBox), Documento Parte # 975-0679-03-01 para obtener más información.

# Uso de los menús Setup (Configuración)

Menú básico Los parámetro formatos básio

Los parámetros de configuración de Conext XW+ se pueden ver en los formatos básico y avanzado (consulte Figura 3-3, "Parámetros básicos y avanzados" en la página 3–8). Los parámetros básicos incluyen elementos de configuración que posiblemente se deban ajustar de rutina, o como parte de la configuración inicial.

Menú avanzado La opción de parámetros avanzados le da acceso a la gama completa de parámetros del Conext XW+, que incluye todos los que aparecen en el menú básico. Como salvaguarda para evitar que se establezcan configuraciones avanzadas no intencionales, el SCP del Conext muestra en forma predeterminada los parámetros básicos. Para ver los parámetros avanzados, se debe marcar una combinación especial de teclas.

# 

#### **RIESGO DE CONFIGURACIÓN AVANZADA**

Solo personal calificado debe configurar los parámetros del menú avanzado.

Solo personal calificado debe realizar la configuración de operación trifásica.

Consulte a la empresa de electricidad local antes de habilitar el modo de venta o de cambiar las funciones de soporte de red del Conext XW+.

No cambie estos parámetros sin la supervisión y dirección de personal calificado.

El incumplimiento de estas instrucciones podría provocar lesiones graves o, incluso, la muerte.

#### Para seleccionar los parámetros Avanzados:

- 1. En el menú Select Device (Seleccionar dispositivo) seleccione un Conext XW+.
- 2. Pulse y suelte Enter (Intro) + flecha arriba + flecha abajo simultáneamente.

#### Notas:

- Esta combinación de teclas habilita los parámetros avanzados para todos los dispositivos en el sistema.
- Una vez marcada la combinación de teclas, aparece Advanced Settings (Parámetros avanzados) el principio del menú Setup (Configuración). Cuando se vuelve a marcar la combinación de teclas, el menú Setup (Configuración) muestra Basic Settings (Parámetros básicos) como último elemento en el menú.

Los parámetros avanzados de Conext XW+ incluyen menús para configurar:

- Parámetros del inversor (consulte página 3–9)
- Parámetros del cargador (consulte página 3–13)
- Parámetros de límite de transferencia de CA (consulte página 3–25)
- Parámetros de soporte de red y nivelación de cargas pico (consulte página 3–28)
- Parámetros de soporte de generador (consulte página 3–39)
- Parámetros de salida auxiliar (consulte página 3-41)
- Operación de unidades múltiples, incluida la personalización del nombre predeterminado del modelo del Conext XW+ y el establecimiento de su número de dispositivo en la red. Es importante establecer el número del dispositivo cuando hay múltiples unidades Conext XW+ en la red Xanbus y comparten conexiones como cargas de CA, red pública y generador. También se usa el número del dispositivo cuando se configuran unidades de Conext XW+ en paralelo para operación maestro-esclavo (consulte "Menú de parámetros del Inverter (Inversor)" en la página 3–9).

En los parámetros avanzados también se pueden copiar los parámetros de otra unidad, usando el comando Copy from (Copiar de).

#### Para ver los parámetros avanzados o básicos:

• Del menú Setup (Configuración), con el ítem Basic Settings (Parámetros básicos) o Advanced Settings (Parámetros avanzados) resaltados, pulse **Enter** (Intro). Consulte la Figura 3-2.

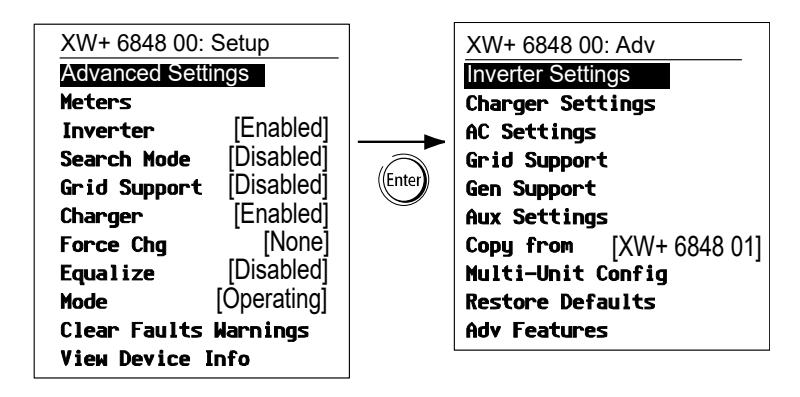

Figura 3-2 Selección de parámetros avanzados

#### Para seleccionar y modificar un parámetro configurable:

- 1. En el menú de la configuración deseada, pulse el botón flecha arriba o flecha abajo para resaltar el parámetro que desea modificar.
- 2. Pulse Enter (Intro) para resaltar el valor actual del parámetro.
- 3. Pulse el botón flecha arriba o flecha abajo para cambiar el valor. Sostenga el botón para desplazarse rápidamente por un amplio rango de valores.

El valor establecido anteriormente aparece con un asterisco (\*) a su lado.

- 4. Pulse Enter (Intro) para seleccionar el valor.
- 5. Si va a cambiar otro parámetro, vuelva al paso 1. O si no va a cambiar otro parámetro, pulse **Exit** (Salir) hasta que el SCP del Conext muestra la pantalla o menú deseados.

**Nota:** Si no va a cambiar otro parámetro, se recomienda dejar el menú Setup (Configuración) en el formato de parámetros básicos para ayudar a evitar modificaciones no intencionales de las configuraciones. Si el menú Setup muestra Advanced Settings (Parámetros avanzados), pulse simultáneamente **Enter (Intro) + flecha arriba + flecha abajo**. Luego el menú Setup (Configuración) debería mostrar Basic Settings (Parámetros básicos) como último elemento en el menú.

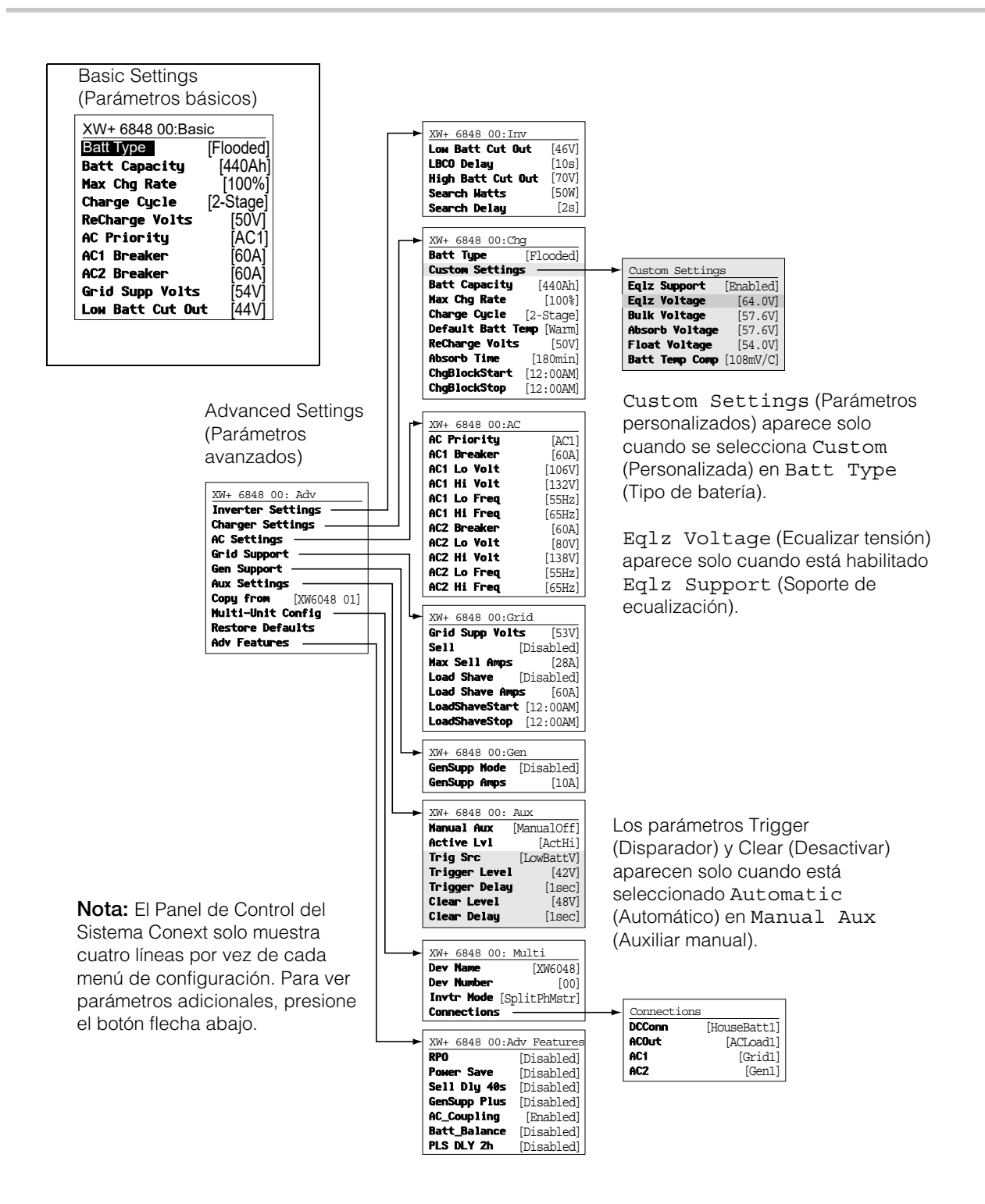

Figura 3-3 Parámetros básicos y avanzados

# Menú de parámetros del Inverter (Inversor)

El menú Inverter Settings (Parámetros del inversor) contiene parámetros que controlan los momentos en que el Conext XW+ comienza y termina la producción de salida de CA.

| Tabla 3-2 | Menú    | de | parámetros | del  | inversor |
|-----------|---------|----|------------|------|----------|
|           | 1110110 | 00 | paramotioo | 0.01 | 1110000  |

| Ítem                                                              | Descripción                                                                                                    |
|-------------------------------------------------------------------|----------------------------------------------------------------------------------------------------|
| Low Batt<br>Cut Out<br>(Desconexión<br>por batería<br>baja)       | Low Batt Cut Out (Desconexión por batería baja) controla en qué momento el inversor deja de producir salida de CA debido a una condición de baja tensión en la batería. El inversor dejará de producir salida de CA solo después de alcanzar este nivel durante un período de tiempo establecido por el LBCO Delay (Demora de desconexión por batería baja). Este parámetro no está compensado por temperatura.                                                                                                    |
| LBCO Delay<br>(Demora para<br>desconexión<br>por batería<br>baja) | LBCO Delay (Demora para desconexión de batería baja) controla el tiempo por el cual<br>se permite que el inversor funcione al nivel Low Batt Cut Out (Desconexión por<br>batería baja) antes de apagarse debido a una condición de baja tensión de batería.<br>El inversor dejará de producir salida de CA solo después de alcanzar el nivel Low<br>Batt Cut Out (Desconexión por batería baja) durante este período ininterrumpido<br>de tiempo.                                                                                                    |
|                                                                   | Una vez que el inversor se haya apagado, la tensión de la batería deberá elevarse<br>hasta 4 voltios por encima del parámetro Low Batt Cut Out (Desconexión por<br>batería baja) para que el inversor reanude su funcionamiento.                                                                                                    |
| High Batt<br>Cut Out<br>(Desconexión<br>por batería<br>alta)      | High Batt Cut Out (Desconexión por batería alta) establece la tensión máxima de batería a la que funcionará el inversor. Si la tensión de la batería excede este límite durante más de 1 minuto, el Conext XW+ muestra un mensaje de fallo (F49) y se apaga. El inversor no soportará cargas de CA cuando está en esta condición. Si hay presencia de una fuente de CA calificada, la unidad transmite CA hacia las cargas. El inversor se reinicia automáticamente cuando la tensión cae hasta 6 voltios por debajo del parámetro High Batt Cut Out (Desconexión por batería alta). Si sigue aumentando la tensión de la batería después del apagado, es posible que un cargador externo todavía esté cargando las baterías. El Conext XW+ no puede controlar el funcionamiento de cargadores externos. |
| Search Watts<br>(Búsqueda de<br>vatios)                           | Search Watts (Búsqueda de vatios) establece la sensibilidad de búsqueda para el<br>Conext XW+ cuando se habilita el modo de búsqueda. Cuando una carga mayor<br>que este parámetro está presente en AC OUT (salida de CA), el inversor comienza a<br>producir salida de CA con energía de la batería. La habilitación del modo de búsqueda<br>desde el menú Setup (Configuración) (consulte página 3–3) puede minimizar el<br>consumo de energía de la batería durante períodos de baja demanda de las cargas.<br>Consulte además "Utilización del modo de búsqueda" en la página 3–11.                                                                                                    |
| Search Delay<br>(Demora de<br>búsqueda)                           | Search Delay (Demora de búsqueda) establece el tiempo entre pulsos de búsqueda.<br>Al buscar cargas, el Conext XW+ emite pulsos de búsqueda en AC OUT (salida de CA)<br>para determinar la presencia de una carga superior a Search Watts (Búsqueda de<br>vatios). El consumo de energía de Conext XW+ mientras está en el modo de búsqueda<br>disminuye a medida que aumenta Search Delay (Demora de búsqueda) pero el<br>tiempo de respuesta del Conext XW+ a las cargas activas es más lento.                                                                                                    |
|                                                                   | Para conocer los parámetros predeterminados, consulte "Menú Inverter                                                                                                    |

# Uso de Low Battery Cut Out (Desconexión de batería baja) y LBCO Delay Settings (Parámetros de demora de desconexión por batería baja)

# 

#### **RIESGO DE CONFIGURACIÓN AVANZADA**

Solo personal calificado debe configurar los parámetros del menú avanzado.

Solo personal calificado debe realizar la configuración de operación trifásica.

Consulte a la empresa de electricidad local antes de habilitar el modo de venta o de cambiar las funciones de soporte de red del Conext XW+.

No cambie estos parámetros sin la supervisión y dirección de personal calificado.

El incumplimiento de estas instrucciones podría provocar lesiones graves o, incluso, la muerte.

El parámetro Low Batt Cut Out (Desconexión por batería baja) es el nivel mínimo de tensión de la batería aceptable para uso del inversor. Cuando las baterías se descargan hasta el parámetro Low Batt Cut Out (Desconexión por batería baja) y se mantienen por debajo de este nivel durante el tiempo fijado por el LBCO Delay (Demora en desconexión por batería baja), se apaga la salida del inversor y se conecta cualquier fuente de CA (AC1 o AC2) disponible al cargador para restaurar el nivel de la batería en valores superiores al parámetro Low Batt Cut Out (Desconexión por batería baja). Después del apagado, el inversor no soporta cargas en AC OUT (Salida de CA) y las cargas CA se deben alimentar por un generador (AC2) o energía de la red (AC1). Si la tensión de la batería permanece por debajo de la tensión LBCO (de desconexión por batería baja) durante más de 24 horas, el Conext XW+ se apaga.

- Si se usa el sistema de Encendido Automático de Generador de Conext, se recomienda establecer el disparador de tensión del AGS del Conext en un valor superior a la tensión Low Batt Cut Out (Desconexión por batería baja) del Conext XW+.
- Aunque no se recomienda, si se usa un sistema de arranque de generador automático de Conextcon el disparador de arranque establecido en la misma tensión que la de Desconexión por batería baja, no se debe configurar LBCO Delay (Desconexión por batería baja) en un tiempo inferior al que le lleva al generador arrancar y conectarse.

De otro modo – en ambos casos descritos arriba – la salida del inversor se apaga antes de que el generador arranque automáticamente, haciendo que la tensión de la batería se recupere levemente. Esto podría impedir que el AGS del Conext encienda al generador o resultar en que el Conext XW+ empiece y termine múltiples ciclos antes de que el generador se encienda automáticamente.

# Utilización del modo de búsqueda

| ¿Por qué usar el<br>modo Search<br>(Búsqueda)? | El modo de búsqueda permite que el inversor alimente selectivamente solo a elementos que consumen más que cierta cantidad de energía, pudiendo resultar en ahorros de energía. El Conext XW+ tiene un consumo de energía sin cargas de aproximadamente 28 vatios. La habilitación del modo de búsqueda reduce este consumo de energía a menos de 8 vatios. El modo de búsqueda funciona de manera diferente en instalaciones de unidades simples y de múltiples unidades.                                                                                                    |
|------------------------------------------------|----------------------------------------------------------------------------------------------------|
| Unidades simples                               | Cuando se habilita el modo de búsqueda en una unidad simple de Conext XW+,<br>el inversor emite pulsos eléctricos de búsqueda a través de su salida de CA.<br>Estos pulsos buscan cargas de CA conectadas. La demora entre los pulsos<br>de búsqueda se establece con el parámetro Search Delay (Demora de<br>búsqueda). Después de detectar una carga superior al parámetro Search<br>Watts (Buscar vatios), el inversor empieza a producir salida de CA.                                                                                                    |
| Unidades múltiples                             | Para usar el modo de búsqueda en instalaciones con múltiples unidades de<br>Conext XW+ en paralelo, la unidad maestra debe tener el modo de búsqueda<br>deshabilitado. Las unidades esclavas deben tener el modo de búsqueda<br>habilitado.                                                                                                    |
|                                                | Cuando se deshabilita el modo de búsqueda en la unidad maestra y se habilita<br>en las unidades esclavas, solo funciona la unidad Conext XW+ maestra, y las<br>unidades esclavas empiezan a soportar la carga solo cuando la carga excede<br>aproximadamente el 60 por ciento de la potencia de salida nominal de la unidad<br>maestra. En un sistema de tres unidades, la tercera unidad esclava empieza a<br>soportar la carga si la carga de la unidad maestra es superior al 60 por ciento de<br>su potencia nominal durante 3 a 5 segundos. Cuando la carga cae por debajo<br>del 20 por ciento de la potencia de salida nominal de la unidad maestra, las<br>unidades esclavas dejan de producir salida de CA en orden inverso, lo que<br>significa que la última unidad esclava en empezar será la primera en detenerse. |
| Cuándo configurar<br>el modo de<br>búsqueda    | El modo de búsqueda solo resulta valioso si el inversor puede pasar una buena cantidad de tiempo "dormido" todos los días. Por lo tanto, si se va a usar el modo de búsqueda, se debe ajustar correctamente. El ajuste inicial debe hacerse tal que el Conext XW+ solo se encienda cuando resulte necesario.                                                                                                    |
|                                                | Ciertos tipos de carga pueden hacer que el modo de búsqueda funcione incorrectamente. Estos tipos de cargas se describen en "Aplicaciones del inversor" en la página 4–3. Si existe este tipo de carga en el sistema, siga las sugerencias brindadas para resolver el problema.                                                                                                    |
|                                                | Si no se pueden resolver las cargas problemáticas, hay dos soluciones alternativas:                                                                                                    |
|                                                | <ol> <li>Deshabilite el modo de búsqueda desde el menú principal Setup<br/>(Configuración) del Conext XW+, haciendo que el inversor permanezca a la<br/>tensión máxima de salida.</li> </ol>                                                                                                    |
|                                                | <ol> <li>Use una carga acompañante que se adapte a la búsqueda, cuya única<br/>finalidad es ser activada para despertar al inversor con el fin de que<br/>alimente la carga que no puede sacar al inversor del modo de búsqueda.</li> </ol>                                                                                                    |

#### Notas:

- El modo de búsqueda, por su función, no puede trabajar con relojes y temporizadores ni con dispositivos que requieren energía las 24 horas del día. Ejemplos de dispositivos con temporizadores son grabadores de video, cafeteras con temporizadores, refrigeradores y congeladores con temporizadores para eliminar la escarcha. Ejemplos de dispositivos que necesitan energía las 24 horas del día incluyen contestadores telefónicos, sistemas de alarma, luces con sensor de movimiento y algunos termostatos.
- Cuando el inversor está buscando cargas en la salida, las luces con potencia inferior a este parámetro pueden parpadear momentáneamente.

# Menú Charger Settings (Parámetros del cargador)

El menú Charger Settings (Parámetros del cargador) proporciona opciones para configurar el Conext XW+ para que funcione desde un banco de baterías.

| Tabla 3-3 | Menú    | Charger  | Settinas  | (Parámetros   | del | cargador) |
|-----------|---------|----------|-----------|---------------|-----|-----------|
| iabla 0 0 | 1110110 | on a goi | oottiingo | (i aranioriou | 001 | ourguaor, |

| Elemento                                                              | Descripción                                                                                                    |
|-----------------------------------------------------------------------|----------------------------------------------------------------------------------------------------|
| Batt Type<br>(Tipo de batería)                                        | Establece la química y tipo de batería del sistema: Flooded (Inundada)<br>(predeterminada), AGM, Gel, Lithium Ion (Iones de litio) y Custom (Personalizada).                                                                                                    |
|                                                                       | Si se selecciona Custom (Personalizada), aparece el ítem Custom Settings<br>(Parámetros personalizados), que permite ajustar los parámetros para cada etapa<br>de carga.                                                                                                    |
| Custom Settings<br>(Parámetros<br>personalizados)                     | Muestra el menú Custom Battery Settings (Parámetros personalizados de batería), donde puede ajustar parámetros específicos para el tipo de batería e instalación. Solo aparece si se selecciona Custom (Personalizado) como Batt<br>Type (Tipo de batería).                                                                                                    |
| Batt Capacity<br>(Capacidad de<br>batería)                            | Selecciona la capacidad de la batería en Ah (amperio horas). Si se establece la capacidad de la batería en 0, la corriente de carga se restablece en los valores predeterminados. Una capacidad de batería de cero Ah significa que no hay criterio de corriente de salida de absorción y solo existe absorción cuando el temporizador de absorción (valor predeterminado 3 horas, intervalo 1 minuto a 8 horas) llega a su fin. |
| Max Chg Rate<br>(Régimen                                              | Establece el porcentaje de la CC de salida máxima que está disponible para el cargador. La CC de salida máxima para diferentes modelos es de:                                                                                                    |
| máximo de<br>carga)                                                   | • Conext XW+ 5548 NA: 110 A                                                                                                    |
| ourgu)                                                                | • Conext XW+ 6848 NA: 140 A                                                                                                    |
|                                                                       | Si múltiples Conext XW+ Inversor/cargador están cargando el mismo banco de baterías, establezca el Max Chg Rate (Régimen máximo de carga) de cada inversor en 1/n del régimen de carga deseado (donde n es el número de inversores/ cargadores).                                                                                                    |
|                                                                       | <b>Nota:</b> Consulte siempre las especificaciones del fabricante antes de establecer el régimen máximo de carga. El régimen máximo de carga no debe superar estas especificaciones.                                                                                                    |
| Charge Cycle<br>(Ciclo de carga)                                      | Establece el método de carga: 3-Stage (3 etapas) (en bruto, absorción, flotación) o 2-Stage (2 etapas) (en bruto, absorción, sin flotación).                                                                                                    |
| Default Batt<br>Temp<br>(Temperatura<br>de batería<br>predeterminada) | Selecciona la compensación de carga de temperatura de la batería si no se<br>encuentra instalado un sensor de temperatura de batería. En ausencia de un<br>sensor de temperatura de batería, el cargador usa uno de tres parámetros: Cool<br>(Frío) (5 °C/41 °F), Warm (Tibio) (25 °C/77 °F) o Hot (Caliente) (40 °C/104 °F).                                                                                                    |

#### Configuración

| Elemento                                                  | Descripción                                                                                                    |
|-----------------------------------------------------------|----------------------------------------------------------------------------------------------------|
| ReCharge Volts<br>(Voltios de<br>recarga)                 | Cuando el cargador está configurado para operación en 2 etapas, esta función<br>establece el nivel de tensión de la batería a la que comienza un nuevo ciclo de<br>carga. Recharge Volts (Voltios de recarga) tiene compensación automática de<br>temperatura para que se adapte a la tensión de carga (que también tiene<br>compensación de temperatura).                                                                                                    |
| Absorb Time<br>(Tiempo de<br>absorción)                   | Establece el tiempo máximo de la etapa de absorción antes de hacer la transición a flotación o no flotación.                                                                                                    |
| Chg Block Start<br>(Inicio de<br>bloqueo del<br>cargador) | Establece el tiempo para detener la carga en AC1 (Red). El puerto AC2 (Gen) no es afectado por los parámetros de bloqueo de Conext XW+. Los parámetros de inicio y final de bloqueo del cargador permiten seleccionar cuándo se detiene la carga del cargador en AC1. Para deshabilitar la función de bloqueo de cargador, establezca el mismo tiempo en Chg Block Start (Inicio de bloqueo del cargador) y Chg Block Stop (Final de bloqueo del cargador). Consulte la sección "Bloqueo del cargador" en la página 3–35. |
| Chg Block Stop<br>(Final de<br>bloqueo del<br>cargador)   | Establece el tiempo en que puede reanudarse la carga en AC1. En el tiempo Chg<br>Block Stop (Final de bloqueo del cargador) se vuelve a habilitar la carga en AC1.                                                                                                    |

Tabla 3-3 Menú Charger Settings (Parámetros del cargador)

Para conocer los parámetros predeterminados, consulte "Menú Charger (Cargador)" en la página B–3.

# Funciones del cargador de batería

Cuando se dispone de CA, el Conext XW+ puede funcionar como cargador de baterías. Diferentes tipos y químicas de baterías requieren diferentes niveles de tensión de carga. Si no se cargan las baterías a los niveles requeridos, las baterías se pueden dañar o ver acortada su vida útil. El Conext XW+ está configurado en fábrica para funcionar con los tipos de batería que se recomiendan para aplicaciones de inversor. Si los parámetros predeterminados no funcionan para una instalación específica, se pueden ajustar los parámetros de la etapa de carga (de acuerdo a las recomendaciones del fabricante de la batería) en el menú Custom Battery Settings (Parámetros personalizados de batería) (consulte página 3–23).

**Nota:** Esta información es solo orientativa. Las variaciones en la química de las baterías y las consideraciones ambientales específicas al sitio significan que debe consultar al diseñador del sistema o al fabricante de la batería para obtener recomendaciones específicas sobre parámetros apropiados de tensión y corriente de la batería.

# Proceso de carga de múltiples etapas

El ciclo de carga es un proceso de múltiples etapas. Cuando hay presencia de CA en la entrada AC1 o AC2, la energía se transmite a la carga conectada y empieza a cargar las baterías en paralelo.

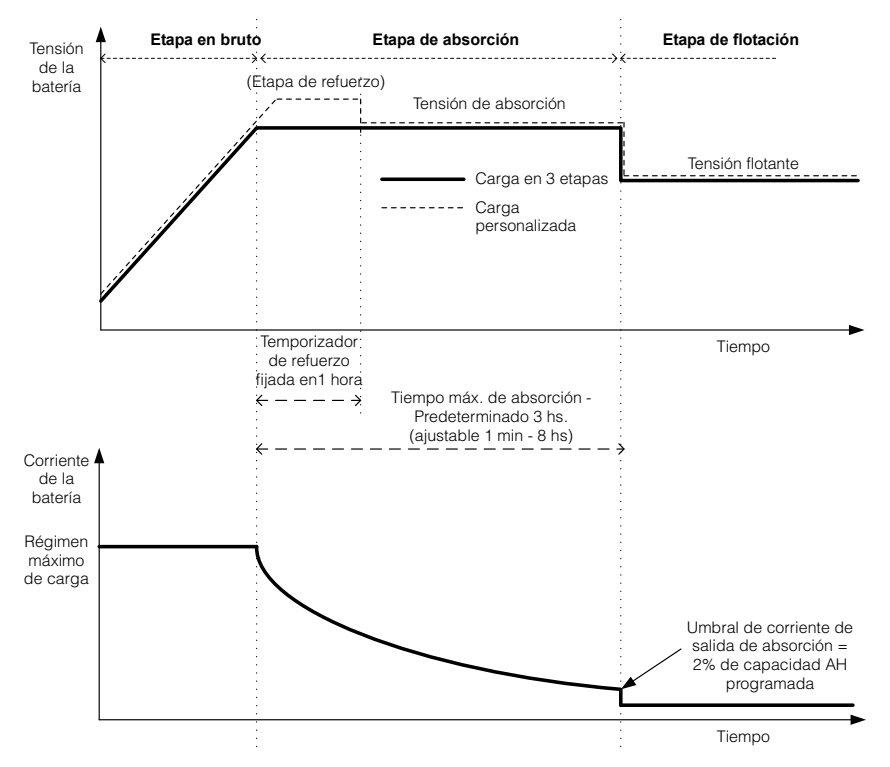

Figura 3-4 Carga de baterías en tres etapas

| Notas: |
|--------|
|--------|

|                    | Cuando se interrumpe el ciclo de carga, el cargador reiniciará la carga al principio del algoritmo de etapas múltiples.                                                                                                    |
|--------------------|----------------------------------------------------------------------------------------------------|
|                    | Exit Current Threshold (Umbral de corriente de salida) se puede deshabilitar<br>efectivamente programando la capacidad amperio-hora en 0. En este caso,<br>saldrá de absorción recién cuando termine el tiempo del temporizador Max<br>Absorption (Absorción máxima).                                                                                                    |
|                    | La corriente de carga durante el estado de ecualización (un estado opcional<br>que no se muestra aquí) normalmente se limita al 10% del parámetro<br>programado de capacidad en amp-hora. Si este parámetro se programa en<br>0 Ah, la corriente durante la ecualización se limita en cambio a lo que esté<br>programado para el límite máximo de corriente de la unidad (el límite de<br>corriente predeterminado en el modo ecualización es de 60 A).                                                                                                    |
|                    | Cuando están conectados más que un dispositivo de carga (Controlador de carga solar de Conext XW+ o Conext) en el sistema a través de la red Xanbus, se activan estados de carga sincronizados.                                                                                                    |
|                    | <ul> <li>El primer Controlador de carga solar de Conext XW+ o Conext que entra en<br/>bruto hace que los demás cargadores entren en bruto.</li> </ul>                                                                                                    |
|                    | <ul> <li>El primer Conext XW+ que entra en absorción hace que los demás<br/>cargadores entren en absorción.</li> </ul>                                                                                                    |
|                    | <ul> <li>El último Conext XW+ que está listo para salir de absorción dispara la salida<br/>de los demás de la absorción y de la carga. El Conext XW+ no esperará que<br/>un Controlador de carga solar de Conext conectado haga la transición a<br/>absorción o flotación.</li> </ul>                                                                                                    |
| Etapa en bruto     | La carga en bruto constituye la primera etapa en el proceso de carga y proporciona una corriente controlada y constante a las baterías. Cuando la tensión de la batería alcanza el valor umbral de tensión en bruto, el cargador pasa a la etapa de absorción.                                                                                                    |
| Etapa de absorción | Durante la etapa por absorción, el Conext XW+ empieza a funcionar en modo de tensión constante y la CC decae paulatinamente a medida que la batería recupera la energía. Durante los primeros 60 minutos de la etapa de absorción, el Conext XW+ regula la tensión de la batería al parámetro Bulk Voltage (Tensión en bruto). El límite de tensión que se usa durante el tiempo restante en esta etapa es el parámetro Absorption Voltage (Tensión de absorción). Los parámetros de tensión en bruto y por absorción están predeterminados en valores iguales para cada tipo de batería. Se pueden ajustar independientemente los parámetros límite para carga en bruto y por absorción si se configura el tipo de batería en Custom (Personalizada). Si se cumple alguna de las siguientes dos condiciones, el Conext XW+ pasa a la etapa de flotación: |
|                    | <ol> <li>La corriente de carga permitida por las baterías cae por debajo del valor<br/>umbral de salida de corriente, que es equivalente al 2% de la capacidad<br/>programada de la batería (en un banco de baterías de 500 amp-hora, serían<br/>10 A), durante tres minutos.</li> </ol>                                                                                                    |

2. El Conext XW+ estuvo en absorción durante el período de tiempo máximo programado de absorción. El valor predeterminado es de 3 horas, pero se puede programar el límite entre 1 minuto y 8 horas.

**Nota:** Si hay cargas de CC en las baterías, es posible que la corriente del cargador no caiga al nivel que inicie la transición hacia la próxima etapa de carga. En este caso, el cargador permanece en absorción hasta alcanzar el parámetro Absorb Time (Tiempo de absorción).

Para evitar que el cargador permanezca en absorción durante demasiado tiempo, ajuste Absorb Time (Tiempo de absorción) en el menú Charger Settings (Parámetros del cargador). El temporizador se inicia cuando empieza la etapa de absorción y termina la carga por absorción si la corriente de carga no cae a un valor inferior al 2 por ciento de la capacidad de la batería antes de que finalice el parámetro Absorb Time (Tiempo de absorción). Se puede aumentar el parámetro Absorb Time (Tiempo de absorción) si el ciclo de carga cumple continuamente el Absorb Time (Tiempo de absorción) completo en ausencia de cargas de CC. Se trata de una indicación de un banco de baterías demasiado grande para el parámetro Absorb Time (Tiempo de absorción) seleccionado.

**Carga de refuerzo** La carga de refuerzo permite una mejor utilización de baterías inundadas de plomo-ácido bajo ciclos moderados en aplicaciones fuera de la red o de soporte de red. La carga de refuerzo favorece una tensión de carga de corta duración (por encima de la tensión de generación de gases) al principio del estado de carga por absorción. Se ha comprobado mediante pruebas que la carga de refuerzo mejora el rendimiento de la batería porque se mezcla periódicamente el electrolito líquido. La carga de refuerzo desfavorece específicamente la estratificación ácida que sustrae capacidad y la sulfatación de placas.

Se puede habilitar la carga en modo de refuerzo seleccionando el tipo de batería Custom (Personalizada) y estableciendo la tensión en bruto a un valor mayor que el de la tensión de absorción. El algoritmo de carga en múltiples etapas luego intenta utilizar la más alta durante la primera hora de la etapa de absorción, excepto que sea interrumpida por el temporizador de máxima absorción o el umbral de corriente de salida.

- La carga de refuerzo favorece la generación de gases de baterías de plomoácido inundadas.
- NO se recomienda la carga de refuerzo para baterías de AGM o gel, ni para cualquier otra aplicación de batería sellada limitada por electrolito y/o regulada por válvula.
- La carga de refuerzo puede resultar en un consumo de agua superior al normal. Sin embargo, es probable que los beneficios de la carga por refuerzo sean mayores que el esfuerzo adicional de provisión de agua. Revise los niveles de agua de la batería una vez por mes, como mínimo.

La carga por refuerzo brinda máximo beneficio cuando se usa en baterías que experimentan ciclos moderados. Por ejemplo, es posible que en una cabaña desocupada, donde las baterías están llenas la mayor parte del tiempo, la carga de refuerzo no rinda beneficios, en particular si es dificultosa la provisión de agua.

|                           | Para la carga con ecualización, se puede configurar un perfil personalizado de carga de refuerzo si no se usa periódicamente el método de ecualización. La carga de refuerzo se produce durante la primera hora de la etapa de absorción. Permite una tensión constante superior a la tensión de absorción para favorecer una "mini ecualización" cada vez que se carga la batería.                                                                                                    |
|---------------------------|----------------------------------------------------------------------------------------------------|
|                           | La tensión del refuerzo se define mediante el parámetro Bulk Voltage<br>(Tensión en bruto). El sistema del Conext igual permitirá carga con ecualización<br>manual cuando se implemente la tensión de absorción de refuerzo. Esto es<br>únicamente para usuarios avanzados que prestan estricta atención al<br>mantenimiento de la batería y cuentan con una instalación de batería con<br>ventilación y protección adecuadas. Consulte al fabricante de la batería para<br>conocer las tensiones adecuadas.                                                                                                    |
| Etapa de flotación        | La carga de flotación mantiene a las baterías levemente por encima de la tensión de autodescarga de baterías. En flotación, la corriente de carga es la corriente necesaria para mantener a las baterías en el parámetro Float Voltage (Tensión de flotación), limitada únicamente por la capacidad del inversor u otros parámetros que limitan el régimen de carga máximo del inversor. La carga de flotación reduce la generación de gases en la batería, minimiza los requisitos de agregado de agua (en baterías inundadas) y ayuda a que las baterías se mantengan siempre en condiciones de usarse. Cuando se selecciona una carga de tres etapas, el cargador pasa automáticamente a la etapa de flotación después de que las baterías hayan recibido una carga en bruto y por absorción (consulte Figura 3-4, "Carga de baterías en tres etapas" en la página 3–15). Las baterías se mantienen en el nivel de tensión de flotación predeterminado para el tipo de batería seleccionado o la tensión seleccionada bajo Float Voltage (Tensión de flotación) en el menú Custom Battery Settings (Parámetros para batería personalizada). |
|                           | <b>Nota:</b> La tensión de la batería puede aumentar por encima de la tensión de flotación cuando se usa un dispositivo externo de carga como controladores de carga conectados a conjuntos fotovoltaicos, turbinas eólicas y microgeneradores hidroeléctricos. Asegúrese de incluir equipos de manejo de carga apropiados con todas las fuentes externas de CC.                                                                                                    |
| Two-Stage<br>(Dos etapas) | El modo de dos etapas (o no flotación) difiere del modo común de carga en tres<br>etapas en que no mantiene continuamente a la batería en la tensión de flotación.<br>En cambio, el Conext XW+ empieza a cargar la batería en modo bruto cuando la<br>tensión de la batería cae por debajo del nivel de recarga. Mientras que la tensión<br>de la batería se encuentra por encima del nivel de recarga, el interruptor de<br>transferencia de CA del inversor sigue transmitiendo energía desde la red<br>pública hacia las cargas, pero no carga activamente a las baterías.                                                                                                    |
|                           | El modo en dos etapas aumenta la eficiencia de sistemas conectados a la red<br>pública porque reduce la cantidad de energía que consumen el inversor y las<br>baterías comparado con el consumo cuando la batería se mantiene<br>continuamente en Float Voltage (Tensión de flotación). Esta función puede<br>extender la vida útil de muchas baterías.                                                                                                    |
|                           | Para permitir que funcionen el soporte de red y el modo de venta una vez<br>completada la carga de batería, se recomienda establecer Charge Cycle<br>(Ciclo de carga) en 2-stage (2 etapas).                                                                                                    |

**Nota:** Si la entrada de CA se detiene o cae por debajo del límite inferior de V de CA (que se estableció en AC Settings (Parámetros de CA)), el ciclo de carga de etapas múltiples (en bruto, por absorción, con/sin flotación) se reinicia cuando la CA de la fuente se recupera y alcanza un valor que se encuentra dentro del intervalo aceptable. Si las baterías ya están casi llenas, el ciclo de carga se completará en poco tiempo.

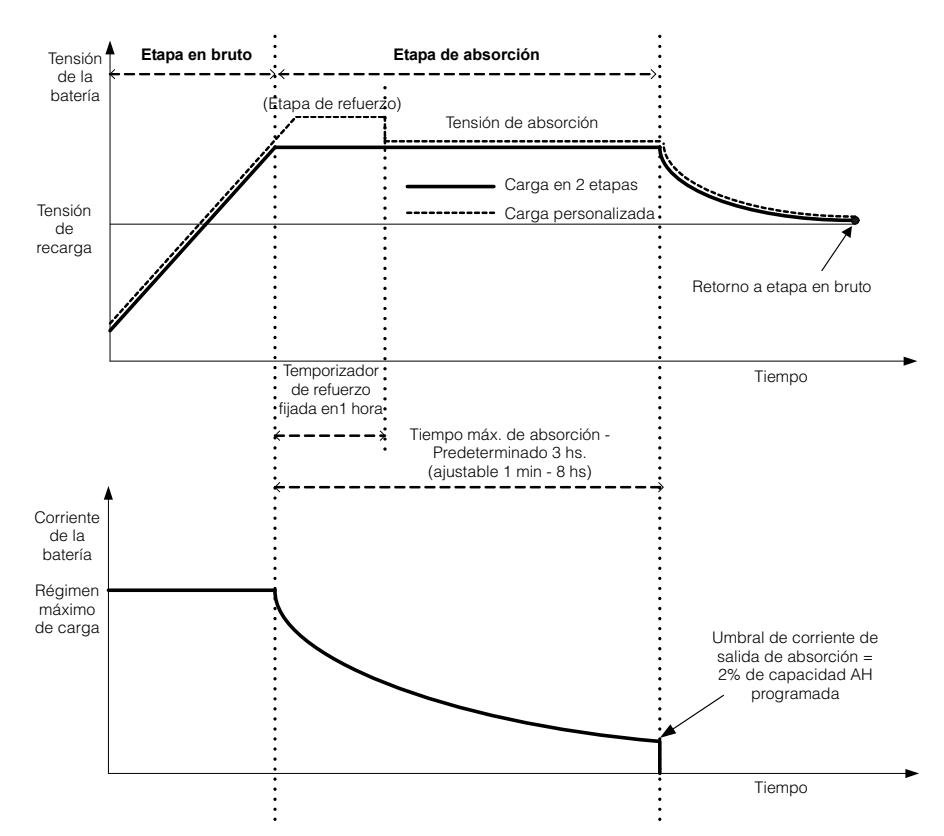

Figura 3-5 Ciclo de carga de dos etapas

#### Nota:

Cuando se interrumpe el ciclo de carga, el cargador reiniciará la carga al principio del algoritmo de etapas múltiples.

Exit Current Threshold (Umbral de corriente de salida) se puede deshabilitar efectivamente programando la capacidad amperio-hora en 0. En este caso, la absorción solo saldrá cuando finalice el tiempo del temporizador de Max Absorption (Absorción máxima).

La corriente de carga durante el estado de ecualización (un estado opcional que no se muestra en el gráfico) normalmente se limita al 10% del parámetro programado de capacidad en amp-hora. Si este parámetro se programa en 0 Ah, la corriente durante la ecualización se limita a lo que esté programado para el límite máximo de corriente de la unidad (el límite de corriente predeterminado en el modo ecualizaciones de 60 A).

Cuando están conectados más que un dispositivo de carga (Controlador de carga solar de Conext XW+ o Conext) en el sistema a través de la red Xanbus, se activan estados de carga sincronizados.

- La primera unidad (Conext XW+ o Controlador de carga solar de Conext) que entra en bruto hace que los demás cargadores entren en bruto.
- El primer Conext XW+ que entra en absorción hace que los otros entren en absorción.
- El último Conext XW+ que está listo para salir de absorción dispara la salida de los otros de la absorción y de la carga. El Conext XW+ no esperará que un Controlador de carga solar de Conext conectado haga la transición a absorción o flotación.

#### Carga con ecualización

Muchos fabricantes de baterías de plomo ácido recomiendan efectuar periódicamente una carga con ecualización para contrarrestar el desequilibrio en la carga de celdas y la sulfatación, que restan capacidad. La ecualización ayuda a mejorar el desempeño y la vida útil de la batería porque favorece la activación de una mayor cantidad de material de la batería.

La ecualización de la batería es un método de sobrecarga controlada que reduce la sulfatación y mezcla el electrolito estratificado, reactivando áreas sin uso del material de la placa. Una ecualización periódica puede ayudar a restaurar las baterías de plomo ácido inundadas a un estado de carga saludable.

Consulte la recomendación del fabricante de la batería para ecualizar los parámetros de carga. No se deben ecualizar baterías selladas de plomo ácido, gel, AGM e iones de litio excepto que lo recomiende el fabricante de la batería. Consulte al fabricante de la batería para conocer los procedimientos óptimos de carga cuando se usen baterías selladas.

Cuando está habilitado el modo Equalize (Ecualización), la batería se carga en bruto hasta absorción, y luego a la fase de ecualización. El Conext XW+ pasará de la fase de absorción al de ecualización si:

- la CC de carga es inferior al 2% de la capacidad configurada de la batería ٠ (por ejemplo, 8,8 A para 440 Ah),
- se excede el tiempo de absorción (por ejemplo, 180 min).

Después de la absorción, la CC máxima se establece en el 10% de la capacidad de la batería (por ejemplo, 44 A para 440 Ah). Consulte la Figura 3-6. Esta carga de corriente constante continuará hasta que la tensión haya alcanzado la tensión de ecualización, momento en que la batería será regulada a la tensión de ecualización compensada por temperatura.

Si la capacidad de la batería se establece en cero, entonces la corriente de carga por ecualización se fija en un máximo de 44 A (Ah=0 deshabilita efectivamente los criterios de corriente de salida para la etapa de carga por absorción, haciendo que la etapa de absorción resulte definida por tiempo únicamente).

Nota: Los siguientes gráficos corresponden únicamente a baterías inundadas.

La duración de la ecualización está fijada en una hora.

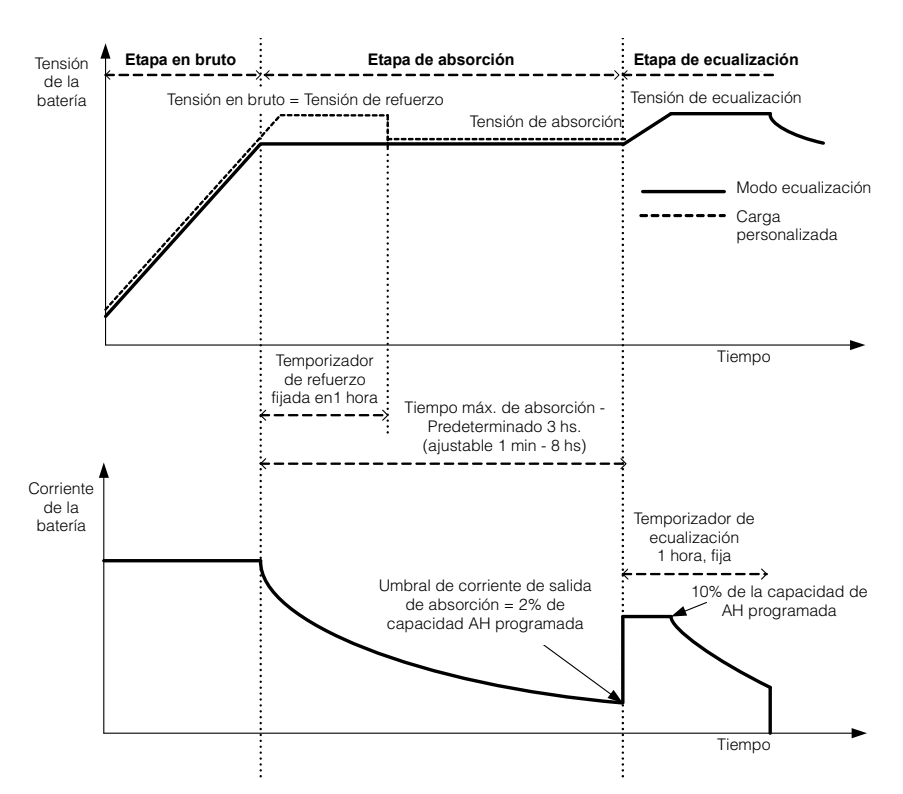

Figura 3-6 Carga con ecualización

#### Procedimiento de ecualización

# **ADVERTENCIA**

#### **RIESGO DE ECUALIZACIÓN**

Solo las baterías de plomo-ácido inundadas se deben cargar con ecualización. Se producen gases hidrógeno y oxígeno cuando se ecualizan las baterías y podrían generar una explosión en caso de ignición. Puede haber fuga de ácido de batería corrosivo.

Proporcione ventilación adecuada y elimine todas las fuentes de ignición, como llamas abiertas, chispas, motores eléctricos, relés, interruptores de luces, etc.

La tensión de ecualización es significativamente superior a la tensión nominal de batería. Desconecte dispositivos electrónicos que podrían ser dañados por alta tensión de CC.

El incumplimiento de estas instrucciones podría provocar lesiones graves o, incluso, la muerte.

Para empezar a ecualizar las baterías, realice una de las siguientes acciones:

- En el menú Conext Setup (Configuración), resalte Equalize (Ecualizar) y elija Enable (Habilitar).
- Presione durante cinco segundos el botón Equalize (Ecualizar) en el panel de información del inversor.

Si el Conext XW+ no realiza la ecualización, consulte Advertencia W96 "Cannot Equalize" (No puede ecualizar) en Tabla 4-3 en la página 4–14.

**Nota:** En un sistema en que más que un dispositivo es capaz de ecualizar baterías (por ejemplo, un sistema que incluye múltiples unidades de Conext XW+y Controladores de carga solar Conext), no hay un comando de ecualización que abarque todo el sistema para todos los dispositivos. Para ecualizar con múltiples dispositivos, habría que habilitar a cada uno individualmente. Otra posibilidad es realizar la ecualización usando un solo dispositivo. Durante el proceso de ecualización, un dispositivo aplica la carga de ecualización mientras que los otros siguen funcionado en modo de carga sincronizada, generalmente en flotación (carga en tres etapas) o no flotación (carga en dos etapas).

# Menú Custom Battery Settings (Configuración personalizada) de la batería

# 

#### **RIESGO DE CONFIGURACIÓN AVANZADA**

Solo personal calificado debe configurar los parámetros del menú avanzado.

Solo personal calificado debe realizar la configuración de operación trifásica.

Consulte a la empresa de electricidad local antes de habilitar el modo de venta o de cambiar las funciones de soporte de red del Conext XW+.

No cambie estos parámetros sin la supervisión y dirección de personal calificado.

El incumplimiento de estas instrucciones podría provocar lesiones graves o, incluso, la muerte.

# ΝΟΤΑ

#### DAÑOS EN LA BATERÍA

Para evitar daños a las baterías durante la carga o la ecualización, consulte la documentación del fabricante de la batería y relacionada antes de configurar un tipo de batería personalizada.

#### No seguir estas instrucciones puede ocasionar daños al equipo.

El menú Custom Battery Settings (Parámetros de batería personalizada) se puede ver si se elige Custom (Personalizada) como Batt Type (Tipo de batería). Este menú permite ajustar la tensión de carga y ecualización para baterías con especificaciones que no están incluidas en los parámetros predeterminados para los tipos de batería ofrecidos por el Conext XW+. En este menú también se puede ajustar la constante de compensación de temperatura para el sensor de temperatura de la batería.

**Nota:** Los parámetros predeterminados para la configuración de una batería personalizada se basan en los parámetros predeterminados para una batería de tipo inundada.

Tabla 3-4 describe los elementos que aparecen en el menú Custom Battery Settings (Parámetros de batería personalizada).

| Elemento                                                            | Descripción                                                                                                    |  |  |
|---------------------------------------------------------------------|----------------------------------------------------------------------------------------------------|--|--|
| Eqlz Support<br>(Soporte para<br>ecualización)                      | Habilita o deshabilita la capacidad de entrar en un ciclo de ecualización. Consulte las especificaciones del fabricante de la batería para determinar si se recomienda la ecualización.                                                                                              |  |  |
| Eqlz Voltage<br>(Tensión de<br>ecualización) <sup>a</sup>           | Selecciona la tensión de ecualización. Consulte al fabricante de la batería para conocer la tensión de ecualización.                                                                                                    |  |  |
| Bulk Voltage<br>(Tensión en<br>bruto)                               | Establece la tensión en bruto para una batería de tipo personalizado.                                                                                                    |  |  |
| Absorb Voltage<br>(Tensión de<br>absorción)                         | Establece la tensión de absorción para una batería de tipo personalizado.                                                                                                    |  |  |
| Float Voltage<br>(Tensión de<br>flotación)                          | Establece la tensión de flotación para una batería de tipo personalizado.                                                                                                    |  |  |
| Batt Temp<br>Comp<br>(Compensación<br>de temperatura<br>de batería) | Compensación de temperatura de batería para una batería de tipo personalizado.<br>Este parámetro es el valor de referencia que usa el sensor de temperatura de la<br>batería (BTS) para ajustar la tensión de carga cuando la temperatura es superior o<br>inferior a 25 °C (77 °F). |  |  |
| de Datena)                                                          | Los siguientes umbrales de tensión no están compensados por temperatura:                                                                                                    |  |  |
|                                                                     | Tensión de entrada de soporte de red.                                                                                                    |  |  |
|                                                                     | Tensión de salida de soporte de red.     Tensión que disparse la dessenavión par la terría baix                                                                                                    |  |  |
|                                                                     | <ul> <li>Tensión de condición de desconexión por batería baja.</li> <li>Tensión de condición de desconexión por batería baja solucionada</li> </ul>                                                                                                    |  |  |
|                                                                     | Los siguientes puntos fijos de tensión de la batería están compensados por temperatura:                                                                                                    |  |  |
|                                                                     | Tensión de salida de flotación.                                                                                                    |  |  |
|                                                                     | Tensión de salida de etapa en bruto.                                                                                                    |  |  |
|                                                                     | <ul> <li>Tensión de flotación y generación de gases usadas en criterios de salida de<br/>Tensión Constante.</li> </ul>                                                                                                    |  |  |
|                                                                     | Tensión de recarga.                                                                                                    |  |  |
|                                                                     | Tensión deseada de control de carga.                                                                                                    |  |  |

 Tabla 3-4
 Menú Custom Battery Settings (Configuración personalizada) de la batería
| Elemento                                                                                        | Descripción                                                                                                    |
|-------------------------------------------------------------------------------------------------|----------------------------------------------------------------------------------------------------|
| Max Battery<br>Discharge<br>Current<br>(Corriente<br>máxima de<br>descarga de<br>batería)       | Cada batería de iones de litio tiene un contactor interno y protección contra<br>sobrecarga que se basa en corriente máxima. Si se excede, el contactor puede<br>abrirse, aislando completamente la batería y quitando la alimentación al Conext XW+.<br>En este caso, podrían volverse inutilizables la comunicación Xanbus y los<br>dispositivos alimentados desde el Conext XW+. Cuando el consumo de corriente de<br>XW excede el valor establecido durante un período definido como "Max Battery<br>Discharge Current Timer" (Temporizador de corriente máxima de descarga de la<br>batería), el Conext XW+ deshabilita la salida INV. |
| Max Battery<br>Discharge<br>Current Timer<br>(Corriente<br>máxima de<br>descarga de<br>batería) | Permite que la corriente en modo Invert (Inversión) de Conext XW+ exceda el límite<br>Max Battery Discharge Current (Corriente máxima de descarga de la batería) durante<br>períodos de corriente de inserción con el fin de hacer arrancar cargas como bombas<br>o motores. Cuando termine el tiempo del temporizador, el XW deshabilitará la salida<br>de INV.                                                                                                    |

Tabla 3-4 Menú Custom Battery Settings (Configuración personalizada) de la batería

a. El parámetro Eqlz Voltage (Tensión de ecualización) se muestra cuando se configura Eqlz Support (Soporte de ecualización) en On (Activado).

Para conocer los parámetros predeterminados, consulte "Menú de la batería Custom (Personalizada)" en la página B–4.

# Parámetros de entrada de CA

# 

#### **RIESGO DE CONFIGURACIÓN AVANZADA**

Solo personal calificado debe configurar los parámetros del menú avanzado.

Solo personal calificado debe realizar la configuración de operación trifásica.

Consulte a la empresa de electricidad local antes de habilitar el modo de venta o de cambiar las funciones de soporte de red del Conext XW+.

No cambie estos parámetros sin la supervisión y dirección de personal calificado.

# El incumplimiento de estas instrucciones podría provocar lesiones graves o, incluso, la muerte.

El menú AC Settings (Parámetros de CA) configura los límites de tensión y frecuencia para el puerto 1 de CA (Red) y el puerto 2 de CA (Generador). Son los límites a los que el Conext XW+ considera que la tensión de entrada de CA es calificada, es decir, apropiada para la carga de baterías o la transmisión a

cargas conectadas a AC OUT (Salida de CA). Si la tensión de entrada no es calificada de acuerdo a estos parámetros, el Conext XW+ revierte a invertir CC externa a CA para las cargas conectadas a AC OUT (Salida de CA).

**Nota:** El Conext XW+ viene configurado de fábrica como inversor de fase partida. Para calificar la entrada, la entrada de CA al inversor debe ser en fase partida:  $V_{Linea1-Neutro} + V_{Linea2-Neutro} = V_{Linea1-Linea2}$ . El Conext XW+ se puede convertir o configurar para funcionamiento monofásico (120 V únicamente). Un Conext XW+ de fase partida no puede aceptar entrada de una fuente trifásica, por lo que el inversor se debe convertir a funcionamiento monofásico y conectar a un circuito derivado de 120 V.

#### Tabla 3-5 Menú de parámetros de CA

| Elemento                                   | Descripción                                                                                                    |
|--------------------------------------------|----------------------------------------------------------------------------------------------------|
| AC Priority<br>(Prioridad                  | Establece la fuente de entrada a que se dará prioridad (AC1 o AC2) para calificación y transmisión.                                                                                                    |
| CA)                                        | En sistemas que se alimentan tanto de la red pública (AC1) como de un generador (AC2), se recomienda establecer AC Priority (Prioridad CA) en AC1. Suponiendo que esté previsto que el generador será para uso ocasional únicamente, el Conext XW+ utilizará energía de la red pública. Utilizará el generador únicamente si AC1 no está disponible, siempre y cuando el generador está en funcionamiento.                                            |
| AC1 Breaker<br>(Interruptor<br>de AC1)     | Establece el tamaño del interruptor de AC1 (Red) en base al tamaño del interruptor instalado corriente arriba del puerto de conexión AC1. El tamaño de interruptor instalado no debe exceder la capacidad del panel de distribución corriente arriba. El Conext XW+ limita el consumo máximo de corriente desde AC1 mediante la reducción de la corriente de carga al equivalente de 80% del parámetro del interruptor de AC1.                        |
|                                            | Sin embargo, si las cargas conectadas en AC OUT (Salida de CA) exceden el parámetro del interruptor de AC1, se dispara el interruptor de CA corriente arriba. Es posible que el interruptor no se dispare si está habilitado soporte de red y la tensión de la batería es superior al parámetro Grid Supp Volts (Tensión de soporte de red), o si está habilitada la nivelación de cargas pico y activa la ventana de tiempo de nivelación de cargas. |
| AC1 Lo Volt<br>(Tensión baja<br>en AC1)    | Nivel mínimo aceptable de tensión de entrada desde la red pública.                                                                                                    |
| AC1 Hi Volt<br>(Tensión alta<br>en AC1)    | Nivel máximo aceptable de tensión de entrada desde la red pública.                                                                                                    |
| AC1 Lo Freq<br>(Frecuencia<br>baja en AC1) | Frecuencia de entrada mínima aceptable desde la red pública.                                                                                                    |
| AC1 Hi Freq<br>(Frecuencia<br>alta en AC1) | Frecuencia de entrada máxima aceptable desde la red pública.                                                                                                    |

| Elemento                                   | Descripción                                                                                                    |
|--------------------------------------------|----------------------------------------------------------------------------------------------------|
| AC2 Breaker<br>(Interruptor<br>de AC2)     | Establece el tamaño del interruptor de AC2 (Generador) en base al tamaño del interruptor de CA instalado corriente arriba del puerto de conexión AC2. El punto establecido del interruptor instalado corriente arriba y del interruptor AC2 no debe exceder la capacidad del generador. El Conext XW+ limita el consumo máximo de corriente desde AC2 mediante la reducción de la corriente de carga al equivalente de 80% del parámetro del interruptor de AC2. |
|                                            | Sin embargo, si las cargas conectadas en AC OUT (Salida de CA) exceden el<br>parámetro del interruptor de AC2, se dispara el interruptor de CA corriente arriba.<br>Es posible que el interruptor no se dispare si está habilitado Gen Support (Soporte<br>de generador) y si Gen Amps (Amperios del generador) está configurado para que no<br>exceda la corriente de salida nominal del generador.                                                             |
| AC2 Lo Volt<br>(Tensión baja<br>en AC2)    | Nivel mínimo aceptable de tensión de entrada desde el generador.                                                                                                    |
| AC2 Hi Volt<br>(Tensión alta<br>en AC2)    | Nivel máximo aceptable de tensión de entrada desde el generador.                                                                                                    |
| AC2 Lo Freq<br>(Frecuencia<br>baja en AC2) | Nivel mínimo aceptable de frecuencia de entrada desde el generador.                                                                                                    |
| AC2 Hi Freq<br>(Frecuencia<br>alta en AC2) | Nivel máximo aceptable de frecuencia de entrada desde el generador.                                                                                                    |
|                                            |                                                                                                    |

Tabla 3-5 Menú de parámetros de CA

Para conocer los parámetros predeterminados, consulte "Menú AC (CA)" en la página B–5.

# Parámetros de soporte de red

El menú Grid Support Settings (Parámetros de soporte de red) contiene opciones de configuración para la operación de sistemas conectados a la red. Para habilitar estos parámetros, debe estar habilitado Grid Support (Soporte de red) en el menú Setup (Configuración) (consulte "Menú Setup (Configuración) de Conext XW+" en la página 3–3).

En el modo de soporte de red, el Conext XW+ soporta a la red pública limitando la energía consumida de la red a un valor cercano a cero. Este modo es deseable para utilizar el exceso de energía de fuentes auxiliares de CC como fotovoltáica (PV), al tiempo que se mantiene un banco de baterías cargadas. En este modo, no se vende energía a la red pública.

**Nota:** Las funciones de soporte de red y venta son modos de funcionamiento que están sujetos a los requisitos de interconexión con la red locales y/o nacionales en la mayoría de las jurisdicciones. Es responsabilidad del instalador y operador del sistema garantizar que se cumpla con todos los procedimientos y requisitos técnicos aplicables antes de activar alguno de estos modos.

**Nota:** Al arrancar, el Conext XW+ no permite funciones de soporte de red durante cinco minutos (300 segundos). Durante este tiempo, el Conext XW+ se conecta a la entrada de CA y determina si la tensión y frecuencia de la red pública son estables y se encuentran dentro del intervalo nominal. Si está habilitado Grid Support (Soporte de red), el panel de información del inversor también muestra una cuenta regresiva de 300 segundos durante este período. Para obtener más información, consulte "Protección anti-isla" en la página 1–7.

**Nota:** En el modo soporte de red, el Conext XW+ no debería consumir una gran cantidad de corriente de la red. Si el Conext XW+ consume más de lo esperado, es importante tener en cuenta que no puede distinguir entre energía real y energía reactiva. Un gran consumo de corriente solo afectará a la energía reactiva y no a la energía real, y las empresas de electricidad generalmente solo cobran la energía real consumida.

| Elemento                                           | Descripción                                                                                                    |  |  |  |
|----------------------------------------------------|----------------------------------------------------------------------------------------------------|--|--|--|
| Grid Supp Volts<br>(Tensión de<br>soporte de red)  | Establece el nivel en que las baterías se descargarán cuando el inversor vende<br>energía a la red o soporta la red eléctrica proporcionando energía adicional a las<br>cargas en AC Out (Salida de CA). Este parámetro no está ajustado para la<br>temperatura de la batería, aunque haya un sensor de temperatura instalado.                                                                                                    |  |  |  |
| Sell (Venta)                                       | Activa y desactiva el modo de venta. Cuando Sell (Venta) está configurado en<br>activado, la salida de CA de Conext XW+ se divide entre alimentar cargas y entregar<br>energía a la red pública. El modo Venta requiere que la tensión de la batería sea<br>superior a Grid Supp Volts (Tensión de soporte de red). Todas las<br>configuraciones deben cumplir con los códigos de electricidad locales y nacionales.<br>La energía renovable de la batería se exporta a la red siempre y cuando la tensión de<br>la batería sea igual o mayor que Grid Supp Volts (Tensión de soporte de red).<br>Consulte la Figura 3-8 en la página 3–35. |  |  |  |
|                                                    | • Condición de entrada de conexión con la red: tensión de la batería es superior a Grid Supp Volts (Tensión de soporte de red).                                                                                                    |  |  |  |
|                                                    | <ul> <li>Condición de salida de conexión con la red: tensión de la batería es inferior a<br/>Grid Supp Volts (Tensión de soporte de red) menos 0,5 V.</li> </ul>                                                                                                    |  |  |  |
|                                                    | Hay una demora asociada con las condiciones de entrada y salida. El valor predeterminado es de 20 segundos. La demora se puede extender a 40 segundos si la tensión de la batería no es muy estable (Figura 3-3, "Parámetros básicos y avanzados" en la página 3–8 y Tabla 3-12, "Menú de funciones avanzadas" en la página 3–56). Esta demora ayuda a evitar fluctuaciones en la energía de venta cuando fluctúa la tensión de la batería.                                                                                                    |  |  |  |
|                                                    | Existe una excepción. La demora es cero cuando la tensión de la batería cambia súbitamente a 2 V por encima de Grid Supp Volts (Tensión de soporte de red). Por ejemplo, cuando hay una turbina o microgenerador hidroeléctrico conectados a un pequeño banco de baterías y que podrían crear un súbito cambio en la tensión de la batería. En este caso el sistema responderá de inmediato, convirtiendo energía de la batería a la red.                                                                                                    |  |  |  |
| Max Sell Amps<br>(Corriente<br>máxima de<br>venta) | Establece la corriente máxima en amperios que se entregará a la red pública desde<br>un conjunto solar y/o las baterías durante el funcionamiento en conexión con la red<br>(excepto desde un inversor conectado a la red con acoplamiento de CA). Este<br>parámetro se usa únicamente si Sell (Venta) está configurada en habilitada.                                                                                                    |  |  |  |
|                                                    | Max Sell Amps (Corriente máxima de venta) debe ser de menos del 80 por ciento del parámetro seleccionado para interruptor de AC1. Si se establece un valor más alto, el parámetro del interruptor prevalecerá sobre el parámetro Max Sell Amps (Corriente máxima de venta) para evitar que se dispare el interruptor.                                                                                                    |  |  |  |

Tabla 3-6 Menú de parámetros de soporte de red

#### Configuración

| Elemento                                                     | Descripción                                                                                                    |
|--------------------------------------------------------------|----------------------------------------------------------------------------------------------------|
| Load Shave<br>(Nivelación de<br>cargas)                      | Habilita o deshabilita la función de nivelación de cargas. La nivelación de cargas<br>permite que el Conext XW+ soporte la red en la alimentación de cargas locales<br>durante una ventana definida de tiempo [que se establece con Load Shave<br>Start (Inicio de nivelación de cargas) y Load Shave Stop (Final de nivelación de<br>cargas)]. Si Load Shave (Nivelación de cargas) está configurada como habilitada:                                                                                             |
|                                                              | • Si la tensión de la batería es superior a Grid Supp Volts (Tensión de soporte de red), entonces la corriente tomada de la red se reduce a cero (consulte Figura 3-7, "Modo de nivelación de cargas" en la página 3–31). Esto maximiza la energía renovable para el uso de las cargas de CA.                                                                                                    |
|                                                              | <ul> <li>Si la tensión de la batería es inferior a Low Batt Cut Out (Desconexión por<br/>batería baja) +2 V, entonces saldrá del modo de nivelación de cargas e<br/>ingresará al modo de transmisión de CA.</li> </ul>                                                                                                    |
|                                                              | <ul> <li>Si la tensión de la batería se reduce aún más, hasta ser inferior a Low Batt Cut<br/>Out (Desconexión por batería baja) +1 V, entonces saldrá del modo de<br/>transmisión de CA e ingresará al modo de carga con el fin de recargar<br/>completamente la batería. Tenga en cuenta que el Conext XW+ solo ingresará al<br/>modo de carga durante el período de nivelación de cargas si la tensión de la<br/>batería se reduce a Low Batt Cut Out (Desconexión por batería baja) +1 V<br/>de CC.</li> </ul> |
| Load Shave<br>Amps (Corriente<br>de nivelación de<br>cargas) | Establece la corriente máxima que pueden consumir las cargas y el cargador de<br>batería juntos de la entrada de AC1 (red). Este parámetro determina el nivel de<br>amperaje al que el inversor empieza a consumir energía de las baterías para<br>agregarla a la energía de la red con el fin de satisfacer la demanda de las cargas.                                                                                                    |
|                                                              | Generalmente, este valor se establece según el tamaño de los interruptores de circuito de CA que alimentan la entrada de CA del inversor, o según el consumo pico o el umbral a partir del que la empresa de electricidad aplica un recargo según la hora del día, si corresponde.                                                                                                    |
| Load Shave Start<br>(Inicio de<br>nivelación de<br>cargas)   | Establece la hora del día en que funciona la nivelación de cargas. Esta función es<br>apropiada para regiones en que las empresas de electricidad imponen un horario<br>de uso máximo o aplican recargos según la hora del día. El inversor suministra<br>energía de nivelación de cargas siempre que la tensión de la batería sea de 2 V o<br>más por encima de Low Batt Cut Out (Desconexión por batería baja). Consulte<br>la Figura 3-7, "Modo de nivelación de cargas" en la página 3–31.                     |
| Load Shave Stop<br>(Final de<br>nivelación de<br>cargas)     | Establece la hora del día en que deja de funcionar la nivelación de cargas. Si Load<br>Shave (Nivelación de cargas) está establecida en habilitada y Load Shave<br>Start (Inicio de nivelación de cargas) y Load Shave Stop (Final de nivelación de<br>cargas) están establecidos a la misma hora, el Conext XW+ nivela las cargas<br>continuamente.                                                                                                    |

### Tabla 3-6 Menú de parámetros de soporte de red

Para conocer los parámetros predeterminados, consulte "Menú Grid Support (Soporte de red)" en la página B–6.

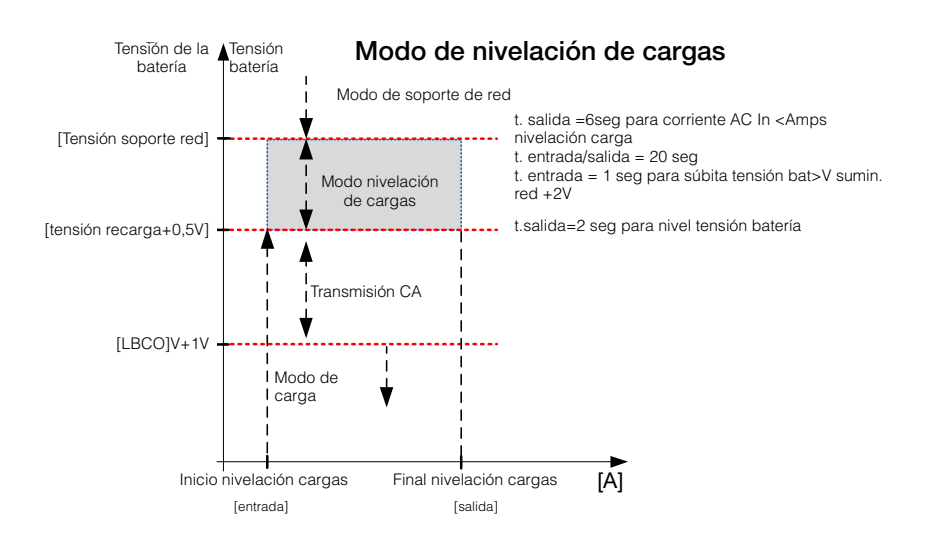

Figura 3-7 Modo de nivelación de cargas

# Priorización y manejo de fuentes de energía con funciones avanzadas

Se puede programar el Conext XW+ para controlar la manera y el momento de utilización de energía de la red y de fuentes de CC externas como baterías y controladores de carga solar. Las funciones avanzadas permiten el manejo de cargas pico, facturación según horario de utilización y auto-consumo.

# Soporte de red

# 

### **RIESGO DE CONFIGURACIÓN AVANZADA**

Solo personal calificado debe configurar los parámetros del menú avanzado.

Solo personal calificado debe realizar la configuración de operación trifásica.

Consulte a la empresa de electricidad local antes de habilitar el modo de venta o de cambiar las funciones de soporte de red del Conext XW+.

No cambie estos parámetros sin la supervisión y dirección de personal calificado.

El incumplimiento de estas instrucciones podría provocar lesiones graves o, incluso, la muerte.

**Nota:** Las funciones de soporte de red y venta son modos de funcionamiento que están sujetos a los requisitos de interconexión con la red locales y/o nacionales en la mayoría de las jurisdicciones. Es responsabilidad del instalador y operador del sistema garantizar que se cumplan todos los procedimientos y requisitos técnicos aplicables antes de activar alguno de estos modos. Los códigos y normas de interconexión que cumple el Conext XW+ están detalladas en Capítulo A, "Especificaciones".

El modo de soporte de red permite que el Conext XW+ soporte cargas locales mediante la conversión de la capacidad en exceso de fuentes de CC externas conectadas a su banco de baterías. Ejemplos de fuentes externas de CC son controladores de carga solar y baterías.

Para que funcione el soporte de red, debe estar habilitado Grid Support (Soporte de red) en el menú Setup (Configuración) y la tensión de la batería debe ser superior al parámetro Grid Supp Volts (Tensión de soporte de red). Para exportar energía a la red pública (AC1), debe estar habilitado el modo de venta del Conext XW+.

**Soporte de red habilitado, Venta deshabilitada** En este modo, la CC en exceso disponible se convierte y se usa para alimentar cargas locales de CA conectadas a la salida del inversor. No se exporta energía por AC1 (red) hacia la empresa de electricidad. Se la demanda local de la carga de CA excede la energía disponible de las fuentes externas de CC, se consume energía de la red

pública (AC1) para soportar la carga. Sin embargo, si la demanda local de la carga de CA es inferior a la energía disponible de fuentes externas de CC, la energía en exceso neta de las fuentes externas de CC no se convierte y por lo tanto no se usa. Para un desempeño óptimo de venta, se recomienda un banco de baterías de 440 Ah como mínimo.

**Soporte de red habilitado, Venta habilitada** En este modo, toda la CC en exceso disponible se usa primero para alimentar cargas locales de CA conectadas a la salida del inversor. La energía restante (hasta el parámetro Max Sell Amps (Corriente máxima de venta)) se exporta a la red pública (AC1). Se recomienda un banco de baterías de 440 Ah como mínimo para tener un buen desempeño de venta.

**Bloqueo de venta** La función de bloqueo de venta detiene la exportación de energía a la red conectada a AC1 durante un período de tiempo por día. Este periodo de tiempo es definido por los parámetros Sell Block Start (Inicio de bloqueo de venta) y Sell Block Stop (Final de bloqueo de venta). El bloqueo de venta puede ser útil para manejar el auto-consumo de energía renovable.

**Nota:** El bloqueo de venta no bloqueará la venta desde un inversor con acoplamiento de CA.

#### Soporte de red y carga de baterías

| Parámetros del<br>ciclo de carga | Con el cargador habilitado, el Conext XW+ entra en modo de soporte de red solo después de completar un ciclo de carga cuando se enciende por primera vez o se reconecta a la red. Debe establecerse el Charge Cycle (Ciclo de carga) del Conext XW+ en dos etapas (predeterminado) para permitir que el soporte de red funcione inmediatamente después de completar la etapa de carga por absorción. Consulte la sección "Menú Charger Settings (Parámetros del cargador)" en la página 3–13.                                                                                                    |  |  |
|----------------------------------|----------------------------------------------------------------------------------------------------|--|--|
|                                  | <b>Nota:</b> Solo es necesario configurar la carga en dos etapas en el Conext XW+.<br>Los Controladores de carga solar del Conext pueden quedar configurados para<br>carga en tres etapas. El Conext XW+ debe configurarse para carga en dos<br>etapas y los controladores de carga en tres etapas para que se realice<br>correctamente la carga solar. Como alternativa, se puede usar el bloqueo de<br>carga para lograr una carga correcta. Consulte "Bloqueo del cargador" en la<br>página 3–35 para obtener más información.                                                                                                    |  |  |
| Modos de soporte<br>de red       | Se puede configurar Grid Support (Soporte de red) para que funcione en uno de dos modos:                                                                                                    |  |  |
|                                  | <b>Soporte de red con fuentes de CC que no comunican por Xanbus</b> Esta configuración es apropiada para usar con fuentes de CC (como turbinas eólicas, conjuntos de generadores de CC, celdas de combustible, etc.) que no se comunican a través del Xanbus con el Conext XW+ o para sistemas mixtos que tienen Controladores de carga solar Conext conectados a Xanbus y otras fuentes de CC (como las mencionadas anteriormente). Se establece Grid Supp Volts (Tensión de soporte de red) en 0,5 voltios por debajo de la tensión suministrada por la fuente de CC (generalmente el parámetro de tensión de flotación de la fuente de CC o del controlador de carga). Consulte la Figura 3-8, "Modo de venta en conexión con la red" en la página 3–35. |  |  |

Schneider no proporciona soporte para estas fuentes de energía.

En una configuración 'fija' del sistema de tensión de batería, el Conext XW+ maneja la tensión de la batería al parámetro Grid Supp Volts (Tensión de soporte de red). Para hacerlo, convierte la CC disponible en CA para soportar las cargas de CA conectadas a la salida del inversor o exporta a la red pública (AC1). Debido a que es posible que en este modo la tensión del banco de baterías no alcance valores de tensiones en bruto/absorción, se recomienda forzar ocasionalmente un ciclo de carga completo mediante la deshabilitación provisoria del soporte de red o el forzado de un ciclo de carga en bruto desde la red (consulte "Force Chg" (Forzar carga) en el "Menú Setup (Configuración) de Conext XW+" en la página 3–3.)

**Soporte de red mejorado con Controladores de carga solar Conext MPPT** Esta configuración es apropiada para Sistemas Conext que tengan solo Controlador(es) de carga solar Conext MPPT en red con unidades Conext XW+ a través de Xanbus. En esta configuración, se establece Grid Supp Volts (Tensión de soporte de red) en un valor más alto que la tensión de Ecualización del controlador de carga (por ejemplo, 64 voltios).

En una configuración de soporte de red mejorado, el Conext XW+ hace un seguimiento automático de la tensión del Controlador de carga solar Conext MPPT a medida que hace las transiciones por los estados de carga (desde en bruto a absorción a flotación). Esto permite que el sistema ejecute un ciclo completo de carga de batería y al mismo tiempo continúe convirtiendo CC en exceso a CA para soportar las cargas de CA o exportarla a la red pública. Al hacerlo, el Conext XW+ solo usa CC en exceso que no requiere la batería ni se usa para soportar cargas de CA locales y la vende a la red, maximizando así el uso del conjunto fotovoltaico. Como esta configuración permite que la tensión del banco de baterías llegue a niveles de absorción (cuando resulta adecuada la cosecha fotovoltaica), se mejora el estado de salud de la batería. El nivel de tensión de entrada y regulación de venta es de 1 V por debajo de los puntos establecidos de la absorción y flotación del Controlador de carga solar Conext. La salida de venta es de 1,5 V por debajo de los puntos establecidos de absorción del Controlador de carga solar Conext.

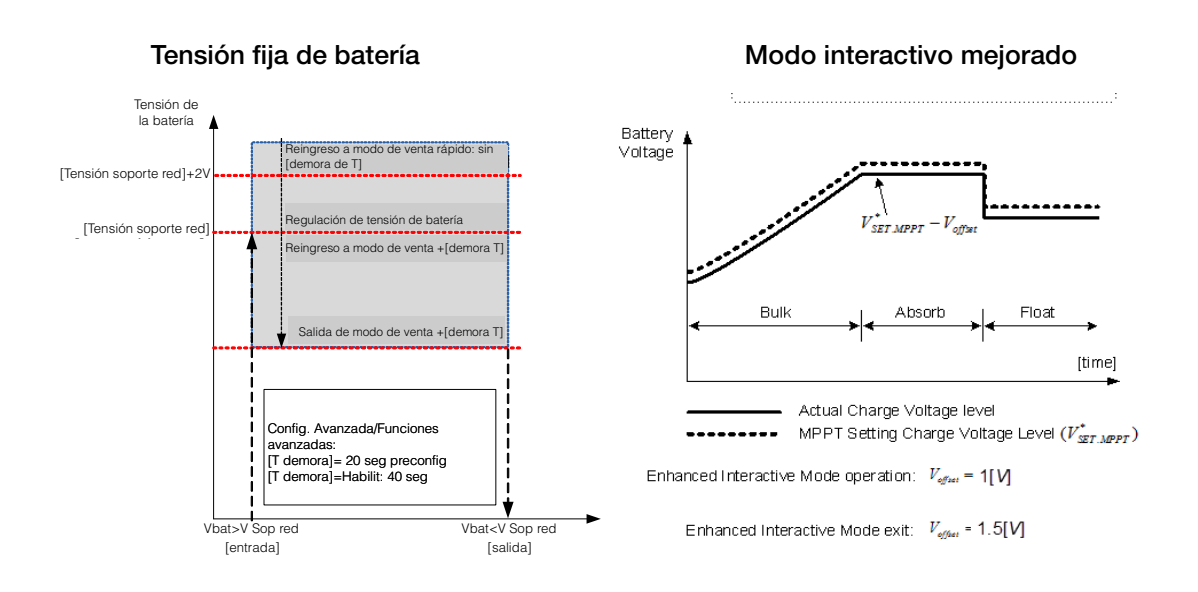

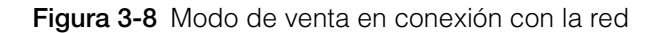

#### Nota:

[Demora T] es una demora en el tiempo de entrada/salida de la transición hacia/desde los modos de soporte de red y venta.

Si la tensión de la batería tiene fluctuaciones más altas debido a fuentes de CC renovable (por ejemplo, controladores de carga, turbinas eólicas, etc.), entonces se puede aumentar la demora de tiempo mediante la configuración de Sell Dly 40s (Demora a venta 40 s) habilitada (Tabla 3-12, "Menú de funciones avanzadas" en la página 3–56).

Si la tensión de la batería tiene un súbito aumento mayor que Grid Support Volts (Tensión de soporte de red) + 2 V, entonces el Conext XW+ prevalecerá sobre la demora y entrará de inmediato en soporte de red o modo de venta.

# Bloqueo del cargador

La función de bloqueo del cargador detiene la carga en AC1 (Red) durante un período de tiempo todos los días. Este período de tiempo se define mediante los parámetros Chg Block Start (Inicio de bloqueo de cargador) y Chg Block Stop (Final de bloqueo de cargador). En zonas en que la empresa de electricidad cobra tarifas variables de electricidad, es preferible usar la electricidad de la empresa para cargar únicamente durante las horas no pico. El bloqueo de cargador puede impedir que se use energía de la red pública para cargar baterías durante períodos de tarifas pico.

Durante el período de tiempo establecido entre Chg Block Start (Inicio bloqueo de cargador) y Chg Block Stop (Final bloqueo de cargador), la entrada desde AC1 (Red) se sigue transmitiendo a las cargas. La operación del inversor no se ve afectada durante el período de bloqueo de cargador. Durante el período de bloqueo del cargador, no se produce carga en AC1 aunque las baterías se descarguen por debajo del parámetro ReCharge Volts (Tensión de recarga). Sin embargo, un generador conectado a AC2 (en ausencia de energía de red/AC1) o a un Controlador de carga solar Conext pueden cargar las baterías durante el período de bloqueo del cargador. La prioridad de AC (CA) debe establecerse en AC2 para cargar las baterías con un generador conectado a AC2 durante el período de bloqueo del cargador.

Si el cargador está en funcionamiento (es decir, en la etapa de flotación, absorción, en bruto o de ecualización) a la hora de Chg Block Start (Inicio bloqueo de cargador), se detiene inmediatamente la carga en AC1 y el cargador ingresa en un estado desactivo idéntico a no flotación (consulte "Two-Stage (Dos etapas)" en la página 3–18). Cuando finaliza el período de bloqueo del cargador, el cargador no reanuda la etapa de carga interrumpida. En cambio, si las baterías están por encima del parámetro ReCharge Volts (Tensión de recarga), el cargador permanece inactivo.

Si la tensión de la batería cae por debajo del parámetro ReCharge Volts (Tensión de recarga) durante el período de bloqueo del cargador, el Conext XW+ inicia un nuevo ciclo con la etapa en bruto después de finalizado el período de bloqueo del cargador [a la hora Chg Block Stop (Final bloqueo del cargador)].

Por ejemplo, el bloqueo del cargador está configurado para iniciarse a las 5:00 PM y finalizar a las 8:00 PM. Si el Conext XW+ se está cargando a través de AC1, la carga se detiene a las 5:00. Cuando finaliza el bloqueo del cargador a las 8:00, el Conext XW+ no reanuda automáticamente la carga. Primero, la unidad mide la tensión de la batería. Si la tensión es inferior al parámetro ReCharge Volts (Tensión de recarga), entonces el Conext XW+ inicia un nuevo ciclo de carga en bruto. Si la tensión de la batería es superior al parámetro ReCharge Volts (Tensión de recarga), el Conext XW+ permanece inactivo y sigue transmitiendo CA hacia las cargas. El Conext XW+ también sigue midiendo la tensión de la batería, igual que antes, para determinar si se debe iniciar un nuevo ciclo de carga.

# Nivelación de cargas pico (PLS)

Muchas empresas de electricidad aplican un recargo basado en la carga pico que usa un establecimiento. Para reducir los recargos que hace la empresa de electricidad por demanda pico, el inversor se puede configurar (mediante el parámetro Load Shave Amps (Amps de nivelación de carga)) para limitar el nivel máximo de energía de la red pública que consumen las cargas de CA. Se puede programar el inversor para que suministre energía por encima de un nivel establecido, con el fin de evitar el recargo. Cuando el consumo de energía desde la red alcanza el nivel máximo, el inversor asiste mediante la obtención de energía de las baterías para alimentar las cargas.

Para que la nivelación de cargas pico (PLS) resulte efectiva, todas las cargas deben estar conectadas al inversor. Es posible que se necesiten inversores múltiples (o apilados) para cargas grandes.

Para ayudar a que las baterías suplementen las necesidades de energía de la carga conectada, se recomienda una fuente adicional de energía (solar, eólica o hidroeléctrica).

El parámetro predeterminado para nivelación de cargas pico (PLS) para Time in Float (Tiempo en flotación) es de cero. En este caso, solo se entra y sale de PLS según esté programado dentro de la ventana de tiempo.

Cuando Time in Float (Tiempo en flotación) es diferente a cero, PLS se inicia únicamente si el amperaje de la batería permaneció en el nivel especificado durante el tiempo configurado.

**Ejemplo:**Load Shave (Nivelación de cargas)=Habilitada, LoadShaveAmps (Amps de nivelación de cargas)=10 A, LoadShaveStart (Inicio de nivelación de cargas)=6:00pm, LoadShaveStart (Inicio de nivelación de cargas)=9:00pm, Time in Float (Tiempo en flotación)=60 min, PLS Dly 2h (Demora PLS 2h)= Habilitada.

Con los parámetros en este ejemplo, el Conext XW+ entraría en PLS dentro de la ventana de tiempo configurada únicamente si la batería se cargara desde MPPT en Float (Flotación) (incluida Absorción) durante 2 horas.

#### Medición de tiempo de utilización

Las empresas de electricidad usan la medición de tiempo de utilización para determinar lo que cobrará la empresa durante horas de utilización pico y para imponer recargos. Se puede configurar el Conext XW+ (mediante los parámetros Load Shave Start (Inicio de nivelación de cargas), Load Shave Stop (Final de nivelación de cargas) y Charger Block (Bloqueo de cargador) para evitar estos cobros de consumo pico mediante la utilización de energía de la red para cargar el banco de baterías durante horarios económicos de suministro eléctrico y el consumo de energía de las baterías durante horarios caros de suministro eléctrico.

Por ejemplo, si se establece Charger Block (Bloqueo de cargador) desde las 9:00 AM hasta las 10:00 PM y se establece Load Shave (Nivelación de cargas) desde las 6:00 PM hasta las 9:00 PM, la carga desde AC1 se detiene a las 9:00 AM y sigue transmitiendo CA de la red pública hacia las cargas. Si se necesita cargar durante el período de bloqueo del cargador, y se configura AC Priority (Prioridad de CA) en AC2, el Conext XW+ puede usar cualquier fuente de CA conectada a AC2. Las cargas también se transferirán a la fuente de CA en AC2. El inversor se conecta a la red pública a las 6:00 PM y soporta las cargas usando las baterías. El inversor sigue funcionando hasta las 9:00 PM. Luego el Conext XW+ deja de soportar la red pública y transmite CA de la red pública hacia las cargas. A las 10:00 PM la CA de la red pública empieza a mantener las baterías en base a los parámetros del cargador de baterías.

Este ejemplo permite que una fuente de energía externa renovable se utilice como fuente primaria de carga durante una ventana de tiempo deseado. Luego se puede usar el cargador (usando CA de la red conectada a AC1) para suplementar la carga de batería cuando las tarifas eléctricas sean bajas. Cuando se use el sistema para medición de tiempo de utilización, el sistema debe estar diseñado con una capacidad de batería lo suficientemente grande como para soportar cargas durante todo el período de tarifa pico sin llegar al parámetro Low Batt Cut Out (Desconexión por batería baja).

**Nota:** Si las baterías llegan al parámetro Low Battery Cut Out (Desconexión por batería baja), el Conext XW+ se reconecta automáticamente a la red pública para mantener la carga conectada.

#### Auto-consumo

También se puede usar la nivelación de cargas pico (PLS) con la medición de tiempo de utilización para soportar el auto-consumo. En el modo de funcionamiento de auto-consumo, el Conext XW+ demora el modo de Nivelación de cargas pico en un tiempo fijo de 2 horas. Esto se hace permitiendo que una prioridad para el controlador de carga solar MPPT cargue el banco de baterías.

Esta configuración se puede seleccionar en el menú de Conext XW+, seleccionando Advanced Settings/Advanced Features/PLS DLY 2H=Enabled (Parámetros avanzados/Funciones avanzadas/Demora en nivelación de cargas pico 2H=Habilitada). El parámetro predeterminado para PLS DLY 2H (Demora en nivelación de cargas pico 2 horas) es Disabled (Deshabilitado).

# Parámetros de soporte del generador

# 

#### **RIESGO DE CONFIGURACIÓN AVANZADA**

Solo personal calificado debe configurar los parámetros del menú avanzado.

Solo personal calificado debe realizar la configuración de operación trifásica.

Consulte a la empresa de electricidad local antes de habilitar el modo de venta o de cambiar las funciones de soporte de red del Conext XW+.

No cambie estos parámetros sin la supervisión y dirección de personal calificado.

El incumplimiento de estas instrucciones podría provocar lesiones graves o, incluso, la muerte.

El soporte del generador permite que se consuma automáticamente energía de las baterías para ayudar a un generador de CA en AC2 a soportar cargas pesadas en AC OUT (salida de AC) (cargas que exceden la energía disponible del generador).

Los generadores tienen una corriente de salida limitada y es posible alcanzar este límite cuando se trabaja con cargas pesadas. El Conext XW+ está diseñado para ayudar al generador cuando está sobrecargado por demandas pesadas de corriente, mediante la provisión de energía adicional de las baterías.

Además, el cargador de batería puede reducir su corriente de carga hacia las baterías tal que la CA combinada requerida para cargar y la corriente total de las cargas no exceda la capacidad del generador ni dispare sus interruptores de salida o fusibles.

Para cargas desequilibradas y generadores pequeños, se puede usar la función de soporte de generador. Cuando está habilitada la función GenSupp Plus (Soporte de generador adicional), el Conext XW+ conectará el centro de su transformador al neutro de entrada de AC2 para actuar como transformador equilibrante de cargas. Esta función intentará equilibrar la carga entre L1 y L2. El soporte de generador resulta más efectivo para generadores de menos de 5 kW. Consulte Tabla 3-12, "Menú de funciones avanzadas" en la página 3–56.

**Nota:** Las corrientes de transmisión en funcionamiento y de arranque (pico) de generadores conectados a AC2 están sujetos a los límites de corriente máxima del Conext XW+.

**Nota:** Si se usa soporte de generador con generadores de más de 5 kW, es posible recircular corriente. En este caso, las pérdidas de eficiencia superarían el beneficio del soporte de generador.

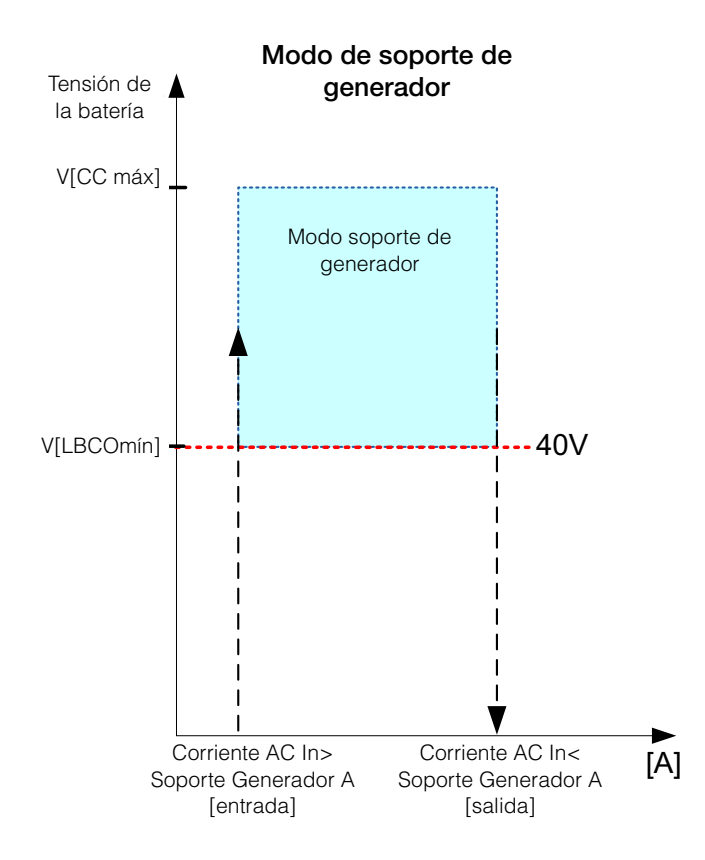

Figura 3-9 Modo soporte de generador

Tabla 3-7 Valores del menú de soporte de generador

| Parámetro                                               | Descripción                                                                                                    |
|---------------------------------------------------------|----------------------------------------------------------------------------------------------------|
| GenSupp<br>Mode (Modo<br>soporte de<br>generador)       | Activa y desactiva la función soporte de generador.                                                                                                    |
| GenSup Amps<br>(Amperios de<br>soporte de<br>generador) | Establece el nivel de carga del generador en que el Conext<br>XW+ empieza a convertir CC externa y suministrar CA<br>adicional en paralelo hacia las cargas en AC Out (Salida<br>de CA). |

Para conocer los parámetros predeterminados, consulte "Menú Gen Support (Soporte de generador)" en la página B–7.

# Parámetros de salida auxiliar

# **ADVERTENCIA**

#### **RIESGO DE CONFIGURACIÓN AVANZADA**

Solo personal calificado debe configurar los parámetros del menú avanzado.

Solo personal calificado debe realizar la configuración de operación trifásica.

Consulte a la empresa de electricidad local antes de habilitar el modo de venta o de cambiar las funciones de soporte de red del Conext XW+.

No cambie estos parámetros sin la supervisión y dirección de personal calificado.

El incumplimiento de estas instrucciones podría provocar lesiones graves o, incluso, la muerte.

El menú Aux permite habilitar y establecer la salida auxiliar. La salida auxiliar suministra 12 voltios CC at 250 miliamperios para alimentar un relé, luz indicadora o alarma.

**Nota:** La modificación de Trigger Level (Nivel de disparo) restablece la salida auxiliar. Si está activo un disparador de salida auxiliar, al modificar el nivel del disparador se vacía el disparador.

Para conocer los parámetros predeterminados, consulte "Menu Aux (Auxiliar)" en la página B–7.

| Tabla 3-8 | Valores | del menú | Auxiliar |
|-----------|---------|----------|----------|
| Tabla 3-8 | Valores | del menú | Auxilia  |

| Parámetro                                | Descripción                                                                                                    |
|------------------------------------------|----------------------------------------------------------------------------------------------------|
| Manual Aux<br>(Auxiliar<br>manual)       | Establece el estado de la salida auxiliar. ManualOn (Manual<br>activado) o ManualOff (Manual desactivado) permiten el<br>control de la salida auxiliar. Cuando se establece en<br>Automatic (Automático) se puede elegir una fuente de<br>disparador.                                                                             |
| Active Lvl (Nivel<br>activo)             | Establece el modo (polaridad) de la salida auxiliar. Al<br>dispararse, la salida puede ser activa alta (se activa salida<br>de 12 V de CC) o activa baja (la salida es alta hasta que el<br>disparador la desactiva).                                                                                                    |
| Trigger Src<br>(Origen de<br>disparador) | Selecciona la condición deseada (origen del disparador)<br>que activará la salida auxiliar. Las opciones de origen del<br>disparador son LowBattV (Tensión baja de batería),<br>HighBattV (Tensión alta de batería), LowBattTemp<br>(Temperatura baja de batería), HighBattTemp (Temperatura<br>alta de batería) y Fault (Fallo). |

|                                                 | Parámetro                                                                      | Descripción                                                                                                    |
|-------------------------------------------------|--------------------------------------------------------------------------------|----------------------------------------------------------------------------------------------------|
|                                                 | Trigger Level<br>(Nivel de<br>disparador)                                      | Establece el nivel de tensión o temperatura (de acuerdo al<br>origen de disparador elegido) al que se activa la salida<br>auxiliar. Si el Trigger Src (Origen de disparador) elegido<br>es una tensión de batería, el intervalo también variará de<br>acuerdo a la tensión nominal de batería del sistema.                                                                            |
|                                                 | Trigger Delay<br>(Demora del<br>disparador)                                    | Establece un período de demora entre el momento en que se<br>produce el disparo y el momento en que se activa la salida<br>auxiliar.                                                                                                    |
|                                                 | Clear Level<br>(Nivel de<br>desactivación)                                     | Establece el nivel de tensión o temperatura (de acuerdo al<br>origen de disparador elegido) al que se desactiva la salida<br>auxiliar.                                                                                                    |
|                                                 | Clear Delay<br>(Demora de<br>desactivación)                                    | Establece un período de demora entre el momento en que se<br>produce el parámetro Clear Level (Nivel de<br>desactivación) y el momento en que se desactiva la salida<br>auxiliar.                                                                                                    |
|                                                 | Charge Bulk<br>Exit (Salir de<br>carga en bruto)                               | Sale del modo de carga en bruto. En el modo de carga en<br>bruto, XW funciona como una fuente de energía constante<br>hacia el banco de baterías.                                                                                                    |
|                                                 | Charge<br>Absorption Exit<br>(Salida de<br>carga por<br>absorción)             | Sale del modo de carga por absorción e inicia el modo<br>siguiente, de acuerdo a la configuración de la unidad en<br>carga de dos o tres etapas.                                                                                                    |
|                                                 | Heatsink<br>temperature<br>(Temperatura<br>de sumidero de<br>calor)            | Se pueden configurar los extremos superior e inferior del<br>intervalo de temperatura del sumidero de calor. La tensión se<br>ajustará de manera correspondiente cuando la temperatura<br>sale del intervalo (es decir, se reduce la tensión cuando la<br>temperatura aumenta excesivamente).                                                                                         |
|                                                 | State of Charge<br>(SoC) (Estado<br>de carga)                                  | Esta característica funciona solo en conjunto con el monitor<br>de batería. Se dispara un cambio en la tensión cuando el<br>estado de la carga está fuera del intervalo de 25 a 90% de la<br>carga total de la batería. Al dispararse, la salida puede ser<br>activa alta (se activa salida de 12 V de CC) o activa baja (la<br>salida es alta hasta que el disparador la desactiva). |
|                                                 | TOD (Time of<br>Day) (Hora del<br>día)                                         | Parámetro de hora. Se puede establecer en valores entre 12:00 AM y 11:59 PM.                                                                                                    |
| Descripciones de<br>orígenes de<br>disparadores | Low Batt Voltage<br>tensión de la bate<br>batería) después<br>desactiva cuando | <b>(Tensión baja de batería)</b> Activa la salida auxiliar cuando la<br>ría cae por debajo de Low Batt Voltage (Tensión baja de<br>del tiempo de demora de disparador. La salida auxiliar se<br>la tensión de la batería supera el parámetro de nivel de                                                                                                    |

desactivación después del tiempo de Clear Delay (Demora de desactivación). Use este parámetro si la salida auxiliar debe controlar un relé para desconectar cargas de una batería o activar una alarma de tensión baja de batería, por

ejemplo, una alarma sonora o lumínica.

Tabla 3-8 Valores del menú Auxiliar

**High Batt Voltage (Tensión alta de batería)** Activa la salida auxiliar cuando la tensión de la supera Hi Batt Voltage (Tensión alta de batería) durante el tiempo de demora de disparador. La salida auxiliar se desactiva cuando la tensión de la batería cae por debajo del parámetro de nivel de desactivación durante del tiempo de Clear Delay (Demora de desactivación). Este parámetro es útil para:

- Instalaciones que cuentan con otra fuente de carga exterior (por ejemplo, un generador eólico o hidroeléctrico) conectada directamente a las baterías. La salida auxiliar de Conext XW+ puede controlar un relé para desconectar la fuente de carga externa de la batería o controlar un relé para activar una carga de derivación.
- Activación de una alarma de tensión alta de batería, por ejemplo una alarma sonora o lumínica.
- Activación de un ventilador para ventilar el compartimento de baterías.

Low Batt Temp (Temperatura baja de batería) Activa la salida auxiliar cuando la temperatura de la batería cae por debajo de Low Batt Voltage (Tensión baja de batería) durante el tiempo de demora de disparador. La salida auxiliar se desactiva cuando la temperatura de la batería supera el parámetro de nivel de desactivación durante el tiempo de Clear Delay (Demora de desactivación). La temperatura de la batería se mide con un sensor de temperatura de batería. No se debe usar este parámetro si no hay un sensor de temperatura instalado.

High Batt Temp (Temperatura alta de batería) Activa la salida auxiliar cuando la temperatura de la supera Hi Batt Temp (Temperatura alta de batería) durante el tiempo de demora de disparador. La salida auxiliar se desactiva cuando la temperatura de la batería cae por debajo del parámetro de nivel de desactivación durante el tiempo de Clear Delay (Demora de desactivación). La temperatura de la batería se mide con un sensor de temperatura de batería. No se debe usar este parámetro si no hay un sensor de temperatura instalado. Con este parámetro, la salida auxiliar puede activar un ventilador para ventilar el compartimiento de la batería.

**Fault (Fallo)** Activa la salida auxiliar cuando se produce un fallo. La salida auxiliar se desactiva cuando se soluciona el fallo.

**State of Charge (SoC) (Estado de carga)** Esta característica funciona en conjunto con el monitor de batería. Se dispara una salida auxiliar cuando el estado de la carga está fuera del intervalo de 25 a 90% de la carga total de la batería.

# Menú de configuración de unidades múltiples

# **ADVERTENCIA**

#### **RIESGO DE CONFIGURACIÓN AVANZADA**

Solo personal calificado debe configurar los parámetros del menú avanzado.

Solo personal calificado debe realizar la configuración de operación trifásica.

Consulte a la empresa de electricidad local antes de habilitar el modo de venta o de cambiar las funciones de soporte de red del Conext XW+.

No cambie estos parámetros sin la supervisión y dirección de personal calificado.

El incumplimiento de estas instrucciones podría provocar lesiones graves o, incluso, la muerte.

El menú Multi-Unit Config (Configuración de unidades múltiples) configura el Conext XW+ para que funcione como parte de una instalación de unidades múltiples.

Al instalar un sistema de unidades múltiples, se debe configurar cada parámetro en el menú Multi-Unit Config (Configuración de unidades múltiples) [excepto Dev Name (Nombre del dispositivo)] para cada uno de los Conext XW+ en el sistema. Los parámetros deben configurarse en el siguiente orden:

- Dev Number (Número del dispositivo)
- Inverter Mode (Modo de inversión)
- Connections (Conexiones)

**Nota:** El acceso a este menú coloca automáticamente al Conext XW+ en modo de espera y desconecta los circuitos en la salida del inversor. Cuando se ingresa al menú Multi-Unit Config (Configuración de unidades múltiples) la unidad se identifica mediante el encendido intermitente de las luces del panel frontal. Después de salir del menú Multi-Unit Config (Configuración de unidades múltiples), el Conext XW+ vuelve al modo de funcionamiento y dejan de parpadear las luces del panel frontal.

| Elemento                                  | Descripción                                                                                                    | Valor<br>predeterminado                       | Intervalo                                                                                                    |
|-------------------------------------------|----------------------------------------------------------------------------------------------------|-----------------------------------------------|----------------------------------------------------------------------------------------------------|
| Dev Name<br>(Nombre del<br>dispositivo)   | Permite personalizar el nombre predeterminado del<br>dispositivo. Este parámetro es opcional y no afecta<br>a la operación. Consulte la sección<br>"Establecimiento del nombre del dispositivo" en la<br>página 3–46.                                                                                                    | no aplica                                     | no aplica                                                                                                    |
| Dev Number<br>(Número del<br>dispositivo) | Permite establecer un número único en un sistema<br>de múltiples unidades. Consulte la sección<br>"Establecimiento del número del dispositivo" en la<br>página 3–47.                                                                                                    | 00                                            | 00–31                                                                                                    |
| Inverter<br>Mode (Modo<br>del inversor)   | Para un sistema de fase partida: Para que funcione<br>un sistema de unidades múltiples, uno de los<br>Conext XW+ debe estar configurado como<br>SplitPhMaster (Maestro de fase partida) y el<br>resto como SplitPhSlave (Esclavo de fase<br>partida). En caso contrario, se anuncia un fallo en<br>todo el sistema.                                                                                            | SplitPhMaster<br>(Maestro de fase<br>partida) | Para modelos<br>monofásicos<br>de tres cables:<br>SplitPhMaster<br>(Maestro de<br>fase partida),<br>SplitPhSlave<br>(Esclavo de<br>fase partida) |
|                                           | Para un sistema monofásico: Para que funcione un<br>sistema de unidades múltiples, uno de los Conext<br>XW+ debe estar configurado como 1PhMaster<br>(Maestro de monofásico) y el resto como 1PhS1ave<br>(Esclavo de monofásico). En caso contrario, se<br>anuncia un fallo en todo el sistema.<br>Antes de configurar un sistema monofásico, realice los<br>pasos que se describen en "Conversión de sistemas | 1PhMaster<br>(Maestro de<br>monofásico)       | SplitPhMaster<br>(Maestro de<br>fase partida),<br>SplitPhSlave<br>(Esclavo de<br>fase partida)                                                   |
|                                           | fase partida de 120 V/240 V en monofásicos de<br>120 V" en la <i>Guía de instalación de Conext XW+</i><br><i>Inversor/cargador.</i><br>Para un sistema trifásico: Consulte la sección "Confid                                                                                                    | nuración trifásica" er                        |                                                                                                    |
| Connections                               | Seleccione para que muestre el menú Connections                                                                                                    | no anlica                                     | no anlica                                                                                                    |
| (Conexiones)                              | (Conexiones). Consulte la sección "Menú de<br>Conexiones" en la página 3–51.                                                                                                    | ποαριισα                                      | ποαριισα                                                                                                    |

Tabla 3-9 Menú de configuración de unidades múltiples

### Establecimiento del nombre del dispositivo

El parámetro Dev Name (Nombre del dispositivo) permite personalizar el nombre del Conext XW+ que aparece en otras pantallas y menús.

Los caracteres disponibles son:

- AaZ
- aaz
- 0a9
- espacio

**Nota:** Si aumenta el número de caracteres que contiene el nombre de un dispositivo, es posible que otra parte del texto que aparece en la misma línea se desplace y desaparezca detrás del borde de la pantalla. Los nombres de dispositivo deben limitarse a 10 caracteres o menos.

#### Para personalizar el nombre del Conext XW+:

1. En el menú del dispositivo, seleccione Advanced Settings (Parámetros avanzados).

Si aparece Basic Settings (Parámetros básicos) en lugar de Advanced Settings (Parámetros avanzados) en el menú de configuración del dispositivo, para que aparezca Advanced Settings (Parámetros avanzados), pulse simultáneamente Enter (Intro) + flecha Arriba + flecha Abajo.

- 2. Seleccione el menú Multi-Unit Config (Configuración de unidades múltiples).
- 3. Seleccione Dev Name (Nombre del dispositivo).
- 4. Pulse Enter (Intro).

Queda resaltada la última letra del nombre del Conext XW+.

- 5. Empiece a personalizar el nombre del dispositivo.
  - Para cambiar el carácter, pulse el botón de flecha arriba o flecha abajo. Si se mantiene presionado el botón, los caracteres se desplazan más rápidamente.
  - Para eliminar el carácter, pulse Exit (Salir).
  - Para agregar caracteres, pulse Enter (Intro).
- 6. Cuando aparece el carácter correcto, pulse Enter (Intro) para seleccionarlo.
- 7. Después de pulsar Enter (Intro) para seleccionar el último carácter del nombre personalizado del dispositivo, pulse nuevamente Enter (Intro) para regresar al menú.

**Nota:** También es posible cambiar el nombre del dispositivo usando el Panel de control del sistema Conext y la Herramienta de configuración Conext. Consulte los respectivos manuales del usuario de estos productos para obtener más información.

# Establecimiento del número del dispositivo

Cuando se instalan varios dispositivos del mismo tipo en la red Xanbus, es necesario establecer el número de dispositivo para que el dispositivo habilitado para Xanbus tenga una identidad única. Cuando cada dispositivo idéntico cuenta con un número único, el SCP del Conext puede identificar y mostrar correctamente la información de estado para cada dispositivo. Un número de dispositivo consiste en dos dígitos que van de 00 (valor predeterminado) a 31.

No hace falta un número de dispositivo en caso de que solo se encuentre instalado uno de cada tipo de dispositivo. Sin embargo, se recomienda establecer el número de dispositivo en un valor diferente a 00 por si necesita usar el comando Restore Defaults (Restaurar valores predeterminados). Este comando restablece el número del dispositivo en 00. Después de ejecutar el comando, la verificación de que el número del dispositivo volvió a 00 indica que el comando se ejecutó correctamente.

#### Para establecer el número de dispositivo del Conext XW+:

1. En el menú Setup (Configuración) del Conext XW+, seleccione Advanced Settings (Parámetros avanzados).

Si aparece Basic Settings (Parámetros básicos) en lugar de Advanced Settings (Parámetros avanzados) en el menú Setup (Configuración), para hacer aparecer Advanced Settings (Parámetros avanzados), pulse simultáneamente Enter (Intro) + flecha Arriba + flecha Abajo.

En el menú Advanced Settings (Parámetros avanzados), seleccione Multi-Unit Config (Configuración de unidades múltiples) y pulse *Enter* (Intro).

- 2. En el menú Multi-Unit Config (Configuración de unidades múltiples), seleccione Dev Number (Número de dispositivo). Consulte la Figura 3-10.
- 3. Pulse Enter (Intro) para resaltar el número de instancia.
- 4. Use los botones flecha abajo y arriba para ajustar el número identificador de dos dígitos.
- 5. Pulse Enter (Intro).

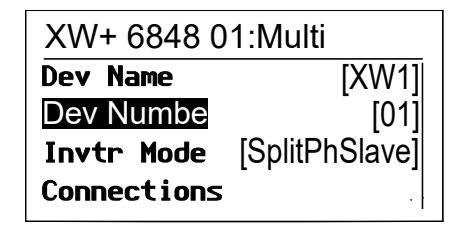

Figura 3-10 Establecimiento de un número del dispositivo

# Configuración trifásica

# 

#### **RIESGO DE CONFIGURACIÓN AVANZADA**

Solo personal calificado debe configurar los parámetros del menú avanzado.

Solo personal calificado debe realizar la configuración de operación trifásica.

Consulte a la empresa de electricidad local antes de habilitar el modo de venta o de cambiar las funciones de soporte de red del Conext XW+.

No cambie estos parámetros sin la supervisión y dirección de personal calificado.

El incumplimiento de estas instrucciones podría provocar lesiones graves o, incluso, la muerte.

# NOTA

#### LIMITACIÓN DE VENTA A LA RED DE 30 KVA

El Conext XW+ tiene valores fijos no ajustables para la respuesta a frecuencia y tensión de red anormales. No agregue unidades de Conext XW+ en un punto común de conexión a la red en exceso de 30 kVA (según la norma IEEE1547: 2003). Consulte a un inspector de red antes de habilitar la función Sell (Venta) en el Conext XW+.

No seguir estas instrucciones puede ocasionar daños al equipo.

Cuando se instala en un sistema trifásico, el Conext XW+ requiere la designación de una unidad maestra en cada fase. Si no hay una unidad maestra en cada fase, se anuncia un fallo en todo el sistema (F66). Antes de configurar un sistema trifásico, confirme que las unidades de Conext XW+ se hayan instalado y cableado para trifásico. Consulte la *Guía de instalación de Conext XW+ Inversor/cargador* para obtener más información.

El Conext XW+ puede soportar sistemas trifásicos y diferentes configuraciones de aplicaciones conectados a la red y sin conexión a la red. El Conext XW+ soporta tres unidades o seis unidades en una agrupación trifásica cuando se constituye como sistema de soporte con conexión a la red. Si se va a vender energía a la red, el sistema se debe ajustar para que no exceda 30 kW. El ajuste de la potencia en cada fase se debe realizar en el momento de la puesta en marcha y bajo la supervisión de un representante de la empresa de electricidad. No se soporta la constitución fuera de la red de seis o más unidades de Conext XW+ en una única agrupación trifásica.

Para aplicaciones sin conexión a la red, el Conext XW+ se constituye en grupos de tres unidades (una por fase) para sistemas trifásicos sin conexión a la red. Hasta cuatro conjuntos se pueden soportar sin conexión a la red usando un sistema de

contactor de CA externo para manejar la línea bus de CA entre las fuentes de CA y las cargas de consumo. Para la instalación, configuración y puesta en marcha de sistemas de grupos múltiples, consulte la *Guía para sistemas sin conexión a red* para Conext XW+, disponible en **www.schneider-electric.com/solar**.

**Nota:** El protocolo de comunicaciones Xanbus soporta un máximo de doce unidades de Conext XW+ en una única red.

Para configurar un sistema trifásico:

- Siga las instrucciones en la Conext XW+ Inversor/cargador Guía de instalación de para hacer una cadena margarita de XW-phA, XW-phB y XWphC en el puerto de sincronización de CA en cada unidad y conectar un cable de sincronización de CA entre el segundo puerto de sincronización de CA en la unidad 2 y un puerto de sincronización de CA en la unidad 3.
- En el Panel de Control del Sistema Conext (Conext SCP), seleccione XWabcd 00 > Advanced Settings (Configuración avanzada) > Multi-Unit Config (Configuración de unidades múltiples) (donde abcd es sl número de modelo 6848 o 5548).
- 3. Como opción, cambie el nombre o número del dispositivo. Se sugiere la utilización de números de dispositivo para facilitar la identificación de dispositivos en el sistema y la asociación de fases del nombre y número de un dispositivo. Los nombres de los dispositivos se pueden personalizar a gusto. Se permiten nombres de dispositivos que estén en conflicto. Esto no ocasionará fallos en el sistema. Sin embargo, se hace hincapié en la recomendación de asignar nombres únicos.
- 4. En Invtr Mode (Modo del inversor) seleccione:
  - 3Ph L1Master (Maestro trifásico L1) para la unidad 1 o la Fase A,
  - 3Ph L2Master (Maestro trifásico L2) para la unidad 2 o la Fase B,
  - 3Ph L3Master (Maestro trifásico L3) para la unidad 3 o la Fase C.
- 5. Como opción, se puede instalar hasta un Conext XW+ adicional en paralelo en cada fase (para sistemas conectados a la red únicamente). Las unidades adicionales se llaman "unidades esclavas". Esta configuración permite un máximo de 6 unidades en un solo grupo. Para agrupaciones mayores, de hasta 12 unidades en total, consulte la *Guía de sistemas sin conexión a la red* para Conext XW+ disponible en www.schneider-electric.com/solar. Las unidades esclavas en cada fase (en paralelo) se deben configurar como 3PhL1Slave (Esclavo trifásico L1), 3PhL2Slave (Esclavo trifásico L2) y 3PhL3Slave (Esclavo trifásico L3), respectivamente. Se permite un máximo de dos unidades por fase. En Invtr Mode (Modo del inversor) seleccione:
  - 3Ph L1Slave (Esclavo trifásico L1) para la unidad 4 o la Fase A,
  - 3Ph L2Slave (Esclavo trifásico L2) para la unidad 2 o la Fase B,
  - 3Ph L3Slave (Esclavo trifásico L3) para la unidad 3 o la Fase C.
- Confirme que el cableado de Red o Generador tenga la secuencia de fases correcta A, B, C con los tres Conext XW+ Inversor/cargador. Si la secuencia de fases es incorrecta, el sistema de Conext no calificará la tensión de entrada de CA.

 Vuelva a colocar la tapa del compartimento de cables y encienda las unidades convertidas. Realice una medición de tensión de CA en modo de inversión. Verifique que la tensión de salida se encuentre entre 115 y 120 V de CA.

.

.

| Línea o fase     | Modo del<br>inversor                                    | Asignación de función <sup>a</sup> | Número<br>sugerido para<br>el dispositivo |
|------------------|---------------------------------------------------------|------------------------------------|-------------------------------------------|
| Línea 1 o Fase A | 3Ph L1 Master <sup>b</sup><br>(Maestro<br>trifásico L1) | Maestro de Fase A o<br>Línea 1     | 10                                        |
|                  | 3Ph L1 Slave <sup>c</sup><br>(Esclavo<br>trifásico L1)  | Esclavo de Fase A o<br>Línea 1     | 11                                        |
| Línea 2 o Fase B | 3Ph L2 Master<br>(Maestro<br>trifásico L2)              | Maestro de Fase B o<br>Línea 2     | 20                                        |
|                  | 3Ph L2 Slave<br>(Esclavo<br>trifásico L2)               | Esclavo de Fase B o<br>Línea 2     | 21                                        |
| Línea 3 o Fase C | 3Ph L3 Master<br>(Maestro<br>trifásico L3)              | Maestro de Fase C o<br>Línea 3     | 30                                        |
|                  | 3Ph L3 Slave<br>(Esclavo<br>trifásico L3)               | Esclavo de Fase C o<br>Línea 3     | 31                                        |

 Tabla 3-10
 Ejemplos de asignaciones de inversor trifásico.

a.Cada fase puede soportar una unidad maestra y una unidad esclava.

b.El Maestro L1 es además el Conext XW+ maestro para todo el sistema. El maestro del sistema transmite pulsos de sincronización de fase a través de su puerto de sincronización, y cada maestro de fase controla a las unidades esclavas en su respectiva fase.
c.El Maestro L1 es además el Conext XW+ maestro para todo el sistema. El maestro del sistema transmite pulsos de sincronización de fase a través de su puerto de sincronización, y cada maestro del sistema transmite pulsos de sincronización de fase a través de su puerto de sincronización, y cada maestro de fase controla a las unidades esclavas en su respectiva fase.

# Menú de Conexiones

# **ADVERTENCIA**

#### **RIESGO DE CONFIGURACIÓN AVANZADA**

Solo personal calificado debe configurar los parámetros del menú avanzado.

Solo personal calificado debe realizar la configuración de operación trifásica.

Consulte a la empresa de electricidad local antes de habilitar el modo de venta o de cambiar las funciones de soporte de red del Conext XW+.

No cambie estos parámetros sin la supervisión y dirección de personal calificado.

El incumplimiento de estas instrucciones podría provocar lesiones graves o, incluso, la muerte.

El menú Connections (Conexiones) contiene parámetros adicionales para permitir que el Conext XW+ funcione como parte de un sistema en red de múltiples unidades.

El establecimiento de conexiones para un dispositivo habilitado para Xanbus proporciona una manera de identificar asociaciones fuera de la red para dispositivos habilitados para Xanbus (consulte Figura 3-11) y mejorar el manejo del sistema eléctrico en red. Cuando se establecen conexiones, se asocian dispositivos de diferentes tipos y pueden compartir fuentes, por ejemplo una fuente en común de CC o una fuente en común de red o generador.

En sistemas en red de unidades múltiples, se pueden apilar múltiples inversores/ cargadores para generar mayor corriente para las cargas. Para lograr esta funcionalidad, los dispositivos se deben configurar para la misma conexión de CC, por ejemplo Banco de baterías 1 de la casa. Las unidades colaborarán con la carga de baterías, comunicándose con otras unidades en esta conexión de CC compartida.

**Nota:** Al configurar grupos de tres unidades de Conext XW+ (o una agrupación de hasta seis en una aplicación con conexión a la red), las conexiones de CC de cada grupo debe establecerse al mismo banco de baterías. Si una de las unidades está establecida con una conexión de CC diferente, se produce un fallo de configuración del sistema (F66).

#### Tabla 3-11Menú de Conexiones

#### Elemento Descripción

| Conexión de entrada y salida de CC Esta es la conexión en común |
|-----------------------------------------------------------------|
| de CC compartida entre los Conext XW+, los controladores de     |
| carga, y referenciados por el Conext Arranque automático del    |
| generador.                                                      |
|                                                                 |

| Tabla 3-11   Menú de Conexiones |                                                                                                    |  |  |
|---------------------------------|----------------------------------------------------------------------------------------------------|--|--|
| Elemento                        | Descripción                                                                                                    |  |  |
| ACOut<br>(Salida de<br>CA)      | Conexión de salida de CA. Esta conexión especifica una conexión<br>en común de salida de CA compartida entre unidades de Conext<br>XW+. La conexión de salida de CA se debe configurar tal que las<br>unidades sepan si están conectadas a la misma carga o no. Si<br>están conectadas a la misma carga, seleccione el mismo nombre<br>en todas las unidades, por ejemplo, "ACLoad1". Si se conectan a<br>bancos de carga separados, use diferentes nombres para la<br>conexión de salida de AC en cada unidad, por ejemplo,<br>"ACLoad1" en una unidad y "ACLoad2" en la otra. |  |  |
| AC1                             | Conexión de entrada AC1. Esta conexión especifica una entrada<br>en común de CA del puerto 1 para múltiples unidades de Conext<br>XW+.                                                                                                    |  |  |
| AC2                             | Conexión de entrada AC2. Esta conexión especifica una entrada<br>en común de CA del puerto 2 para múltiples unidades de Conext<br>XW+.                                                                                                    |  |  |

Para conocer los parámetros predeterminados, consulte "Menú de Conexiones" en la página B–8.

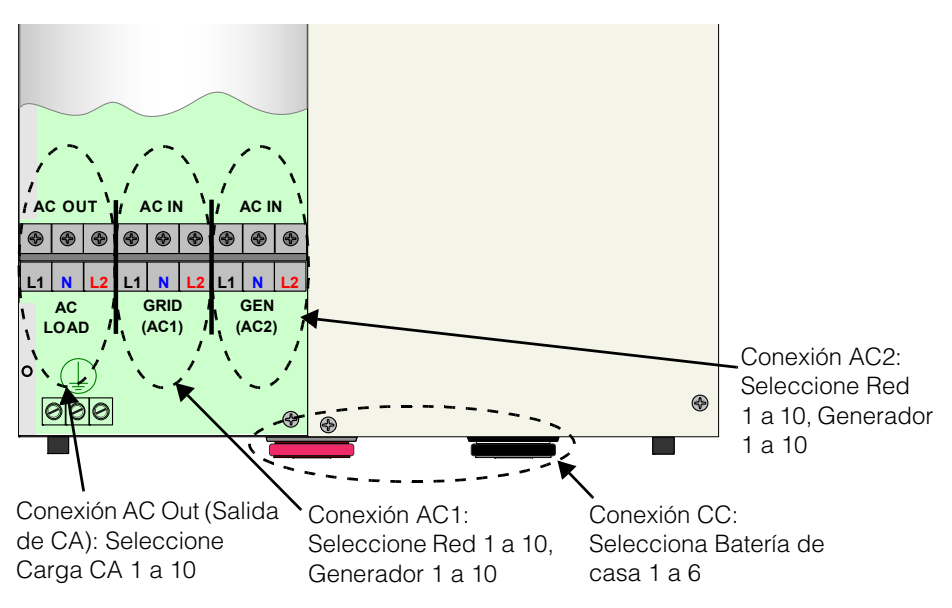

Figura 3-11 Representación de las conexiones de Conext XW+

# Copia de parámetros de otra unidad

# 

#### **RIESGO DE CONFIGURACIÓN AVANZADA**

Solo personal calificado debe configurar los parámetros del menú avanzado.

Solo personal calificado debe realizar la configuración de operación trifásica.

Consulte a la empresa de electricidad local antes de habilitar el modo de venta o de cambiar las funciones de soporte de red del Conext XW+.

No cambie estos parámetros sin la supervisión y dirección de personal calificado.

El incumplimiento de estas instrucciones podría provocar lesiones graves o, incluso, la muerte.

El comando Copy from (Copiar de) permite configurar rápidamente un Conext XW+. Después de seleccionar otro Conext XW+ en el sistema del que se copiarán los parámetros, se copian los parámetros comunes del Conext XW+ seleccionado al Conext XW+ que se está configurando.

Se copian los siguientes parámetros de la unidad seleccionada:

- parámetros del inversor,
- parámetros del cargador,
- parámetros de CA,
- parámetros de soporte de red [excepto el parámetro Sell (Venta)],
- parámetros de soporte de generador.

Los siguientes parámetros no se copian entre unidades:

- modo del inversor,
- número del dispositivo,
- nombre del dispositivo,
- parámetros de salida auxiliar.

# Restablecimiento del Conext XW+ con Default Settings (Parámetros predeterminados)

El comando Restore Defaults (Restablecer valores predeterminados) vuelve al Conext XW+ a los parámetros predeterminados en fábrica. Después de usar el comando Restore Defaults (Restablecer valores predeterminados), el Conext XW+ ya no está configurado para el sistema eléctrico.

# 

#### **RIESGO DE CONFIGURACIÓN AVANZADA**

Solo personal calificado debe configurar los parámetros del menú avanzado.

Solo personal calificado debe realizar la configuración de operación trifásica.

Consulte a la empresa de electricidad local antes de habilitar el modo de venta o de cambiar las funciones de soporte de red del Conext XW+.

No cambie estos parámetros sin la supervisión y dirección de personal calificado.

El incumplimiento de estas instrucciones podría provocar lesiones graves o, incluso, la muerte.

# ΝΟΤΑ

#### LIMITACIONES DE USO

No restablezca los valores predeterminados durante el funcionamiento del Conext XW+. Desconecte la alimentación eléctrica y la entrada de CA al Conext XW+ antes de restablecer los valores predeterminados. Reconfigure el Conext XW+ antes de reconectar la entrada de CA y el sistema eléctrico.

No seguir estas instrucciones puede ocasionar daños al equipo.

#### Para restablecer los parámetros predeterminados del Conext XW+ :

- En el menú Advanced Setup (Configuración avanzada), seleccione Restore Defaults (Restablecer valores predeterminados).
   Aparecerá la Advertencia W252, pidiendo que se confirme el comando.
- 2. Para eliminar la orden, pulse Exit (Salir). Para continuar con el comando Restore Defaults (Restablecer valores predeterminados), pulse Enter (Intro).

**Nota:** Si hay una advertencia activa en el sistema, al seleccionar Restore Defaults (Restablecer valores predeterminados), aparecerá la lista Warnings (Advertecias), encabezada por la advertencia W252. Pulse Enter (Intro) para ver la advertencia W252 y continúe con el proceso de restablecimiento de valores predeterminados.

# Uso de funciones avanzadas

# **ADVERTENCIA**

#### **RIESGO DE CONFIGURACIÓN AVANZADA**

Solo personal calificado debe configurar los parámetros del menú avanzado.

Solo personal calificado debe realizar la configuración de operación trifásica.

Consulte a la empresa de electricidad local antes de habilitar el modo de venta o de cambiar las funciones de soporte de red del Conext XW+.

No cambie estos parámetros sin la supervisión y dirección de personal calificado.

El incumplimiento de estas instrucciones podría provocar lesiones graves o, incluso, la muerte.

| Elemento                                               | Descripción                                                                                                    |
|--------------------------------------------------------|----------------------------------------------------------------------------------------------------|
| RPO (Energía<br>remota<br>desconectada)                | Habilita o deshabilita la función de energía remota apagada.<br>Habilite esta función si se ha conectado un interruptor<br>externo al puerto auxiliar del Conext XW+. Consulte la<br><i>Conext XW+ Inversor/cargador Guía de instalación</i> de para<br>obtener más información sobre el puerto auxiliar.                                                                                                    |
| Power Save<br>(Ahorro de<br>energía)                   | Cuando está habilitado, el modo de ahorro de energía puede<br>reducir pérdida de tara de la batería mediante la reducción<br>de la salida de 240 voltios a 220 voltios cuando las cargas<br>son inferiores a 100 vatios. Cuando el Conext XW+ detecta<br>cargas superiores a 100 vatios, produce los 240 voltios<br>completos. El valor predeterminado del modo Power Save<br>(Ahorro de energía) es deshabilitado.                                               |
| Sell Dly 40s<br>(Demora en<br>venta de<br>40 segundos) | Cuando está habilitado (y las otras condiciones se cumplen)<br>habrá una demora de 40 segundos antes de que el sistema<br>empiece a exportar energía a la red. Cuando se deshabilita,<br>se usa el valor predeterminado de 20 segundos. Esta función<br>es útil cuando la tensión de la batería no es constante.<br>También ayuda a evitar fluctuaciones de energía durante<br>la venta.                                                                          |
|                                                        | Excepcionalmente, habrá una demora de cero, en caso de<br>que la tensión de la batería aumente súbitamente a 2 V por<br>encima de Grid Supp Volts (Tensión de soporte de red).<br>Por ejemplo, cuando una turbina eólica o microgenerador<br>hidroeléctrico conectados a un pequeño banco de baterías<br>crean un súbito cambio en la tensión de la batería. En este<br>caso el sistema responderá de inmediato para convertir<br>energía de la batería a la red. |

#### Tabla 3-12 Menú de funciones avanzadas

| Elemento                                                             | Descripción                                                                                                    |
|----------------------------------------------------------------------|----------------------------------------------------------------------------------------------------|
| GenSupp Plus <sup>a</sup><br>(Soporte de<br>generador<br>Adicional)  | Cuando está habilitada, esta función ayuda a equilibrar las<br>fases L1 y L2 de entrada del generador bajo cargas<br>gravemente desequilibradas en L1 y L2. Solo debe<br>habilitarse para generadores a menos de 5 kW. La<br>configuración predeterminada es Disabled (Deshabilitada).                                                                                                    |
| AC_Coupling<br>(Acoplamiento<br>de CA)                               | Cuando está habilitada esta función, el Conext XW+ permite<br>que el banco de baterías se cargue por corriente inversa<br>desde otra fuente de energía (por ejemplo, un inversor<br>fotovoltaico) mientras está en modo de Inversor. Esta función<br>está habilitada en forma predeterminada para ayudar a evitar<br>que la batería se cargue en exceso en casos en que haya<br>una fuente de energía (por ejemplo, un inversor fotovoltaico)<br>conectada en AC Out (Salida de CA). En este caso, cuando<br>la fuente de CA excede la energía consumida por las cargas<br>de CA, el exceso de energía fluye hacia el banco de baterías.<br>El Conext XW+ monitorea la tensión de CC y el flujo de<br>corriente inversa (CA a CC). Si se excede el valor de la<br>tensión en bruto, el Conext XW+ aumenta la frecuencia de<br>línea para indicar a la fuente de CA que reduzca su energía.<br>Los acoplamientos de CA deben permanecer habilitados<br>excepto en casos en que se permite que el nivel de tensión<br>de CC tenga grandes variaciones y debe permanecer<br>constante la frecuencia de línea. |
| Batt_Balance<br>(Equilibrio de<br>batería)                           | Cuando está habilitada, la configuración predeterminada es<br>un solo banco de baterías. Cuando están conectadas<br>múltiples unidades de Conext XW+, se pueden configurar<br>para hasta 4 bancos de baterías diferentes.                                                                                                    |
| PLS DLY 2h<br>(Demora de<br>nivelación de<br>cargas pico<br>2 horas) | Cuando está habilitada, el modo PLS (Nivelación de cargas<br>pico) queda demorado en 2 horas para permitir que el<br>colector de carga solar MPPT cargue el banco de baterías<br>primero, luego, cuando finalizan las 2 horas, la unidad entra<br>en el modo PLS para soporte de carga CA.                                                                                                    |

| Tabla 3-12 | Menú de funciones avanzadas |
|------------|-----------------------------|
|            | 1                           |

a.Se aplica a modelos de fase partida únicamente.

Configuración

# 4

# Resolución de problemas

Capítulo 4, "Resolución de problemas" contiene información y procedimientos para la identificación y resolución de posibles problemas con el Conext XW+ Inversor/ cargador.

Los temas en este capítulo incluyen:

- "Pautas generales para la resolución de problemas" en la página 4–2
- "Aplicaciones del inversor" en la página 4–3
- "Resolución de problemas del inversor" en la página 4–4
- "Resolución de problemas del cargador de batería" en la página 4–9
- "Fallos y advertencias" en la página 4–13

# Pautas generales para la resolución de problemas

Esta sección le ayudará a acotar la fuente de cualquier problema que surja. Lea los siguientes pasos para la resolución de problemas:

- 1. Busque un mensaje de Advertencia o Fallo en el Panel de Control del Sistema Conext de Xanbus o un código de Fallo en el panel de información del inversor. Si aparece un mensaje, regístrelo inmediatamente.
- Lo antes que pueda, cree un registro detallando las condiciones imperantes en el momento de producirse el problema. Estos detalles deben incluir, entre otros:
  - las cargas que sostenía o intentaba sostener el Conext XW+,
  - las condiciones de batería en el momento del fallo (por ejemplo, tensión o temperatura de la batería), si se conocen,
  - la secuencia reciente de eventos (por ejemplo, recién terminó de cargar, la red pública falló pero el inversor no arrancó),
  - cualquier factor inusual conocido de la entrada de CA, como baja tensión o salida inestable del generador,
  - las condiciones extremas que pudieran haber existido en el momento (por ejemplo, de temperatura o humedad).
- 3. Intente aplicar la solución correspondiente al mensaje de Advertencia o Fallo en Tabla 4-3 en la página 4–14 o Tabla 4-6 en la página 4–22.
- 4. Si no se enciende una luz de Fallo en el panel de información del inversor o el SCP del Conext, revise la siguiente lista para verificar que el estado actual de la instalación permite el correcto funcionamiento de la unidad. Consulte también "Resolución de problemas del inversor" en la página 4–4 y "Resolución de problemas del cargador de batería" en la página 4–9.
  - ¿El Conext XW+ está ubicado en un lugar limpio, seco y con ventilación adecuada?
  - ¿Se abrieron los interruptores de entrada de CA? En caso afirmativo, es posible que la carga de transmisión haya excedido la calificación de uno o más de los interruptores de entrada.
  - ¿Son de tamaño adecuado y suficientemente cortos los cables de la batería? Consulte la *Guía de instalación de Conext XW+* para obtener más información.
  - ¿Está en buenas condiciones la batería, con todas las conexiones de CC ajustadas?
  - ¿Están en buenas condiciones las conexiones y cables de entrada y salida de CA?
  - ¿Son correctos los parámetros de configuración para esa instalación en particular?
  - ¿Están correctamente conectados y libres de daños el panel de la pantalla y el cable de comunicaciones?
  - ¿Están correctamente conectados y libres de daños el sensor de temperatura de la batería y el cable correspondiente?
Comuníquese con el Servicio para clientes para obtener más ayuda. Cuando lo haga, esté preparado para describir los detalles de la instalación del sistema y proporcionar el modelo y número de serie de la unidad. Consulte la página ii para obtener la información de contacto.

# Aplicaciones del inversor

El funcionamiento del Conext XW+varía según las cargas de CA conectadas. Si tiene problemas con alguna de las cargas, lea esta sección.

#### Cargas resistivas

Las cargas resistivas son las de impulso más fácil y eficiente. La tensión y la corriente están en fase, lo que significa que están sincronizadas. Las cargas resistivas generan calor para cumplir sus tareas. Las tostadoras, cafeteras y luces incandescentes son cargas resistivas típicas. No suele resultar práctico alimentar cargas resistivas más grandes (como estufas eléctricas o calentadores de agua) desde un inversor porque requieren altas corrientes. Aunque es posible que el inversor pueda trabajar con la carga, el tamaño del banco de baterías limitará el tiempo de funcionamiento del inversor.

#### **Cargas motrices**

Los motores de inducción (motores de CA sin escobillas) requieren para arrancar una corriente de hasta seis veces superior a la que requieren para su funcionamiento posterior. Los más exigentes son aquellos que arrancan bajo carga (por ejemplo, compresores y bombas). Entre los motores con arranque por capacitor (típicos en herramientas como prensas taladradoras y sierras sin fin, por ejemplo), los más grandes que se pueden hacer funcionar son de 1 caballo de fuerza. En general, los motores universales son más fáciles de arrancar. Verifique que la calificación de Amperaje a Rotor Bloqueado (LRA) de la carga del motor no exceda la calificación de corriente impulsiva máxima del inversor. Dado que varían las características de los motores, sólo se podrá determinar la posibilidad de arrancar una carga determinada y el tiempo en que puede funcionar mediante ensayos.

Si un motor no arranca dentro de unos segundos, o si pierde potencia después de funcionar durante un tiempo, debe apagarse. Cuando el inversor intenta arrancar una carga mayor de la que puede manejar, es posible que el inversor se desconecte debido a un fallo de sobrecarga de CA.

#### Cargas problemáticas

#### Cargas muy pequeñas

Si la energía consumida por un dispositivo es inferior al valor umbral del circuito del modo de búsqueda, y el modo de búsqueda está habilitado, no funcionará el inversor. Es probable que se solucione si se deshabilita el modo Search (Búsqueda) o se reduce el umbral de sensibilidad. (Consulte la sección "Utilización del modo de búsqueda" en la página 3–11).

#### Luces fluorescentes y fuentes de alimentación

Hay algunos dispositivos que no son detectados por el escaneo del circuito del modo de búsqueda. Las luces fluorescentes pequeñas constituyen el ejemplo más común. Algunas computadoras y dispositivos electrónicos sofisticados tienen fuentes de alimentación que no presentan una carga hasta que esté disponible tensión de línea. Cuando sucede esto, cada unidad espera a que empiece la otra. Para alimentar a estas cargas, se puede usar una pequeña carga acompañante, por ejemplo una lámpara con calificación superior al parámetro Search Watts (Vatios de búsqueda) para que el inversor salga del modo de búsqueda, o bien se puede programar al inversor para que permanezca en funcionamiento mediante la deshabilitación del modo Search (Búsqueda) (Ver "Utilización del modo de búsqueda" en la página 3–11).

#### **Relojes**

Es posible que note que los relojes carecen de precisión. Es posible que algunos de los relojes de las máquinas se restablezcan cuando el Conext XW+ está en modo de búsqueda. Para resolver este problema, deshabilite el modo de búsqueda (Consulte "Utilización del modo de búsqueda" en la página 3–11).

#### Búsqueda

Cuando el inversor está en modo de búsqueda, es posible que algunas de las cargas no arranquen a pesar de que los vatios calificados de las cargas sean superiores al parámetro Search Watts (Búsqueda de vatios). Hay que deshabilitar Search (Búsqueda) o aplicar una carga adicional (carga acompañante) para que el inversor salga del modo de búsqueda.

## Resolución de problemas del inversor

Para determinar la causa de una condición de error de un inversor, consulte la siguiente tabla de resolución de problemas para encontrar posibles soluciones.

 Tabla 4-1
 Resolución de problemas comunes

| Problema                                                                                                    | Causa probable                                                                                                    | Solución/soluciones                                                                                                    |
|----------------------------------------------------------------------------------------------------|----------------------------------------------------------------------------------------------------|----------------------------------------------------------------------------------------------------|
| La unidad no se<br>enciende (no se<br>prenden los LED) y el<br>panel de información<br>del inversor está en<br>blanco o apagado. | La unidad se apagó usando el botón<br>STARTUP/SHUTDOWN (encender/<br>apagar) en el panel frontal.<br>La tensión de CC en las terminales<br>de CC del inversor es incorrecta. | Encienda nuevamente la unidad.<br>Revise la tensión de la batería, fusibles o<br>interruptores y conexiones de cables de<br>CC al inversor. Si la tensión de CC en<br>las terminales de CC del inversor es<br>correcta, solicite servicio de reparación<br>de la unidad. |

| Problema                                                                                                    | Causa probable                                                                                                    | Solución/soluciones                                                                                                    |
|----------------------------------------------------------------------------------------------------|----------------------------------------------------------------------------------------------------|----------------------------------------------------------------------------------------------------|
| La unidad pasa a<br>modo de inversión y<br>empieza a producir<br>salida de CA, pero se<br>detiene rápidamente<br>(se hicieron varios<br>intentos). | Excesiva carga en la salida.<br>La unidad está en protección contra<br>exceso de temperatura y necesita<br>enfriarse.                                         | Reduzca las cargas.<br>Detenga la inversión poniendo el<br>inversor en modo Standby (Espera),<br>luego permita que la unidad se enfríe y<br>aumente la ventilación. Se hace falta,<br>cambie el filtro de aire de goma espuma<br>en el fondo de la unidad.                                                                                                    |
|                                                                                                    | Hay presencia de señal Remote<br>Power Off (Energía remota<br>apagada).                                                                                       | Libere o restablezca el interruptor<br>Remote Power Off (Energía remota<br>apagada).                                                                                                    |
| No hay salida de CA.<br>El panel de<br>información del<br>inversor muestra <b>5ch</b><br>(Búsqueda).                                               | Abra los interruptores o fusibles de<br>salida de CA y malas conexiones de<br>cables de salida.<br>El inversor está deshabilitado.<br>Rehabilite el inversor. | Revise el valor de Load AC Voltage<br>(Tensión de CA de carga) en la pantalla<br>Meters (Medidores) del SCP y revise la<br>tensión de CA en el bloque de<br>terminales de AC Out (Salida de CA) del<br>inversor.<br>Si la pantalla Meters (Medidores)<br>muestra tensión de CA correcta pero no<br>hay tensión de AC en el bloque de<br>terminales de AC Out (Salida de CA)<br>del inversor, revise para determinar<br>presencia de conexiones flojas en el<br>bloque de terminales del inversor. Si no<br>hay conexiones sueltas, es posible que<br>el inversor necesite de un servicio de<br>reparación.<br>Si la tensión de CA que aparece en la<br>pantalla Meters (Medidores) y en el<br>bloque de terminales de CA del inversor |
|                                                                                                    |                                                                                                    | es correcta, determine si hay presencia<br>de disyuntores o fusibles de CA abiertos<br>y malas conexiones de los cables de<br>salida.<br>Si la tensión de CA en la pantalla                                                                                                    |
|                                                                                                    |                                                                                                    | terminales de CA del inversor es<br>incorrecta, solicite un servicio de<br>reparación.                                                                                                    |

#### Resolución de problemas

| Problema                                                                                                    | Causa probable                                                                                   | Solución/soluciones                                                                                                    |
|----------------------------------------------------------------------------------------------------|--------------------------------------------------------------------------------------------------|----------------------------------------------------------------------------------------------------|
| No hay salida de CA.<br>El INVERT LED (LED<br>del inversor)<br>parpadea.                                                                                                    | La carga de CA es demasiado<br>pequeña para que el circuito de<br>modo de búsqueda la detecte.   | Reduzca el parámetro Search Watts<br>(Búsqueda de vatios), aumente la carga<br>por encima del parámetro Search<br>Watts (Búsqueda de vatios) o<br>deshabilite Search (Búsqueda) en el<br>menú Setup (Configuración).<br>Si está encendido el LED de AC1, revise<br>las conexiones y la tensión de salida del<br>inversor.                                                                                                    |
| Baja salida de AC o<br>baja corriente<br>impulsiva. El INVERT<br>LED (LED del<br>inversor) está<br>encendido.<br>Las cargas inductivas<br>de CA no están<br>funcionando a<br>velocidad máxima. | La CC que se suministra al inversor<br>es insuficiente para hacer funcionar<br>las cargas de CA. | Revise la tensión de la batería, fusibles o<br>interruptores y conexiones de cables.<br>Verifique que el banco de baterías sea<br>suficiente (revise para verificar si hay<br>baja tensión de CC mientras se alimenta<br>la carga).<br>Verifique que la longitud y el tamaño de<br>los cables sean los correctos (consulte<br>la <i>Guía de instalación de Conext XW+</i><br>para conocer cuál es el cable correcto).<br>Junte los cables de batería en un atado<br>para reducir la inductancia.<br>Aplique una carga superior a 100 W o<br>deshabilite Power Save (Ahorro de<br>energía) (consulte Tabla 3-12, "Menú de<br>funciones avanzadas" en la página 3–56). |

| Problema                                                                                                    | Causa probable                                                                                                    | Solución/soluciones                                                                                                    |  |
|----------------------------------------------------------------------------------------------------|----------------------------------------------------------------------------------------------------|----------------------------------------------------------------------------------------------------|--|
| El inversor entra en<br>modo de inversión y<br>empieza a producir<br>salida de CA, y luego<br>se detiene, o bien<br>directamente no<br>empieza. | El parámetro Search Watts<br>(Búsqueda de vatios) es demasiado<br>bajo o demasiado alto.<br>Posibles cargas problemáticas para<br>el modo de búsqueda:                                                                                                    | Si la sensibilidad de búsqueda<br>establecida es mayor que las cargas<br>combinadas, conecte una carga auxiliar<br>para sacar al inversor del modo de<br>búsqueda antes de poder encender las<br>máquinas.                                                                                                    |  |
|                                                                                                    | • Las luces incandescentes<br>requieren valores más altos que<br>la potencia nominal continua de<br>la lámpara para arrancar cuando<br>el filamento está frío.                                                                                                    | Si la sensibilidad establecida es inferior<br>a la combinación de las cargas, las<br>cargas permanecerán encendidas y se<br>producirá un drenaje excesivo de la<br>batería porque el inversor nunca estará                                                                                                    |  |
|                                                                                                    | <ul> <li>Las luces fluorescentes<br/>consumen poca energía hasta<br/>que el vapor de mercurio<br/>empieza a conducir suficiente<br/>corriente como para iluminar<br/>el tubo.</li> <li>Otras cargas: Algunas máquinas<br/>consumen energía aunque estén<br/>apagadas, por ejemplo,<br/>televisores y videograbadores<br/>con circuitos de encendido<br/>instantáneo.</li> </ul> | inactivo.<br>Otra solución es apagar el elemento en<br>la pared, usar un cable de extensión<br>con un interruptor basculante, un<br>interruptor en la salida o un interruptor<br>de circuito apropiado.                                                                                                    |  |
| La red pública no está<br>expulsando, pero la<br>unidad se está<br>desconectando de la<br>red.                                                  | La tensión o frecuencia de CA<br>suministradas a la entrada del<br>inversor está fuera del intervalo de<br>parámetros de tensión o frecuencia.                                                                                                    | Ajuste los parámetros de tensión y<br>frecuencia de AC1 (consulte "Parámetros<br>de entrada de CA" en la página 3–25).<br>Eleve los parámetros de tensión y<br>frecuencia altos y reduzca los parámetros<br>de tensión y frecuencia bajos. Si está<br>habilitado Soporte de red, prevalecerán<br>sobre estos límites los parámetros<br>predeterminados anti-isla de CA. |  |

#### Resolución de problemas

| Problema                                                                                                    | Causa probable                                                                                                    | Solución/soluciones                                                                                                    |
|----------------------------------------------------------------------------------------------------|----------------------------------------------------------------------------------------------------|----------------------------------------------------------------------------------------------------|
| El inversor se conecta<br>a la red y puede<br>cargar normalmente.<br>En un modo<br>interactivo con la red<br>[Grid Support<br>(Soporte de red)<br>habilitado], la unidad<br>experimenta<br>excesivos fallos<br>anti-isla durante<br>períodos de alta venta<br>de corriente. | La impedancia de la conexión de<br>CA al inversor es demasiado alta<br>para la energía que se vende a la<br>red. Es posible que la impedancia<br>esté alta si la instalación se<br>encuentra demasiado lejos del<br>punto de conexión común de la red<br>pública o si los cables son<br>demasiado pequeños entre el<br>Conext XW+ y el panel de servicio<br>principal. | Mida la tensión de la red en el panel de<br>servicio (base de medidores). Es<br>importante medir L1-N, L2-N, L1-L2, y<br>N-Ground (Tierra). Si estas medidas no<br>están dentro del intervalo de tensión<br>para el modo de venta (consulte<br>Tabla A-1 en la página A–2),<br>comuníquese con la empresa de<br>electricidad para resolver el problema.<br>Si estas medidas están dentro del<br>intervalo de tensión para el modo de<br>venta (consulte Tabla A-1 en la<br>página A–2), es probable que los cables<br>de CA entre el inversor y la base de<br>medidores no tenga el tamaño<br>apropiado. Debe tener un tamaño para<br>una caída de tensión máxima de 1 a<br>1,5%. Como alternativa, se puede<br>reducir el valor de Max Sell Amps<br>(Corriente máxima de venta) hasta que<br>la unidad deje de desconectarse. |

# Resolución de problemas del cargador de batería

Para determinar la causa de una condición de error de un cargador, consulte la siguiente tabla de resolución de problemas para resolver la situación.

| Problema                                                                               | Causa posible                                                                                                    | Solución                                                                                                    |  |
|----------------------------------------------------------------------------------------|----------------------------------------------------------------------------------------------------|----------------------------------------------------------------------------------------------------|--|
| El LED AC1/AC2 está<br>encendido, pero no<br>empieza a cargar<br>(permitir 40 segundos | 1) El cargador está deshabilitado en<br>el menú Setup (Configuración).                                                                         | 1) Habilite el cargador.                                                                                                    |  |
| para sincronización).                                                                  | 2) Charger Block (Bloqueo del<br>cargador) está habilitado y el Conext<br>XW+ está dentro de la ventana de<br>tiempo del bloqueo del cargador. | 2) Deshabilite Charger Block<br>(Bloqueo de cargador) si necesita<br>prevalecer sobre esta función.                                                                                                    |  |
|                                                                                        | 3) El Conext XW+ está nivelando<br>cargas.                                                                                                    | 3) Revise los parámetros de nivelación<br>de cargas. Si lo que consumen las<br>cargas de la red excede el valor de<br>Load Shave Amps (Corriente de<br>nivelación de cargas), el cargador no<br>funcionará.                                                                                              |  |
|                                                                                        | 4) El cargador está configurado para<br>carga en 2 etapas y ha completado<br>un ciclo de carga.                                                | 4) No se requiere acción. El cargador<br>se enciende cuando la batería alcanza<br>el valor del parámetro de ReCharge<br>Volts (Tensión de recarga). Si no, use<br>el parámetro Force Chg (Forzar<br>carga) en el menú de configuración<br>del dispositivo para forzar una carga<br>en bruto o flotación. |  |
|                                                                                        | 5) La tensión de la batería es inferior a<br>40 V y no se pudo calificar la fuente<br>de CA.                                                   | 5) Recargue las baterías con un<br>cargador de baterías externo o cambie<br>las baterías.                                                                                                    |  |
|                                                                                        | 6) Está habilitado soporte del<br>generador y el consumo de las<br>cargas excede el parámetro de<br>corriente de soporte del generador.        | 6) Deshabilite provisoriamente el modo<br>de soporte de generador, o reduzca<br>las cargas para que sean inferiores al<br>valor del Gen Support Amps (Corriente<br>de soporte de generador).                                                                                                    |  |

#### Resolución de problemas

| Problema                                                                                                   | Causa posible                                                                                                    | Solución                                                                                                    |
|----------------------------------------------------------------------------------------------------|----------------------------------------------------------------------------------------------------|----------------------------------------------------------------------------------------------------|
| El LED AC1 o AC2<br>parpadea, pero no<br>empieza a cargar<br>(permita 40 segundos<br>para sincronización). | La tensión y frecuencia de AC en la<br>terminal de entrada de CA están<br>dentro del intervalo nominal, pero la<br>salida del inversor aún no está<br>sincronizada con la fuente de CA.<br>Hay cuatro posibles causas: |                                                                                                    |
|                                                                                                    | <ol> <li>Es posible que el inversor ya esté<br/>sincronizado con otra fuente de CA.</li> </ol>                                                                                                    | 1) El inversor funciona normalmente.                                                                                                    |
|                                                                                                    | 2) La tensión o frecuencia de CA<br>aplicada a la entrada se encuentra<br>fuera del intervalo aceptable del<br>inversor.                                                                                               | 2) Ajuste los parámetros de<br>aceptación de CA (consulte<br>"Parámetros de entrada de CA" en la<br>página 3–25) o posiblemente repare<br>un generador inestable.                                                                                                    |
|                                                                                                    | 3) La tensión y frecuencia de CA en<br>las terminales de entrada de CA<br>están dentro del intervalo aceptable,<br>pero el inversor aún no está<br>sincronizado con la fuente de CA.                                   | 3) Para unidades de 120 V/240 V,<br>mida la tensión en cuatro lugares en<br>la entrada del inversor: L1-N, L2-N,<br>L1-L2, y N-Ground (Tierra). Estas<br>lecturas deben ser de 120, 120, 240 y<br>0, respectivamente. Verifique que<br>estas lecturas estén dentro de la<br>tolerancia para aceptación de CA y<br>estables durante 60 segundos como<br>mínimo. Consulte la sección Tabla 3-5<br>en la página 3–26. |
|                                                                                                    | 4) Es posible que una unidad de fase<br>partida esté conectada a dos<br>circuitos derivados de servicio<br>trifásico.                                                                                                  | 4) Conecte la unidad de fase partida<br>a energía de fase partida; use un<br>transformador de aislamiento para<br>crear un neutro derivado por<br>separado; o adquiera tres o seis<br>unidades, conviértalas a monofásicos,<br>y luego conecte un sistema trifásico<br>a la fuente trifásica.                                                                                                    |

| Problema                                                                                                    | Causa posible                                                                                                    | Solución                                                                                                    |  |
|----------------------------------------------------------------------------------------------------|----------------------------------------------------------------------------------------------------|----------------------------------------------------------------------------------------------------|--|
| El amperaje del<br>cargador decae antes<br>de terminar la carga<br>se complete (no hay<br>LED de Fallo).                                                        | Es posible que la frecuencia de CA<br>en la terminal de entrada de CA esté<br>fuera de la tolerancia (demasiado alta<br>o baja) o la tensión de CA puede<br>estar fuera de los parámetros Hi AC<br>Volt (Tensión alta de CA) o Lo AC<br>Volt (Tensión baja de CA). Tensión<br>de entrada de CA que se aproxima al<br>nivel de desconexión baja. | Revise los parámetros en el menú<br>AC Settings (Parámetros de CA).<br>Compruebe que la tensión o<br>frecuencia de CA sean correctas en la<br>terminal de entrada de CA. Si la fuente<br>de CA es un generador, ajuste la<br>tensión o frecuencia de CA de manera<br>correspondiente.<br>Aumente la diferencia entre los<br>parámetros Hi AC Volt (Tensión alta<br>de CA) (AC1) y Lo AC Volt (Tensión<br>baja de CA) (AC1) para permitir la<br>sincronización. |  |
|                                                                                                    | Los parámetros de carga están<br>configurados incorrectamente para el<br>tipo de batería.                                                                                                    | Seleccione el tipo correcto de batería<br>o configure un tipo de batería Custom<br>(Personalizada).                                                                                                    |  |
|                                                                                                    | La temperatura ambiental puede<br>estar alta, ocasionando<br>sobrecalentamiento de la unidad y<br>reducción de la carga.                                                                                                    | Enfríe la unidad o determine si hay<br>algo que impide el flujo de aire<br>alrededor de la unidad.                                                                                                    |  |
|                                                                                                    | El banco de baterías tiene una o más<br>celdas malas o cableado<br>inadecuado.                                                                                                    | Compruebe el ajuste de las<br>conexiones e interconexiones de las<br>baterías. Reemplace la batería.                                                                                                    |  |
|                                                                                                    | El Sistema de manejo de baterías en<br>una batería de iones de litio tiene una<br>carga interrumpida.                                                                                                    | Consulte al fabricante de la batería<br>para conocer la compatibilidad de la<br>batería.                                                                                                    |  |
| El cargador se<br>detiene antes de<br>completar la carga<br>(o ecualización).<br>El LED de fallo<br>parpadea y la salida<br>de CA se reduce<br>momentáneamente. | Una temperatura baja alrededor de<br>baterías que tienen instalado un<br>sensor de temperatura de baterías<br>(BTS) podría hacer que la unidad<br>alcance el parámetro High Batt<br>Cut Out (Desconexión por<br>batería alta).                                                                                                    | Desconecte el BTS durante la carga<br>o aumente el parámetro High Batt<br>Cut Out (Desconexión por batería<br>alta).                                                                                                    |  |

#### Resolución de problemas

| Problema                                                                         | Causa posible                                                                                                    | Solución                                                                                                    |  |
|----------------------------------------------------------------------------------|----------------------------------------------------------------------------------------------------|----------------------------------------------------------------------------------------------------|--|
| La salida del cargador<br>es baja.                                               | Conexiones de batería sueltas o corroídas.                                                                                                    | Revise y limpie todas las conexiones.                                                                                                    |  |
|                                                                                  | Conexiones de entrada de CA<br>sueltas.                                                                                                    | Revise y ajuste todas las conexiones<br>de cables de CA.                                                                                                    |  |
|                                                                                  | Baterías desgastadas.                                                                                                    | Reemplace las baterías.                                                                                                    |  |
|                                                                                  | Cables de batería demasiado cortos<br>o demasiado largos.                                                                                                 | Consulte las recomendaciones para<br>cables y baterías en la <i>Guía de<br/>instalación de Conext XW+</i> .                                                                                                    |  |
| Las baterías se<br>cargan por encima de<br>los parámetros en<br>bruto/flotación. | Si hay instalado un Sensor de<br>temperatura de baterías (BTS), es<br>posible que esté en una ubicación fría<br>o se haya desprendido de las<br>baterías. | Inspeccione el sensor de temperatura<br>de batería (BTS). Reduzca<br>Batt Temp Comp (Compensación de<br>temperatura de la batería) en el menú<br>Custom Battery Settings<br>(Parámetros de batería<br>personalizada).                                                             |  |
|                                                                                  | Es posible que haya otra fuente de carga de CC sobre las baterías.                                                                                        |                                                                                                    |  |
|                                                                                  | El tamaño del banco de baterías es<br>demasiado pequeño en relación con<br>la salida del cargador.                                                        | Aumente el tamaño del banco de<br>baterías o reduzca el régimen de<br>carga máximo.                                                                                                    |  |
|                                                                                  |                                                                                                    | <b>Nota:</b> Llevar baterías frías al estado de<br>carga correcto puede requerir cargar<br>a una tensión mayor. Puede que se<br>trate del funcionamiento normal del<br>BTS. Desconecte el BTS y determine si<br>la tensión regresa a la tensión de la<br>fase en bruto/flotación. |  |

### Fallos y advertencias

Cuando aparece un mensaje de fallo o advertencia en el SCP del Conext, se puede limpiar la pantalla aceptando el mensaje. Para aceptar un mensaje de fallo o advertencia, pulse el botón Enter (Intro). Esta acción no elimina la condición de fallo o advertencia, por lo que debe consultar Tabla 4-3 y Tabla 4-6 para conocer las medidas sugeridas una vez que haya aceptado el mensaje. Consulte la *Guía del usuario del Panel de Control del Sistema Conext* para obtener más información sobre fallos y advertencias.

#### Mensajes de advertencia

Los mensajes de advertencia aparecen en el SCP del Conext para alertar sobre un cambio inminente en el sistema. Se pueden ver los 20 mensajes de advertencia más recientes usando el registro de advertencias del SCP del Conext, al que se accede desde el menú View Device Info (Ver información del dispositivo). Cada advertencia tiene un sello de tiempo que indica la fecha y hora en que apareció la advertencia.

Si se producen varios mensajes de advertencia antes de que los pueda aceptar o solucionar, aparecen juntos en la lista de advertencias. La lista contiene mensajes de todos los dispositivos habilitados para Xanbus, no solo del Conext XW+. Se puede seleccionar un mensaje de la lista de advertencias y ver los detalles.

#### Para ver un mensaje de una lista de advertencias:

- 1. En la lista, use el botón de flecha arriba o abajo para resaltar el mensaje que quiere ver.
- 2. Pulse Enter (Intro). Aparece el mensaje completo.

Después de ver el mensaje, para regresar a la lista de advertencias, pulse Exit (Salir) o pulse Enter (Intro) para pasar al menú del dispositivo que generó la advertencia. Cada vez que regresa a la lista después de ver un mensaje completo, el mensaje visto se elimina de la lista.

Si salió de la lista de advertencias, puede ver todas las advertencias en cualquier momento desde el menú System Settings (Parámetros del sistema).

#### Para ver una lista de advertencias:

- 1. En el menú Select Device (Seleccionar dispositivo), resalte System (Sistema) y pulse Enter (Intro).
- 2. En el menú System Settings (Parámetros del sistema), resalte View Warning List (Ver lista de advertencias).
- 3. Pulse Enter (Intro).

#### Tipos de advertencia

Existen dos tipos de advertencia: automática y manual. Cuando el Conext XW+ detecta una condición de advertencia, muestra un mensaje de advertencia en el SCP del Conext. Tabla 4-2 describe cómo difieren en comportamiento y cómo puede responder a ellos cuando aparecen en el SCP del Conext.

Tabla 4-2 Tipos de advertencia y comportamientos

| Tipo de<br>advertencia    | Comportamiento                                                                                                    |
|---------------------------|----------------------------------------------------------------------------------------------------|
| Advertencia<br>automática | Se solucionan automáticamente si desaparece la condición de advertencia que generó el mensaje. También se pueden aceptar las advertencias automáticas sin esperar que se eliminen automáticamente.                                                                                                    |
| Advertencia<br>manual     | Requiere que se acepte antes de que se pueda proceder con la configuración<br>u operación del Conext XW+. Las advertencias manuales suelen presentarse en<br>forma de una pregunta cuya respuesta es Sí/No. Para reconocerla, pulse el botón<br>Enter (Intro) en el SCP del Conext para indicar Sí, o el botón Exit (Salir) para<br>indicar No.<br>Consulte la <i>Guía del usuario del Panel de Control del Sistema Conext</i> para obtener<br>más información |

Tabla 4-3 muestra descripciones de los mensajes de advertencia y soluciones.

Tabla 4-3 Mensajes de advertencia

| Número<br>de adver-<br>tencia | Panel de Control<br>del Sistema<br>Conext Mensaje                          | Tipo de<br>advertencia | Causa                                                                                                    | Solución                                                                                                    |
|-------------------------------|----------------------------------------------------------------------------|------------------------|----------------------------------------------------------------------------------------------------|----------------------------------------------------------------------------------------------------|
| W44                           | Battery Over<br>Temperature<br>(Sobrecalenta-<br>miento de batería)        | Automática             | Advertencia de<br>sobrecalentamiento<br>de batería. La<br>temperatura de la<br>batería supera los<br>50 °C (122 °F). | Revise la tensión de la batería y<br>las conexiones de los cables.<br>Detenga la carga si hace falta.<br>Compruebe si la temperatura<br>ambiental es excesiva y<br>verifique que la ventilación del<br>compartimiento de la batería<br>sea adecuada. |
| W45                           | Capacitor over tem-<br>perature (Sobreca-<br>lentamiento del<br>capacitor) | Automática             | Capacitor de CC en<br>bruto sobrecalentado<br>(100 °C/212 °F).                                                       | Asegure una ventilación<br>adecuada alrededor del<br>Conext XW+. Reduzca las<br>cargas de CA.                                                                                                    |

| Número<br>de adver-<br>tencia | Panel de Control<br>del Sistema<br>Conext Mensaje | Tipo de<br>advertencia | Causa                                     | Solución                                                                                                    |
|-------------------------------|---------------------------------------------------|------------------------|-------------------------------------------|----------------------------------------------------------------------------------------------------|
| W48                           | DC Under Voltage<br>(Subtensión de CC)            | Automática             | Tensión de la batería<br>inferior a 47 V. | Compruebe que la tensión de<br>la batería sea la correcta en las<br>terminales de entrada de CC<br>del inversor. Determine si existe<br>una carga externa de CC en<br>las baterías. Revise la<br>condición de las baterías y<br>recargue de ser posible, o<br>reduzca el parámetro Low Batt<br>Cut Out (Desconexión por<br>batería baja). |
| W49                           | DC Over Voltage<br>(Sobretensión de<br>CC)        | Automática             | Tensión de la batería<br>superior a 68 V. | Apague o revise fuentes de<br>carga adicionales de baterías.<br>Revise los cables de las<br>baterías.                                                                                                    |
|                               |                                                   |                        |                                           | Compruebe que la tensión de<br>la batería sea la correcta en las<br>terminales de entrada de CC<br>del inversor. Compruebe que la<br>fuente de CC esté regulada por<br>debajo del valor de<br>desconexión por batería alta o<br>aumente el parámetro<br>High Batt Cut Out<br>(Desconexión por batería alta).                              |

#### Tabla 4-3 Mensajes de advertencia

| Número<br>de adver-<br>tencia | Panel de Control<br>del Sistema<br>Conext Mensaje                                              | Tipo de<br>advertencia | Causa                                                                                                    | Solución                                                                                                    |
|-------------------------------|------------------------------------------------------------------------------------------------|------------------------|----------------------------------------------------------------------------------------------------|----------------------------------------------------------------------------------------------------|
| W57                           | FET1 Over Tempe-<br>rature (Sobrecalen-<br>tamiento del                                        | Automática             | La temperatura<br>interna es superior a<br>85 °C (185 °F)                                                     |                                                                                                    |
|                               | transistor de efecto<br>de campo 1)                                                            |                        | La tensión de CA<br>puede ser demasiado<br>alta al cargar.                                                    | Determine si la tensión de CA<br>entrante es alta.                                                                                                    |
|                               |                                                                                                |                        | Sobrecarga durante<br>un tiempo demasiado<br>prolongado durante<br>la inversión.                              | Elimine cargas excesivas.                                                                                                    |
|                               |                                                                                                |                        | La temperatura<br>ambiental puede ser<br>alta.                                                                | Permita que el inversor se<br>enfríe e intente reiniciar.                                                                                                    |
|                               |                                                                                                |                        | El ventilador de<br>refrigeración del<br>inversor pudo fallar.                                                | Acerque un papel a las tomas<br>de aire del inversor para<br>comprobar el funcionamiento<br>del ventilador. Si falló el<br>ventilador, haga reparar el<br>inversor. |
|                               |                                                                                                |                        | La entrada de aire del<br>inversor puede estar<br>bloqueada.                                                  | Aumente el espacio alrededor<br>del inversor o destape las<br>entradas de aire del ventilador.                                                                      |
|                               |                                                                                                |                        | El parámetro de<br>carga es demasiado<br>alto según la<br>temperatura<br>ambiental alrededor<br>del inversor. | Reduzca el parámetro Max<br>Charge Rate (Régimen máximo<br>de carga).                                                                                               |
| W58                           | FET2 Over Tempe-<br>rature (Sobrecalen-<br>tamiento del<br>transistor de efecto<br>de campo 2) | Automática             | Consulte W57.                                                                                                 | Consulte W57.                                                                                                    |
| W63                           | AC overload<br>(Sobrecarga de CA)                                                              | Automática             | Sobrecarga en la<br>salida de CA.                                                                             | Determine si existen cargas<br>superiores a la capacidad del<br>inversor. Apague algunas de<br>las cargas si hace falta.                                            |
| W64                           | AC overload<br>(Sobrecarga de CA)                                                              | Automática             | Consulte W63.                                                                                                 | Consulte W63.                                                                                                    |

#### Tabla 4-3 Mensajes de advertencia

| Número<br>de adver-<br>tencia | Panel de Control<br>del Sistema<br>Conext Mensaje                | Tipo de<br>advertencia                              | Causa                                                                                                    | Solución                                                                                                    |
|-------------------------------|------------------------------------------------------------------|-----------------------------------------------------|----------------------------------------------------------------------------------------------------|----------------------------------------------------------------------------------------------------|
| W68                           | Sobrecalentamiento del transformador                             | Automática                                          | Consulte W57.                                                                                                    | Consulte W57.                                                                                                    |
| W70                           | Synchronization<br>Warning<br>(Advertencia de<br>sincronización) | Manual, la<br>entrada de<br>CA no es<br>calificada. | 1. Una fase de<br>tensión de entrada de<br>CA está perdida o<br>fuera del intervalo de<br>CA en el sistema<br>trifásico. | 1. Revise la presencia de<br>tensión de CA de cada fase en<br>las terminales de entrada de<br>CA en cada Conext XW+.                                                                                                    |
|                               |                                                                  |                                                     | 2. Las fases de<br>entrada de CA no<br>están sincronizadas<br>con el sistema<br>trifásico de Conext.                     | 2. Inspeccione el cableado<br>trifásico para determinar si<br>tiene la secuencia correcta<br>de fases: XW-Phase-A<br>(XW-Fase-A), XW-Phase-B<br>(XW-Fase-B), XW-Phase-C<br>(XW-Fase-C) con la misma<br>secuencia de entrada de CA a<br>cada unidad. |
| W94                           | Remote Power Off<br>(Energía remota<br>desconectada)             | Automática                                          | Se ha apagado la<br>unidad con un<br>interruptor Remote<br>Power Off (Energía<br>remota<br>desconectada).                | No se requiere acción. La<br>unidad deja de invertir o cargar<br>de inmediato y se apaga<br>después de cinco segundos.<br>Si la unidad está configurada<br>como maestra, indica a los<br>otros dispositivos de la red que<br>también se apaguen.    |
| W95                           | Equalize Abort<br>(Interrupción de<br>ecualización)              | Manual                                              | La ecualización se<br>interrumpió de<br>manera anormal<br>debido a la<br>interrupción de<br>entrada de CA.               | Espere hasta que la entrada de<br>CA (red pública) retorne a una<br>condición dentro de las<br>tolerancias.                                                                                                    |

#### Tabla 4-3 Mensajes de advertencia

| Número<br>de adver-<br>tencia | Panel de Control<br>del Sistema<br>Conext Mensaje                                                          | Tipo de<br>advertencia | Causa                                                                                | Solución                                                                                                    |
|-------------------------------|----------------------------------------------------------------------------------------------------|------------------------|--------------------------------------------------------------------------------------|----------------------------------------------------------------------------------------------------|
| W96                           | Cannot Equalize<br>(No puede<br>ecualizar)                                                                 | Manual                 | El tipo de batería<br>seleccionado no<br>debe ecualizarse.                           | Cambie tipo de batería si las<br>baterías presentes deben<br>ecualizarse. Las baterías de<br>gel o AGM no deben<br>ecualizarse.                                                                                                    |
|                               |                                                                                                    |                        | La entrada de CA no<br>está calificada o el<br>parámetro de carga<br>no es adecuado. | Compruebe presencia de CA.<br>Compruebe que estén<br>habilitados Charge (Cargar) y<br>Equalize (Ecualizar).<br>Verifique que el disparador<br>de AGS del Conext esté<br>establecido en Stop Float<br>(Final flotación). Si está<br>habilitado Stop V (Final V),<br>entonces el nivel de tensión<br>debe ser superior al nivel<br>Eqlz Voltage (Ecualizar<br>tensión). |
| W97                           | Battery temperature<br>sensor failure (Fallo<br>del sensor de<br>temperatura de<br>batería)                | Automática             | Cortocircuito del<br>sensor de<br>temperatura de<br>la batería.                      | Reemplace el sensor de<br>temperatura de batería.                                                                                                    |
| W500                          | Lost network<br>connection (Se<br>perdió conexión<br>con la red)                                           | Automática             | Se perdió conexión<br>con la red.                                                    | Revise los cables de la red.                                                                                                    |
| W501                          | Inv/Chg is trying to<br>fix a memory<br>problem (Inv/Carg<br>intenta solucionar<br>problema de<br>memoria) | Manual                 | Advertencia de<br>memoria no volátil.                                                | El funcionamiento normal<br>puede regresar o puede ir<br>a fallo. Apague y vuelva a<br>encender el Conext XW+ para<br>reanudar el funcionamiento<br>normal.                                                                                                    |

#### Tabla 4-3 Mensajes de advertencia

#### Mensajes de fallo

Cuando el Conext XW+ detecta una condición de fallo, el fallo aparece en el Panel de Control del Sistema Conext. El Conext XW+ además ilumina una luz de Fallo en el Panel de Control del Sistema Conext y el panel de información del inversor. Un fallo afecta la operación de la unidad. Consulte "Tipos de fallo" en la página 4–20 para leer una explicación de los diferentes tipos de fallo.

Se pueden ver los 20 mensajes de fallo más recientes en el Panel de Control del Sistema Conext seleccionando Fault Log (Registro de fallos) en el menú Device Info (Información del dispositivo) en el menú Setup (Configuración) del Conext XW+.

Si se producen varios fallos antes de que los pueda aceptar o solucionar, aparecen juntos en la lista de fallos. La lista contiene mensajes de todos los dispositivos habilitados para Xanbus, no solo del Conext XW+. Se puede seleccionar un mensaje de la lista de fallos y ver los detalles.

#### Para ver un mensaje de una lista de fallos:

- 1. En la lista, use el botón de flecha arriba o abajo para resaltar el mensaje que quiere ver.
- 2. Pulse Enter (Intro). Aparece el mensaje completo.

Después de ver el mensaje, para regresar a la lista de fallos, pulse Exit (Salir) o pulse Enter (Intro) para pasar al menú del dispositivo que generó el fallo. Cada vez que regresa a la lista después de ver un mensaje completo, el mensaje visto se elimina de la lista.

Si salió de la lista de fallos, puede ver todos los fallos en cualquier momento desde el menú System Settings (Parámetros del sistema).

#### Para ver una lista de fallos:

- 1. En el menú Select Device (Seleccionar dispositivo), resalte System Settings (Parámetros del sistema) y pulse Enter (Intro).
- 2. En el menú System Settings (Parámetros del sistema), resalte View Fault List (Ver lista de fallos) y pulse Enter (Intro).

#### Tipos de fallo

Existen tres tipos de mensajes de fallo: fallos automáticos, fallos manuales y fallos automáticos en intensificación. Tabla 4-4 describe cómo difieren en comportamiento y cómo puede responder usted cuando aparecen en el Panel de Control del Sistema Conext.

| Tabla 4-4 | Tipos | de | fallo | y | comportamien | tc |
|-----------|-------|----|-------|---|--------------|----|
|-----------|-------|----|-------|---|--------------|----|

| Tipo de fallo                            | Comportamiento                                                                                                    |
|------------------------------------------|----------------------------------------------------------------------------------------------------|
| Fallos automáticos                       | Se solucionan automáticamente si desaparece la<br>condición de fallo que generó el mensaje. También se<br>pueden aceptar los fallos automáticos sin esperar que se<br>solucionen automáticamente. No es posible solucionar un<br>fallo si la causa del fallo sigue estando presente.                                                                                                    |
| Fallos manuales                          | <ul> <li>Usted debe solucionarlos con las siguientes medidas:</li> <li>seleccione Clear Faults (Eliminar fallos) en el menú<br/>Main (Principal) de Conext XW+ o en el menú para el<br/>dispositivo habilitado para Xanbus que generó el fallo<br/>(si sigue existiendo la condición de fallo, reaparece el<br/>mensaje de fallo),</li> </ul>                                                                                                    |
|                                          | <ul> <li>corrija la condición que generó el fallo.</li> </ul>                                                                                                    |
| Fallos automáticos<br>en intensificación | Se eliminan automáticamente si desaparece la condición<br>de fallo, igual que un fallo automático.<br>Sin embargo, si se produce un fallo automático que se<br>intensifica varias veces dentro de un período de tiempo<br>definido, el fallo automático en intensificación se<br>convierte en un fallo manual que requiere intervención del<br>usuario. Por ejemplo, si se produce un fallo de<br>Sobrecarga de CA tres veces en cinco minutos, ya no se<br>eliminará automáticamente, y se convertirá en un fallo<br>manual. En este caso, usted deberá identificar el<br>problema, corregir la condición de fallo y eliminar el fallo. |

#### Funcionamiento del inversor después de fallos

El funcionamiento del Conext XW+ cambia cuando se produce un fallo. La manera en que cambia el funcionamiento depende del estado de funcionamiento de la unidad en el momento en que se produjo el fallo (inversión, carga, soporte de red o de generador, derivación, etc.) y del fallo que se produjo.

| Fallos                                                                                                    | Estado en el<br>momento de<br>producirse<br>los fallos                                                           | Medidas después de fallos                                                                                                    |
|----------------------------------------------------------------------------------------------------|----------------------------------------------------------------------------------------------------|----------------------------------------------------------------------------------------------------|
| F1, F2: AC Output<br>(Salida de CA)                                                                                                    | Inversión                                                                                                    | La unidad deja de invertir y espera<br>un nivel de tensión de salida de CA<br>nominal o una solución manual del<br>usuario.                                                                                                    |
| F17 a F22:<br>Relays Welded<br>(Relés soldados)                                                                                           | Inversión                                                                                                    | La unidad deja de invertir y espera<br>que el usuario solucione el fallo.                                                                                                    |
| F23 a F40:<br>Anti-Islanding<br>(Anti-isla)                                                                                               | Soporte de red<br>(Nivelación de<br>cargas pico o<br>Venta).                                                     | La unidad pasa a derivación de<br>CA y espera que regresen las<br>condiciones nominales de la red<br>durante cinco minutes como<br>mínimo.                                                                                                    |
| F41, F42: Aux power<br>supply voltage<br>(Tensión de fuente<br>de energía auxiliar)                                                       | La unidad tiene<br>entrada de CA<br>calificada.                                                                  | La unidad se apaga y espera un<br>nivel de tensión de salida de CA<br>nominal o una solución manual del<br>usuario.                                                                                                    |
| F44:<br>Battery Over Temp<br>(Sobrecalentamiento<br>de batería)<br>F45:<br>Capacitor Over<br>Temp<br>(Sobrecalentamiento<br>de capacitor) | Cualquier estado.                                                                                                | Si está en inversión, la unidad se<br>apaga y espera que la temperatura<br>regrese al valor nominal. Si está en<br>cualquiera de los estados de<br>interacción con CA (carga,<br>nivelación de cargas pico, venta,<br>soporte de generador), la unidad<br>entra en modo de derivación de CA<br>hasta que la temperatura regrese al<br>valor nominal. Si la unidad no está<br>en derivación de CA, se apaga<br>hasta que la temperatura regrese<br>al valor nominal. Cuando se<br>solucionan los fallos, la unidad<br>regresa a su estado de<br>funcionamiento previo. |
| F47 a F49:<br>DC Under Voltage<br>and Over Voltage<br>(Subtensión y<br>sobretensión de CC)                                                | La unidad está<br>en inversión o<br>tiene entrada de<br>CA calificada y<br>se está<br>preparando para<br>cargar. | Si está en inversión, la unidad se<br>apaga y espera tensión nominal.<br>Si está funcionando con una fuente<br>de CA calificada, la unidad carga<br>si está habilitada la carga,<br>o permanece en derivación de<br>CA si la carga está deshabilitada.                                                                                                    |
| F63 a F65:<br>AC Overload<br>(Sobrecarga de CA)                                                                                           | Inversión o<br>soporte de red.                                                                                   | La unidad deja de invertir y espera<br>para calificar CA. La unidad<br>espera que el usuario solucione<br>manualmente el fallo.                                                                                                    |

Tabla 4-5 Funcionamiento del inversor después de fallos

Tabla 4-6 muestra descripciones de los mensajes de fallo y soluciones. Si no puede resolver el problema después de consultar esta tabla, comuníquese con el concesionario o Servicios para el clientes.

| Número<br>de fallo | Mensaje                                                        | Tipo de fallo                                                                                                    | Causa                                                                                                    | Solución                                                                                                 |
|--------------------|----------------------------------------------------------------|----------------------------------------------------------------------------------------------------|----------------------------------------------------------------------------------------------------|----------------------------------------------------------------------------------------------------|
| F1                 | AC Output under<br>voltage (Subtensión<br>de salida de CA )    | Fallo<br>automático en<br>intensificación.<br>Debe<br>producirse<br>3 veces en<br>2 segundos<br>antes de<br>convertirse en<br>un fallo<br>manual.  | Apagado por<br>subtensión de CA a<br>108 V. El inversor se<br>apagó para proteger las<br>cargas.                     | Elimine el fallo e intente<br>reiniciar. Si persiste el<br>problema, llame al servicio<br>para clientes. |
| F2                 | AC Output<br>Over Voltage<br>(Sobretensión de<br>salida de CA) | Fallo<br>automático en<br>intensificación.<br>Debe<br>producirse<br>3 veces en<br>30 segundos<br>antes de<br>convertirse en<br>un fallo<br>manual. | Apagado por<br>sobretensión de CA a<br>135 V. El inversor se<br>apagó para proteger las<br>cargas.                   | Elimine el fallo e intente<br>reiniciar. Si persiste el<br>problema, llame al servicio<br>para clientes. |
| F17                | Relay(s) Welded<br>[Relé(s) soldado(s)]                        | Manual                                                                                                    | El relé de transferencia<br>L1 de AC1 es malo o se<br>conectó una fuente de<br>CA directamente a la<br>salida de CA. | Desconecte los cables de<br>salida del inversor. Si<br>persiste el error, haga<br>reparar la unidad.     |
| F18                | Relay(s) Welded<br>[Relé(s) soldado(s)]                        | Manual                                                                                                    | El relé de transferencia<br>L2 de AC1 es malo o se<br>conectó una fuente de<br>CA directamente a la<br>salida de CA. | Consulte F17.                                                                                            |
| F19                | Relay(s) Welded<br>[Relé(s) soldado(s)]                        | Manual                                                                                                    | El relé de transferencia<br>L1 de AC2 es malo o se<br>conectó una fuente de<br>CA directamente a la<br>salida de CA. | Consulte F17.                                                                                            |

| Número<br>de fallo | Mensaje                                           | Tipo de fallo | Causa                                                                                                    | Solución                                                                                                    |
|--------------------|---------------------------------------------------|---------------|----------------------------------------------------------------------------------------------------|----------------------------------------------------------------------------------------------------|
| F20                | Relay(s) Welded<br>[Relé(s) soldado(s)]           | Manual        | El relé de transferencia<br>L2 de AC2 es malo o se<br>conectó una fuente de<br>CA directamente a la<br>salida de CA.             | Consulte F17.                                                                                                    |
| F21                | Relay(s) Welded<br>[Relé(s) soldado(s)]           | Manual        | Un relé de transferencia<br>no identificado es malo<br>o se conectó una fuente<br>de CA directamente a la<br>salida de CA.       | Consulte F17.                                                                                                    |
| F22                | Relay(s) Welded<br>[Relé(s) soldado(s)]           | Manual        | Un relé de transferencia<br>L1 no identificado es<br>malo o se conectó<br>una fuente de CA<br>directamente a la<br>salida de CA. | Consulte F17.                                                                                                    |
| F23                | Al Over Frequency<br>(Al por sobre<br>frecuencia) | Automático    | Anti-isla por<br>sobrefrecuencia,<br>captado por el límite de<br>calificación de CA.                                             | No se requiere acción. El<br>inversor deja de vender y<br>se desconecta de la red.<br>Cuando se soluciona el<br>fallo, un temporizador de<br>cinco minutos inicia una<br>cuenta regresiva. El<br>inversor no vuelve a vender<br>hasta que la tensión y<br>frecuencia de la red<br>permanezcan dentro del<br>intervalo durante cinco<br>minutos. |
| F24                | Al Under<br>Frequency (Al por<br>subfrecuencia)   | Automático    | Anti-isla por<br>subfrecuencia, captado<br>por el límite de<br>calificación de CA.                                               | Consulte F23.                                                                                                    |
| F25                | Al Over Frequency<br>(Al por<br>sobrefrecuencia)  | Automático    | Anti-isla por<br>sobrefrecuencia.                                                                                                | Consulte F23.                                                                                                    |
| F26                | Al Under Frequency<br>(Al por<br>subfrecuencia)   | Automático    | Anti-isla por<br>subfrecuencia.                                                                                                  | Consulte F23.                                                                                                    |
| F27                | Al L1 Over Voltage<br>(Al por Sobretensión<br>L1) | Automático    | Anti-isla por<br>sobretensión,<br>desconexión rápida,<br>135 V de CA.                                                            | Consulte F23.                                                                                                    |

#### Número de fallo Mensaje Tipo de fallo Causa Solución F28 AI L2 Over Voltage Automático Consulte F27. Consulte F23. (Al por sobretensión L2) F29 AI L1 L2 Over Fallo de anti-isla por Consulte F23. Automático Voltage (AI por sobretensión, captado sobretensión L1 L2) por el límite de calificación, diferencia de tensión entre L1 y L2. F30 AI L1 L2 Over Automático Anti-isla por Consulte F23. Voltage (Al por sobretensión, Sobretensión L1 L2) desconexión rápida 270 V de CA. F31 AI L1 Over Voltage Automático Anti-isla por Consulte F23. (Al por sobretensión sobretensión, L1) desconexión lenta, 130 V. F32 AI L2 Over Voltage Automático Anti-isla por Consulte F23. (Al por sobretensión sobretensión, L2) desconexión lenta, 130 V. F33 AI L1 L2 Over Automático Consulte F23. Anti-isla por

#### Tabla 4-6 Mensajes de fallo

|     | Voltage (Al por<br>sobretensión L1 L2)                 |            | sobretensión,<br>desconexión lenta,<br>260 V.                   |               |
|-----|--------------------------------------------------------|------------|-----------------------------------------------------------------|---------------|
| F34 | Al L1 Under Voltage<br>(Al por subtensión<br>L1)       | Automático | Anti-isla por subtensión,<br>desconexión lenta,<br>108 V.       | Consulte F23. |
| F35 | Al L2 Under Voltage<br>(Al por subtensión<br>L2)       | Automático | Consulte F34.                                                   | Consulte F23. |
| F36 | AI L1 L2 Under<br>Voltage (AI por<br>subtensión L1 L2) | Automático | Consulte F34.                                                   | Consulte F23. |
| F37 | Al L1 Under Voltage<br>(Al por subtensión<br>L1)       | Automático | Anti-isla por subtensión,<br>desconexión rápida,<br>66 V de CA. | Consulte F23. |
| F38 | Al L2 Under Voltage<br>(Al por subtensión<br>L2)       | Automático | Consulte F37.                                                   | Consulte F23. |

| Número<br>de fallo | Mensaje                                                | Tipo de fallo                                                                                                    | Causa                                                                                                    | Solución                                                                                                 |
|--------------------|--------------------------------------------------------|----------------------------------------------------------------------------------------------------|----------------------------------------------------------------------------------------------------|----------------------------------------------------------------------------------------------------|
| F39                | AI L1 L2 Under<br>Voltage (AI por<br>subtensión L1 L2) | Automático                                                                                                    | Fallo de anti-isla por<br>subtensión, captado<br>por el límite de<br>calificación, diferencia<br>de tensión entre L1 y<br>L2. | Consulte F23.                                                                                            |
| F40                | AI L1 L2 Under<br>Voltage (AI por<br>subtensión L1 L2) | Automático                                                                                                    | Anti-isla por subtensión,<br>desconexión rápida,<br>132 V.                                                                    | Consulte F23.                                                                                            |
| F41                | Subtensión de APS                                      | Fallo<br>automático en<br>intensificación.<br>Debe<br>producirse<br>3 veces en<br>30 segundos<br>antes de<br>convertirse<br>en un fallo<br>manual. | Apagado por<br>subtensión de la fuente<br>de energía auxiliar.                                                                | Elimine el fallo e intente<br>reiniciar. Si persiste el<br>problema, llame al servicio<br>para clientes. |
| F42                | APS Over Voltage<br>(Sobretensión de<br>APS)           | Fallo<br>automático en<br>intensificación.<br>Debe<br>producirse<br>3 veces en<br>30 segundos<br>antes de<br>convertirse<br>en un fallo<br>manual. | Apagado por<br>sobretensión de fuente<br>de energía auxiliar.                                                                 | Elimine el fallo e intente<br>reiniciar. Si persiste el<br>problema, llame al servicio<br>para clientes. |

| Número<br>de fallo | Mensaje                                                                | Tipo de fallo | Causa                                                                                                    | Solución                                                                                                    |
|--------------------|------------------------------------------------------------------------|---------------|----------------------------------------------------------------------------------------------------|----------------------------------------------------------------------------------------------------|
| F44                | Battery Over<br>Temperature<br>(Sobrecalentamiento<br>de batería)      | Automático    | Apagado por<br>sobrecalentamiento de<br>batería a 60 °C.                                                                                                    | Elimine el fallo e intente<br>reiniciar. Deje de cargar,<br>revise la tensión y<br>temperatura de la batería.<br>Determine si la temperatura<br>ambiental es excesiva y<br>verifique que la ventilación<br>del compartimiento de la<br>batería sea adecuada.     |
|                    |                                                                        |               |                                                                                                    | <b>Nota:</b> La temperatura de<br>apagado es superior a<br>60 °C. La recuperación se<br>produce a 50 °C, momento<br>en que el XW se<br>rehabilitará.                                                                                                    |
| F45                | Capacitor Over<br>Temperature<br>(Sobrecalentamiento<br>del capacitor) | Automático    | Apagado por<br>sobrecalentamiento de<br>capacitor a 105 °C.                                                                                                    | Elimine el fallo e intente<br>reiniciar. Asegure una<br>ventilación adecuada<br>alrededor del Conext XW+.<br>Reduzca las cargas de CA.                                                                                                    |
| F46                | Controller fault (Fallo de controlador)                                | Manual        | Fallo de controlador.                                                                                                    | Se requiere reparación.                                                                                                    |
| F47                | DC Under Voltage<br>(Subtensión de CC)                                 | Automático    | Apagado por<br>subtensión de CC<br>(inmediato) se produce<br>si la tensión de CC es<br>inferior a 32 V. El fallo se<br>soluciona y se reinicia<br>el inversor cuando la<br>tensión de CC alcanza<br>V+4 V. | Compruebe que la tensión<br>de la batería sea la<br>correcta en las terminales<br>de entrada de CC del<br>inversor. Compruebe si<br>existe una carga externa<br>de CC en las baterías.<br>Compruebe la condición<br>de las baterías y recargue<br>si es posible. |
| F48                | DC Under Voltage<br>(Subtensión de CC)                                 | Automático    | Apagado por<br>subtensión de CC se<br>produce si la tensión de<br>CC es inferior al nivel<br>de tensión.                                                                                                   | Consulte F47.                                                                                                    |

| Número<br>de fallo | Mensaje                                    | Tipo de fallo                              | Causa                                                                                                    | Solución                                                                                                    |
|--------------------|--------------------------------------------|--------------------------------------------|----------------------------------------------------------------------------------------------------|----------------------------------------------------------------------------------------------------|
| F49                | DC Over Voltage<br>(Sobretensión<br>de CC) | Fallo<br>automático en<br>intensificación. | Apagado por<br>sobretensión de CC. Se<br>produce si la tensión de<br>CC es superior a 70 V.<br>El fallo puede ocurrir<br>cuando las baterías<br>están desconectadas<br>en el interruptor de<br>CC cuando está en<br>funcionamiento el<br>Conext XW+. | Elimine el fallo e intente<br>reiniciar. Compruebe que la<br>tensión de batería sea<br>inferior a 58 V de CC en las<br>terminales del Conext<br>XW+. Revise todas las<br>demás salidas de fuentes<br>de alimentación, cables de<br>batería. Compruebe que<br>las baterías estén<br>conectadas, o que la<br>fuente de CC esté regulada<br>por debajo del valor de<br>desconexión por batería<br>alta o aumente el<br>parámetro Hi Batt Cut<br>Out (Desconexión por<br>batería alta). |
| F52                | EEPROM Error<br>(Error EEPROM)             | Manual                                     |                                                                                                    | Ninguna acción. Solucione<br>el fallo y reanude la<br>operación o configuración<br>de la unidad. Si persiste el<br>fallo, haga reparar la<br>unidad.                                                                                                    |
| F53                | EEPROM Error<br>(Error EEPROM)             | Manual                                     |                                                                                                    | Consulte F52.                                                                                                    |
| F54                | EEPROM Error<br>(Error EEPROM)             | Manual                                     |                                                                                                    | Consulte F52.                                                                                                    |
| F55                | EEPROM Error<br>(Error EEPROM)             | Manual                                     |                                                                                                    | Consulte F52.                                                                                                    |
| F56                | EEPROM Error<br>(Error EEPROM)             | Manual                                     |                                                                                                    | Consulte F52.                                                                                                    |

|  | Tabla 4-6 | 3 Mensa | jes de fallo |
|--|-----------|---------|--------------|
|--|-----------|---------|--------------|

| Número<br>de fallo | Mensaje                                                                                                    | Tipo de fallo | Causa                                                                                                    | Solución                                                                                                    |
|--------------------|----------------------------------------------------------------------------------------------------|---------------|----------------------------------------------------------------------------------------------------|----------------------------------------------------------------------------------------------------|
| F57                | FET1 Over<br>Temperature<br>Shutdown<br>(Apagado por<br>Sobrecalentamiento<br>del transistor de                       | Automático    | La temperatura interna<br>es superior a 105 °C                                                             | El fallo se soluciona<br>cuando la temperatura baja<br>a 75 °C.                                                                                                    |
|                    |                                                                                                    |               | La tensión de CA puede<br>ser demasiado alta al<br>cargar.                                                 | Determine si la tensión de<br>CA entrante es alta.                                                                                                    |
|                    |                                                                                                    |               | Sobrecarga durante un<br>tiempo demasiado<br>prolongado durante la<br>inversión.                           | Elimine cargas excesivas.                                                                                                    |
|                    |                                                                                                    |               | La temperatura<br>ambiental puede ser<br>alta.                                                             | Permita que el inversor se<br>enfríe e intente reiniciar.                                                                                                    |
|                    |                                                                                                    |               | El ventilador de<br>refrigeración del<br>inversor pudo fallar.                                             | Acerque un papel a las<br>tomas de aire del inversor<br>para comprobar el<br>funcionamiento del<br>ventilador. Si falló el<br>ventilador, haga reparar el<br>inversor. |
|                    |                                                                                                    |               | La entrada de aire del<br>inversor puede estar<br>bloqueada.                                               | Aumente el espacio<br>alrededor del inversor o<br>destape las entradas de<br>aire del ventilador.                                                                      |
|                    |                                                                                                    |               | El parámetro de carga<br>es demasiado alto<br>según la temperatura<br>ambiental alrededor del<br>inversor. | Reduzca el parámetro Max<br>Charge Rate (Régimen<br>máximo de carga).                                                                                                  |
| F58                | FET2 Over<br>Temperature<br>Shutdown<br>(Apagado por<br>Sobrecalentamiento<br>del transistor de<br>efecto de campo 2) | Automático    | Consulte F57.                                                                                              | Consulte F57.                                                                                                    |
| F59                | GOCFG process<br>failed (Falló el<br>proceso GOCFG)                                                                   | Manual        | Falló el proceso de autoconfiguración.                                                                     | Reintente el procedimiento<br>"Copy From" (Copiar de) o<br>configure la unidad<br>manualmente.                                                                         |

| Número<br>de fallo | Mensaje                                       | Tipo de fallo                                                                                                    | Causa                             | Solución                                                                                                    |
|--------------------|-----------------------------------------------|----------------------------------------------------------------------------------------------------|-----------------------------------|----------------------------------------------------------------------------------------------------|
| F63                | AC Overload<br>(Sobrecarga de CA)             | Fallo<br>automático en<br>intensificación.<br>Debe<br>producirse<br>3 veces en<br>5 segundos<br>antes de<br>convertirse en<br>un fallo<br>manual. | Sobrecarga en la salida<br>de CA. | Compruebe si existen<br>cargas superiores a la<br>capacidad del inversor.<br>Apague algunas de las<br>cargas si hace falta.<br>Para solucionar el fallo:<br>Apague la unidad<br>presionando el botón<br>de apagado durante<br>5 segundos.<br>Desconecte el Conext XW+<br>del banco de baterías<br>durante 20 seg. |
| F64                | AC Overload L1<br>(Sobrecarga de CA<br>en L1) | Fallo<br>automático en<br>intensificación.<br>Debe<br>producirse<br>3 veces en<br>5 segundos<br>antes de<br>convertirse en<br>un fallo<br>manual. | Sobrecarga en la salida<br>de CA. | Consulte F63.                                                                                                    |
| F65                | AC Overload L2<br>(Sobrecarga de CA<br>en L2) | Fallo<br>automático en<br>intensificación.<br>Debe<br>producirse<br>3 veces en<br>5 segundos<br>antes de<br>convertirse<br>en un fallo<br>manual. | Sobrecarga en la salida<br>de CA. | Consulte F63.                                                                                                    |

| Número<br>de fallo | Mensaje                                                                     | Tipo de fallo | Causa                                                                           | Solución                                                                                                    |
|--------------------|-----------------------------------------------------------------------------|---------------|---------------------------------------------------------------------------------|----------------------------------------------------------------------------------------------------|
| F66                | System<br>Configuration<br>Fault (Fallo en<br>configuración del<br>sistema) | Automático    | Los parámetros de<br>configuración de<br>unidades múltiples son<br>incorrectos. | Compruebe que solo una<br>unidad esté configurada<br>como maestra. Compruebe<br>que cada unidad tenga un<br>Número de dispositivo<br>único, y que las conexiones<br>estén bien configuradas.<br>Compruebe que haya solo<br>un cargador primario.<br>Consulte la sección "Menú<br>de Conexiones" en la<br>página 3–51. |
| F67                | Watchdog Error<br>(Error Watchdog)                                          | Manual        |                                                                                 | Se requiere reparación.                                                                                                    |
| F68                | Sobrecalentamiento<br>del transformador                                     | Automático    | La temperatura del<br>transformador es<br>superior a 140 °C.                    | El fallo se soluciona<br>cuando la temperatura del<br>transformador cae a<br>125 °C. Verifique que haya<br>ventilación adecuada<br>alrededor del Conext XW+.<br>Reduzca las cargas de CA.                                                                                                    |
| F69                | External Sync Failed<br>(Falló sincronización<br>externa)                   | Manual        |                                                                                 | Compruebe las conexiones<br>y cable en el puerto de<br>sincronización de CA<br>externa. En un sistema de<br>un solo inversor, no debe<br>conectarse nada al puerto<br>de sincronización de CA.<br>Solucione el fallo y vuelva a<br>intentar. Si estos pasos no<br>funcionan, la unidad<br>requiere reparación.        |

| Número<br>de fallo | Mensaje                                                                                           | Tipo de fallo | Causa                                                                                                    | Solución                                                                                                    |
|--------------------|---------------------------------------------------------------------------------------------------|---------------|----------------------------------------------------------------------------------------------------|----------------------------------------------------------------------------------------------------|
| F70                | Check Phase<br>Configuration<br>(Revisar<br>configuración<br>de fases)                            | Automático    | La unidad no puede<br>calificar la entrada de<br>CA debido a una<br>instalación trifásica<br>incorrecta. Por ejemplo,<br>la fase B y la fase C<br>están invertidas, por<br>cableado incorrecto<br>o por parámetros<br>incorrectos de<br>Conexiones y Modo<br>del inversor. | 1. Compruebe que solo<br>una unidad en cada fase<br>esté configurada como<br>maestra. Compruebe que<br>cada unidad tenga un<br>Número de dispositivo<br>único y que se hayan<br>configurado correctamente<br>las Conexiones y el Modo<br>del inversor. Consulte<br>"Configuración trifásica" en<br>la página 3–48 y "Menú de<br>Conexiones" en la<br>página 3–51. |
|                    |                                                                                                   |               |                                                                                                    | 2. Desconecte todas las<br>unidades y compruebe que<br>el cableado trifásico sea<br>correcto.                                                                                                    |
| F71                | Battery Discharge<br>Over Current<br>(Sobrecorriente de<br>descarga de<br>batería)                | Manual        | Hay una carga excesiva<br>en la batería de iones<br>de litio. (Este fallo se<br>aplica únicamente a<br>baterías de iones de<br>litio).                                                                                                    | Cambie el umbral<br>predeterminado de límite<br>máximo de corriente de<br>descarga de batería o<br>reduzca la carga.                                                                                                    |
| F72                | External AC<br>Contactor<br>Malfunction (Mal<br>funcionamiento del<br>contactor de CA<br>externo) | Manual        | El Contactor de<br>CA externo no se<br>estableció de la manera<br>prevista.                                                                                                    | Determine por qué falló<br>el contactor de CA.<br>Determine si hay presencia<br>de fusión de bobina,<br>cableado y conexiones.<br>Verifique que el contactor<br>de CA tenga energía.                                                                                                    |
| F500               | Silicon Serial ID<br>Failure (Fallo de<br>identificación de<br>serie de silicio)                  | Manual        | Fallo de identificación de serie de silicio.                                                                                                    | Se requiere reparación.                                                                                                    |

Tabla 4-6 Mensajes de fallo

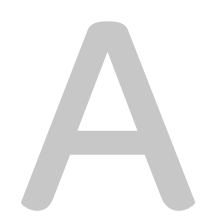

# Especificaciones

La sección Apéndice A, "Especificaciones" proporciona las especificaciones eléctricas y mecánicas del Conext XW+ Inversor/cargador.

# Especificaciones eléctricas

| Tabla A-1 | Conext XW+ | Inversor/cargador | Especificaciones | eléctricas |
|-----------|------------|-------------------|------------------|------------|
|-----------|------------|-------------------|------------------|------------|

|                                                                                         | Conext XW+ 6848 NA                                                          | Conext XW+ 5548 NA              |  |
|-----------------------------------------------------------------------------------------|-----------------------------------------------------------------------------|---------------------------------|--|
| Potencia de salida continua                                                             | 6.800 W                                                                     | 5.500 W                         |  |
| Sobretensión nominal (sobrecarga durante 1 minuto)                                      | 12.000 W                                                                    | 9.500 W                         |  |
| Sobretensión nominal (sobrecarga durante 5 minutos)                                     | 11.000 W                                                                    | 9.000 W                         |  |
| Sobretensión nominal (sobrecarga durante 30 minutos)                                    | 8.500 W                                                                     | 7.000 W                         |  |
| Sobrecorriente                                                                          | L-N: 104 A <sub>rms</sub> (60 s)                                            | L-N: 82 A <sub>rms</sub> (60 s) |  |
|                                                                                         | L-L: 52 A <sub>rms</sub> (60 s)                                             | L-L: 41 A <sub>rms</sub> (60 s) |  |
| Forma de la onda                                                                        | Onda sinusoi                                                                | dal verdadera                   |  |
| Consumo en actividad: modo de inversión, sin carga                                      | 28 W                                                                        | 26 W                            |  |
| Consumo en inactividad: modo de búsqueda                                                | <8                                                                          | W                               |  |
| Tensión de salida de CA                                                                 | L-N: 120 V<br>L-L: 240 V                                                    | de CA± 3%<br>de CA± 3%          |  |
| Intervalo de tensión de entrada de CA<br>(Modo de derivación/carga)                     | L-N: 78–140 V de CA (120 V nominal)<br>L-L: 160–270 V de CA (240 V nominal) |                                 |  |
| Interruptor de entrada de CA                                                            | Doble polo de 60 A                                                          |                                 |  |
| Intervalo de frecuencia de entrada de CA<br>(Modo de derivación/carga)                  | 52–68 Hz (predeterminado)<br>44–70 Hz (admisible)                           |                                 |  |
| Intervalo de tensión en AC1: Modo venta <sup>a</sup>                                    | L-N: 105,6–132 ±1,5 V<br>L-L: 211–264 ±3,0 V                                |                                 |  |
| Intervalo de frecuencia en AC1: Modo venta                                              | 59,4–60,4                                                                   | ±0,05 Hz                        |  |
| Corriente de salida de CA (75% desequilibrio máximo entre L1-N, L2-N) en Modo Inversión | o L-N: 48 A L-N: 46 A<br>n L-L: 28 A L-L: 23 A                              |                                 |  |
| Interruptor de salida de CA                                                             | Doble pol                                                                   | Doble polo de 60 A              |  |
| Frecuencia de salida de CA                                                              | 60,0 ± 0,1 Hz                                                               |                                 |  |
| Distorsión armónica total                                                               | < 5% a potencia nominal                                                     |                                 |  |
| Relé de transferencia automática                                                        | 60 A                                                                        |                                 |  |
| Salida de relé auxiliar                                                                 | 0–12 V de CC, máximo 250 mA CC                                              |                                 |  |
| Eficiencia máxima                                                                       | 95,7%                                                                       | 95,7%                           |  |
| Eficiencia ponderada CEC                                                                | 92,5%                                                                       | 93,0%                           |  |
| Calificación de potencia CEC                                                            | 6.000 W <sup>b</sup>                                                        | 4.400 W                         |  |
|                                                                                         | 5.760 W <sup>c</sup>                                                        |                                 |  |
| Tensión de entrada de CC (nominal)                                                      | 48 V de CC                                                                  |                                 |  |
| Intervalo de tensión de entrada de CC                                                   | 40–64 V de CC                                                               | 40–64 V de CC                   |  |
| CC a potencia continua nominal<br>(Modo Inversor)                                       | 180 A                                                                       | 150 A                           |  |
| Régimen de carga continua a tensión L-L<br>(Modo Cargador)                              | 140 A                                                                       | 110 A                           |  |

|                                        | Conext XW+ 6848 NA | Conext XW+ 5548 NA |
|----------------------------------------|--------------------|--------------------|
| Carga con factor de potencia corregida | FP (0,98)          |                    |
| Tiempo de transferencia típico         | 8 ms               |                    |

Tabla A-1 Conext XW+ Inversor/cargador Especificaciones eléctricas

a.Se ajusta automáticamente al entrar en el Modo de Venta. Esta unidad o sistema cuenta con límites fijos de disparo y no se agregará en valores superiores a 30 kW en un único Punto de conexión común. b.Conext XW+ 6848 NA (Número de pieza 865-6848-01) c.Conext XW+ 5548 NA (Número de pieza 865-5548-01)

#### Conext XW+ Capacidad de sobrecarga

Las cargas conectadas al inversor generalmente no son constantes, y es frecuente que operen cargas grandes durante períodos cortos. Para acomodar cargas mayores, el Conext XW+ puede exceder provisoriamente su calificación de potencia de salida.

Los siguientes gráficos ilustran tiempos aproximados de operación en función de carga. El tiempo de operación del inversor durante sobrecarga está limitado por el protector de temperatura interno del inversor y por el producto de CA de salida y tiempo transcurrido.

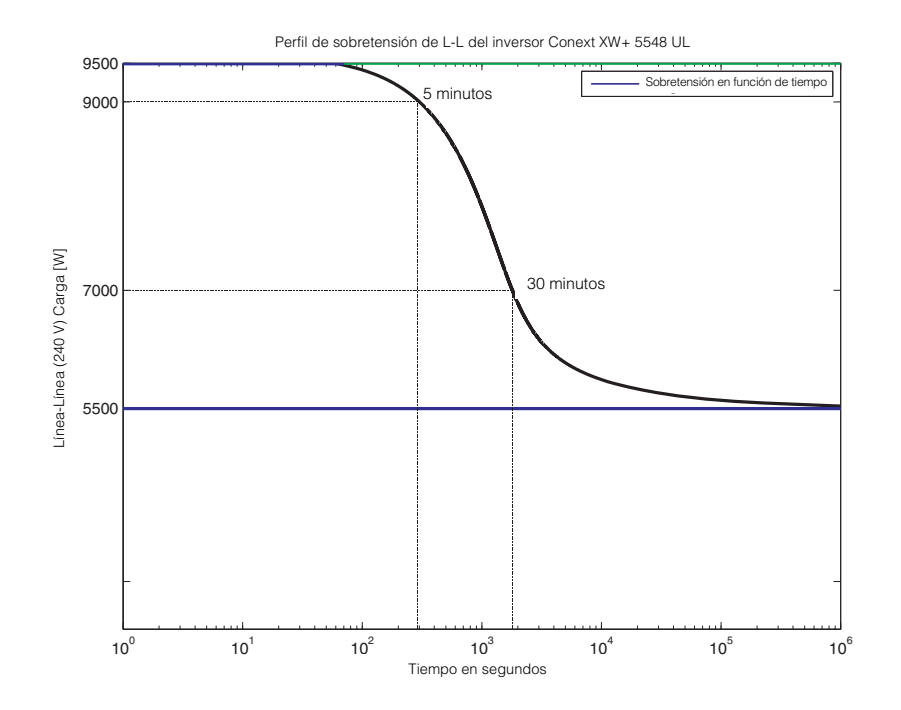

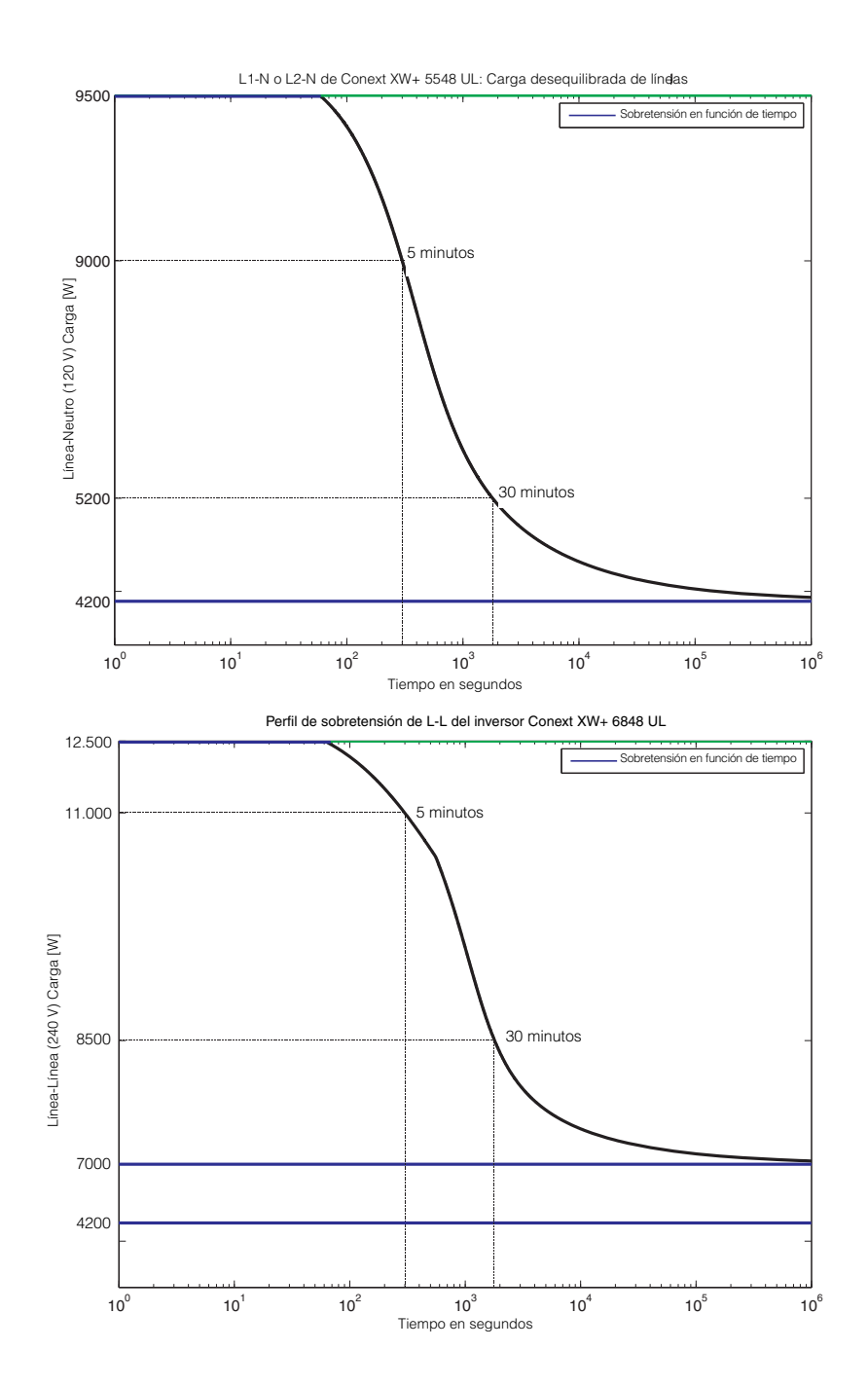

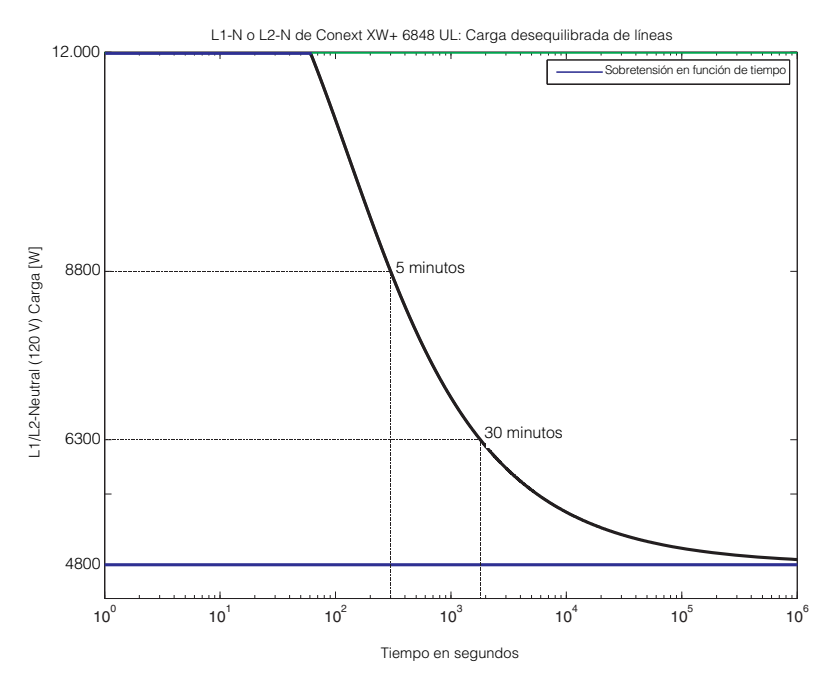

Figura A-1 Conext XW+ Capacidad de sobrecarga de CA

#### Potencia de salida en función de temperatura ambiental

**Nota:** Para el modelo 6848 de Conext XW+, la potencia puede ser limitada por los interruptores instalados de CC y CA. Por ejemplo, a 8500 W, los interruptores de CC o AC pueden desconectar antes de la calificación de 30 minutos.

Cuando la temperatura interna del Conext XW+ excede el límite preestablecido, empieza a limitar automáticamente la potencia de salida para evitar que se excedan las temperaturas máximas internas.

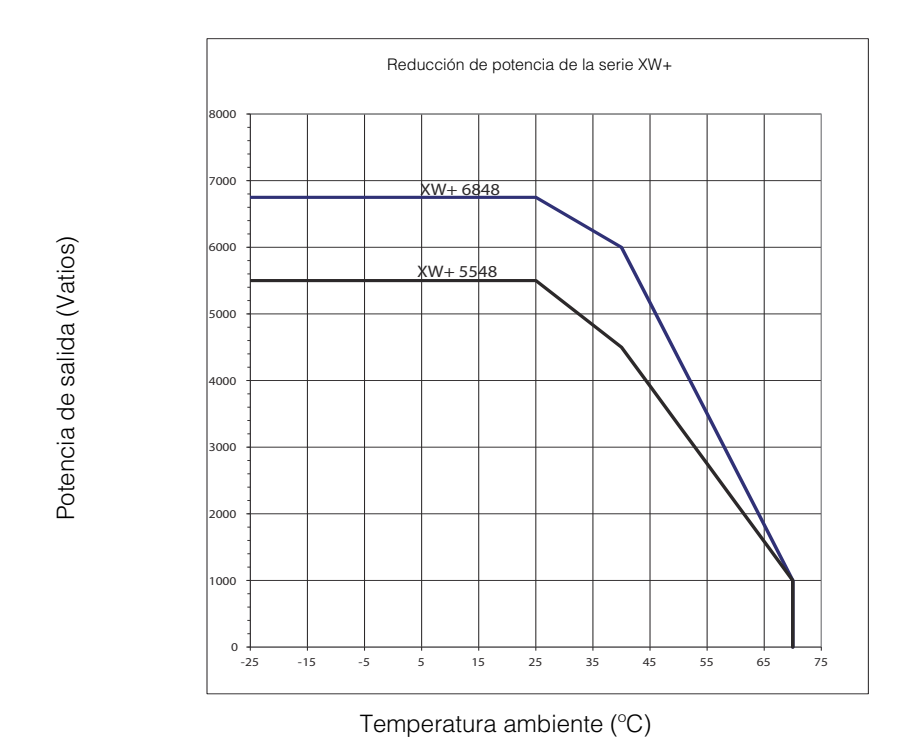

Figura A-2 Potencia de salida en función de temperatura ambiental
#### Conext XW+ Eficiencia

#### Eficiencia de inversión (típica)

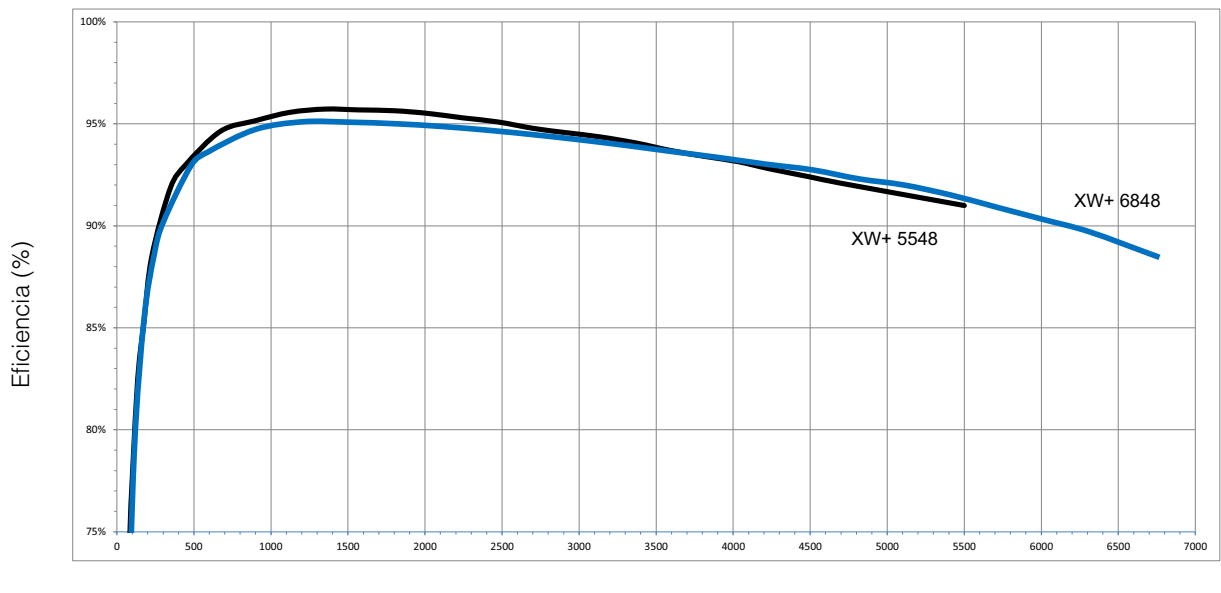

Potencia de salida (Vatios)

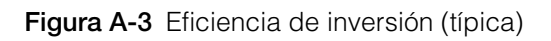

#### Eficiencia de carga (típica)

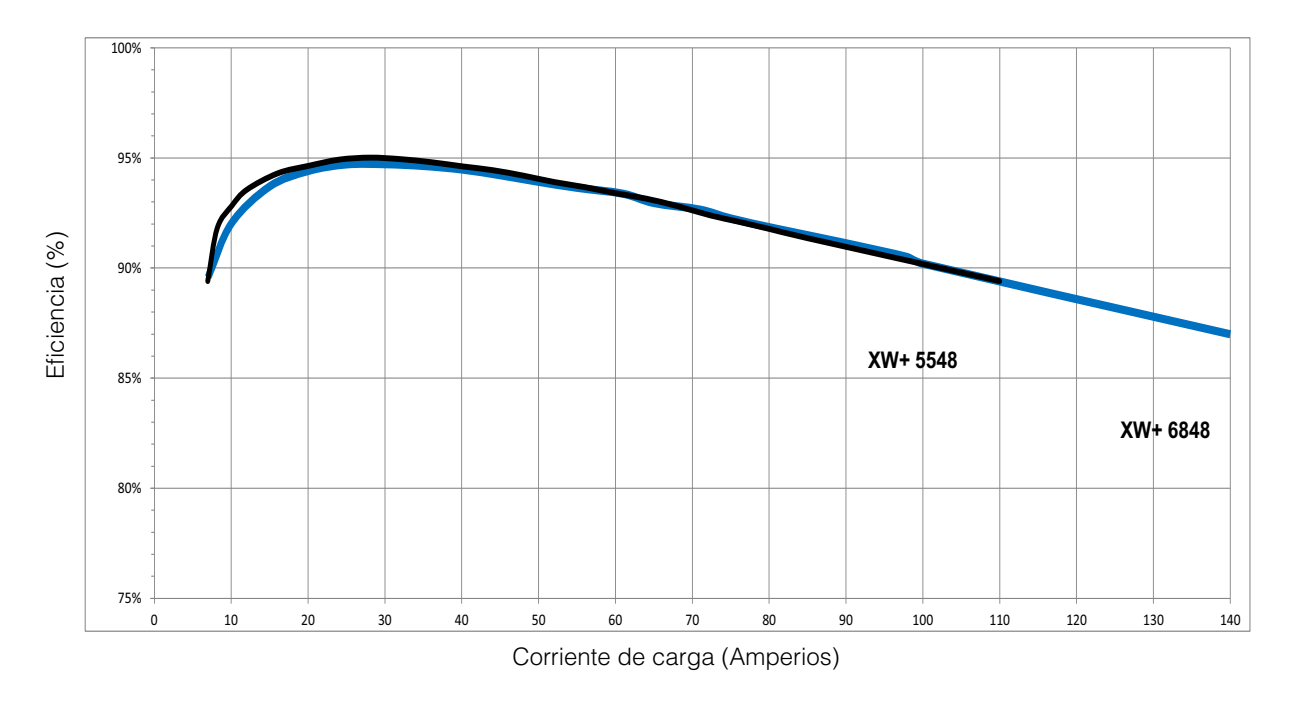

Figura A-4 Eficiencia de carga (típica)

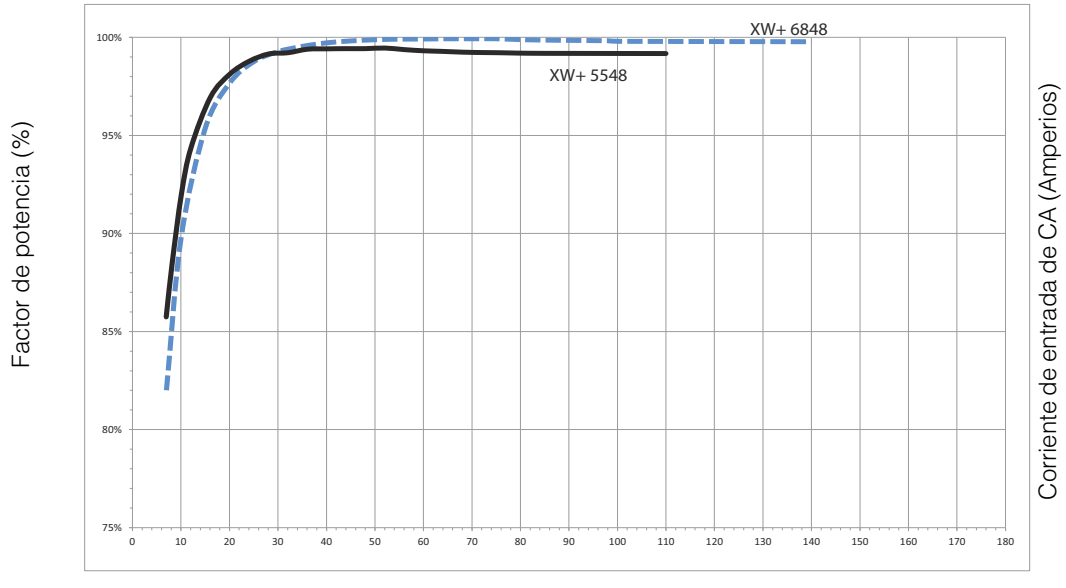

#### Factor de potencia de eficiencia de carga

Corriente de batería (Amperios)

Figura A-5 Eficiencia de carga (Factor de potencia)

# Especificaciones mecánicas

| Tabla A-2 | Especificaciones | mecánicas | del Conext XW+ | Inversor/cargador |
|-----------|------------------|-----------|----------------|-------------------|
|-----------|------------------|-----------|----------------|-------------------|

| Modelo                                                                  | Conext XW+ 6848 NA                                                                                                    | Conext XW+ 5548 NA |  |
|-------------------------------------------------------------------------|----------------------------------------------------------------------------------------------------|--------------------|--|
| Tipos de batería soportadas                                             | Inundada (predeterminada), Gel, AGM, Iones de litio,<br>Personalizada                                                                                                    |                    |  |
| Tamaño de banco de baterías                                             | 440–10                                                                                                    | .000 Ah            |  |
| Memoria no volátil                                                      | ç                                                                                                    | δí                 |  |
| Panel de información del inversor                                       | LEDs de estado indican estado de entrada de CA, fallos/<br>advertencias, modo de ecualización, nivel de batería. Pantalla de<br>3 caracteres indica potencia de salida o corriente de carga,<br>códigos de fallo/advertencia, STARTUP/SHUTDOWN (encendido/<br>apagado) y botón de ecualización. |                    |  |
| Configuraciones de unidades<br>múltiples                                | Grupos de hasta 3 unidades en paralelo en configuración<br>monofásica de tres cables 120/240. Hasta 4 grupos posibles<br>usando grupos múltiples para un total de 12 unidades usando<br>contactor externo de CA.                                                                                |                    |  |
| Red del sistema                                                         | Conext Xanbus™ (red de publicación-suscripción, sin necesidad de concentradores o tarjetas especiales)                                                                                                    |                    |  |
| Emisiones                                                               | FCC Parte 15, Clase B Industria Canada ICES-003 Publicación<br>5, Clase B                                                                                                    |                    |  |
| Autorizaciones de agencias<br>reguladoras                               | CSA C22.2 No. 107.1-01 – UL de fuentes de energía de uso<br>general 1741 – 2ª Ed.: Inversores, Conversores, Controladores<br>y Equipos de sistemas de interconexión                                                                                                    |                    |  |
| Tipo de caja                                                            | NEMA Tipo                                                                                                    | 1—Interior         |  |
| Intervalo calificado de<br>temperatura (cumple con<br>especificaciones) | 32–77 °F                                                                                                    | (0–25 °C)          |  |
| Intervalo de temperatura operativa                                      | -13–158 °F                                                                                                    | (-25–70 °C)        |  |
| Intervalo de temperaturas de<br>almacenamiento                          | -40–185 °F                                                                                                    | (-40–85 °C)        |  |
| Dimensiones del inversor (al $\times$ a $\times$ prof.)                 | 23 × 16 × 9 pulg. (580 × 410 × 230 mm)                                                                                                    |                    |  |
| Dimensiones para transporte (al $\times$ a $\times$ prof.)              | 28 × 22 ½ × 15 ½ pulg. (711 × 572 × 394 mm)                                                                                                    |                    |  |
| Peso del inversor                                                       | 121.7 libras (55.2 kg) 118 libras (53.5 kg)                                                                                                    |                    |  |
| Peso para transporte                                                    | 169 libras (76.7 kg)                                                                                                    | 165 libras (75 kg) |  |

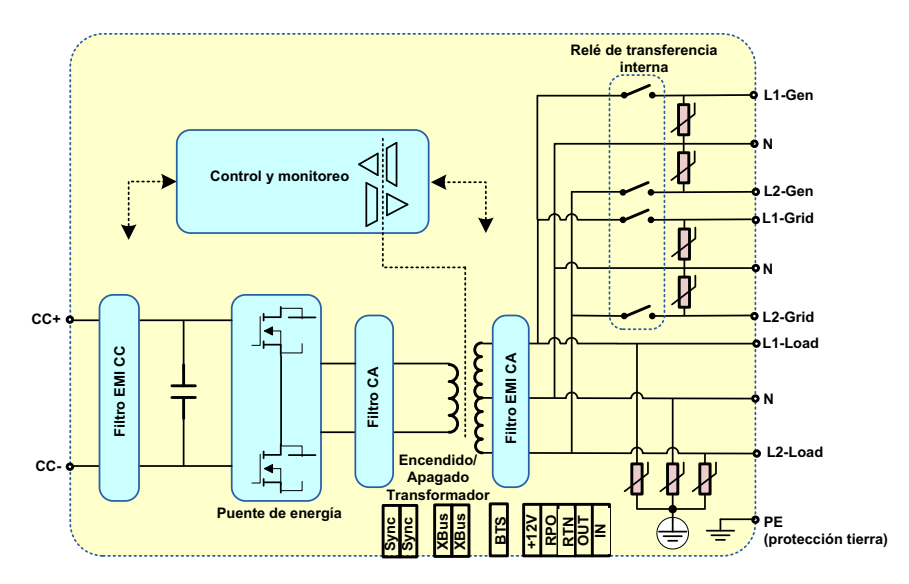

Figura A-6 Diagrama de bloques Conext XW+

# Accesorios

| Accesorio                                                             | Número de pieza |
|-----------------------------------------------------------------------|-----------------|
| Conext XW+ Panel de distribución<br>de energía                        | 865-1015-01     |
| Conext XW+ Panel de distribución de energía (sin interruptores de CA) | 865-1014-01     |
| Conext XW+ Caja de derivación                                         | 865-1025-01     |
| Conext XW+ Kit de conexión INV2<br>INV3 PDP                           | 865-1020-02     |
| Conext System Control Panel                                           | 865-1050-01     |
| Conext Arranque automático de generador                               | 865-1060-01     |
| Conext Controlador de carga solar<br>MPPT 60,150                      | 865-1030-1      |
| Conext Controlador de carga solar<br>MPPT 80, 600                     | 865-1032        |
| Conext ComBox                                                         | 865-1058        |
| Conext Monitor de batería                                             | 865-1080-01     |
| Conext XW+ Kit de interruptor PDP<br>120/240V 60A                     | 865-1215-01     |
| Conext XW+ Kit de interruptor PDP<br>trifásico/240V 60A               | 865-1315-01     |

Especificaciones

# B

# Parámetros predeterminados

Apéndice B contiene las configuraciones, parámetros e intervalos preconfigurados para el Conext XW+ Inversor/cargador. Los parámetros de configuración se pueden ver y cambiar usando el Panel de Control del Sistema Conext.

# Valores predeterminados de parámetros e intervalos

Figura B-1 muestra cómo están organizados los menús de configuración de Conext XW+ en el Panel de Control del Sistema Conext.

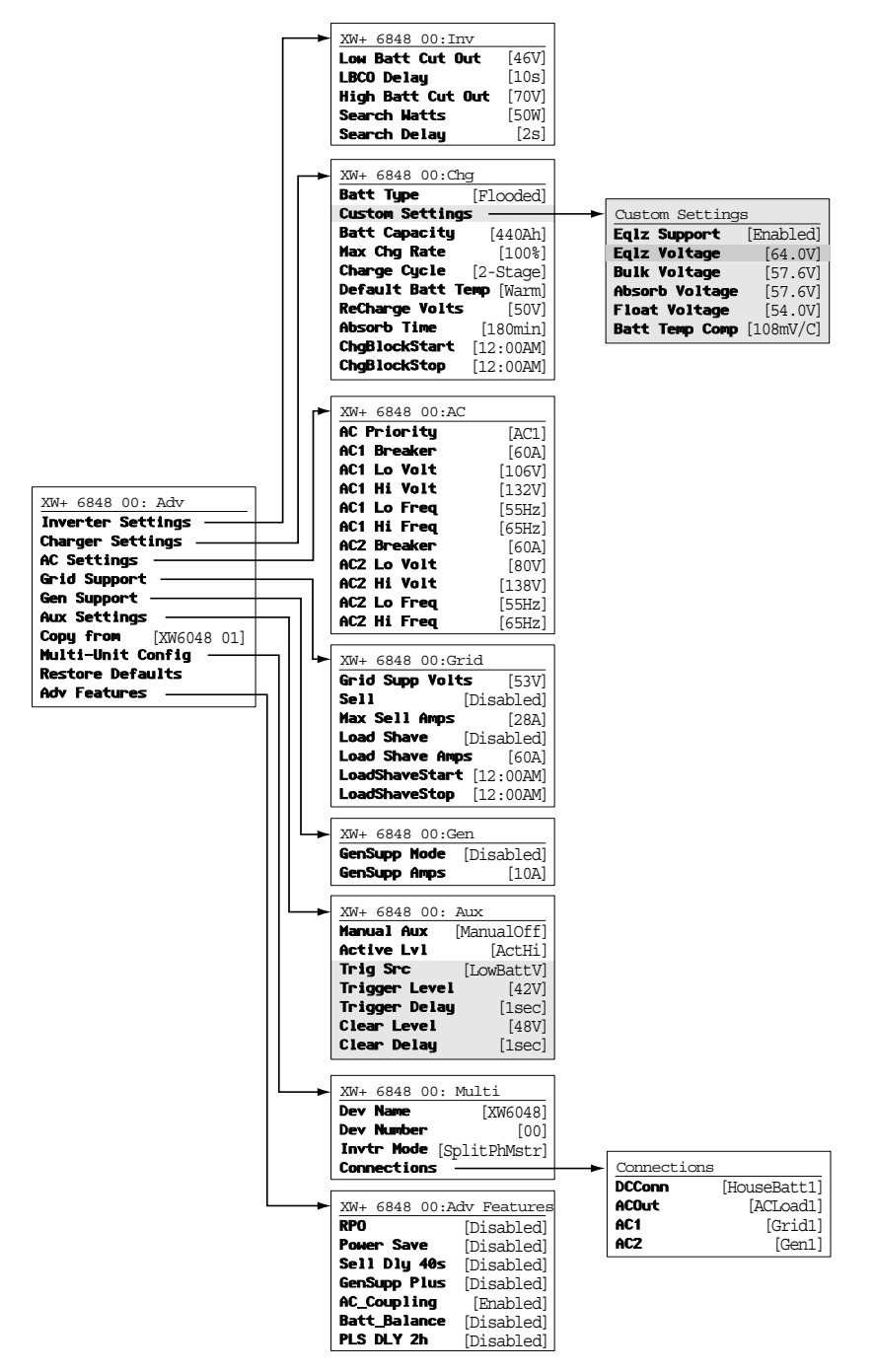

Figura B-1 Mapa del menú Configuration (Configuración) (Avanzada)

#### Menú Inverter (Inversor)

| Elemento                             | Parámetro<br>predeterminado | Intervalo | Tamaño<br>del paso |
|--------------------------------------|-----------------------------|-----------|--------------------|
| Low Batt Cut Out                     | 46 V                        | 40–48 V   | 0,1                |
| (Desconexion por<br>batería baia)    |                             |           |                    |
| Delay (Demora)                       | 10s                         | 0-600s    | 1                  |
| High Batt Cut Out                    | 70 V                        | 58-70 V   | 0,1                |
| (Desconexión por                     |                             |           | ,                  |
| batería alta)                        |                             |           |                    |
| Search Watts                         | 50 W                        | 25–255 W  | 5                  |
| (Búsqueda de vatios)                 |                             |           |                    |
| Search Delay (Demora<br>de búsqueda) | 2s                          | 1–25s     | 1                  |

### Menú Charger (Cargador)

| Elemento                                               | Parámetro<br>predeterminado | Intervalo                             | Tamaño<br>del paso |
|--------------------------------------------------------|-----------------------------|---------------------------------------|--------------------|
| Batt Type (Tipo de                                     | Inundada                    | Inundada, Gel,                        | no aplica          |
| bateria)                                               |                             | AGM, Iones de litio,<br>Personalizada |                    |
| Batt Capacity<br>(Capacidad de batería)                | 440 Ah                      | 0–10.000 Ah <sup>a</sup>              | 1                  |
| Max Chg Rate (Régimen<br>máximo de carga)              | 100%                        | 5–100%                                | 1                  |
| Charge Cycle (Ciclo de carga)                          | 2 etapas                    | 2 etapas, 3 etapas                    | no aplica          |
| Default Batt Temp                                      | Warm (Cálido)               | Hot, Warm, Cold                       | no aplica          |
| predeterminada)                                        |                             | Frío)                                 |                    |
| ReCharge Volts (Voltios de recarga)                    | 50,0 V                      | 40,0-54,0 V                           | 0,1                |
| Absorb Time (Tiempo de absorción)                      | 180 min                     | 1-480 min                             | 1                  |
| Chg Block Start (Inicio<br>de bloqueo del<br>cargador) | 12:00 AM                    | 12:00 AM-11:59 PM,<br>00:00-23:59     | 1                  |
| Chg Block Stop (Final de bloqueo del cargador)         | 12:00 AM                    | 12:00 AM-11:59 PM,<br>00:00-23:59     | 1                  |

a.Si se establece la capacidad de la batería como 0, la corriente de carga se restablecerá en valores predeterminados. Cero Una capacidad de batería de cero Ah significa que no hay criterio de corriente de salida de absorción y solo existe absorción cuando el temporizador de absorción (predeterminado 3 horas, intervalo 1 minuto a 8 horas) llega a su fin.

# Menú de la batería Custom (Personalizada)

| Elemento                                                                                     | Parámetro<br>predeterminado <sup>a</sup>     | Intervalo                    | Tamaño<br>del paso |
|----------------------------------------------------------------------------------------------|----------------------------------------------|------------------------------|--------------------|
| Eqlz Support<br>(Soporte para<br>ecualización)                                               | Habilitado                                   | Habilitado,<br>Deshabilitado | no aplica          |
| Eqlz Voltage<br>(Tensión de<br>ecualización)                                                 | 64,0 V                                       | 54,0-64,0 V                  | 0,1                |
| Bulk Voltage<br>(Tensión en bruto)                                                           | 57,6 V<br>56,8 V (Gel)<br>57,2 V (AGM)       | 40,0-64,0 V                  | 0,1                |
| Absorb Voltage<br>(Tensión de<br>absorción)                                                  | 57,6 V<br>56,8 V (Gel)<br>57,2 V (AGM)       | 40,0-64,0 V                  | 0,1                |
| Float Voltage<br>(Tensión de<br>flotación)                                                   | 54,0 V<br>55,2 V (Gel)<br>53,6 V (AGM)       | 40,0-64,0 V                  | 0,1                |
| Batt Temp Comp<br>(Compensación de<br>temperatura de<br>batería)                             | 108 mV/C<br>(Inundada, Gel)<br>84 mV/C (AGM) | 0–180 mV/C                   | 1                  |
| Max Battery<br>Discharge Current<br>(Corriente máxima<br>de descarga de<br>batería)          | 150% de CCI<br>nominal                       | 20% - 500%                   | 1                  |
| Max Battery<br>Discharge Current<br>Timer (Corriente<br>máxima de<br>descarga de<br>batería) | 10 seg                                       | 1-300 seg                    | 1                  |
| Batería iones de<br>litio en modo<br>Maestro                                                 | Habilitado                                   | Habilitado,<br>Deshabilitado | no aplica          |

a.Los parámetros predeterminados para batería personalizada se basan en los parámetros predeterminados para la batería inundada. Los parámetros predeterminados para baterías Gel y AGM se proporcionan aquí con fines de referencia únicamente.

# Menú AC (CA)

|                                            | Parámetro<br>predeterminado |                | Intervalo      |                |                    |
|--------------------------------------------|-----------------------------|----------------|----------------|----------------|--------------------|
| Elemento                                   | 120 V de<br>CA              | 240 V de<br>CA | 120 V de<br>CA | 240 V de<br>CA | Tamaño<br>del paso |
| AC Priority<br>(Prioridad CA)              | AC1                         |                | AC1, AC2       |                | no aplica          |
| AC1 Breaker<br>(Interruptor de<br>AC1)     | 60 A                        |                | 3-60 A         |                | 1                  |
| AC1 Lo Volt<br>(Tensión baja<br>en AC1)    | 106 V                       | 212 V          | 78-115 V       | 156-230 V      | 1                  |
| AC1 Hi Volt<br>(Tensión alta<br>en AC1)    | 132 V                       | 264 V          | 125-140 V      | 250-280 V      | 1                  |
| AC1 Lo Freq<br>(Frecuencia baja<br>en AC1) | 55 Hz                       |                | 44-59 Hz       |                | 1                  |
| AC1 Hi Freq<br>(Fercuencia alta<br>en AC1) | 65 Hz                       |                | 61-70 Hz       |                | 1                  |
| AC2 Breaker<br>(Interruptor de<br>AC2)     | 60 A                        |                | 3-60 A         |                | 1                  |
| AC2 Lo Volt<br>(Tensión baja en<br>AC2)    | 80 V                        | 160 V          | 78-115 V       | 156-230 V      | 1                  |
| AC2 Hi Volt<br>(Tensión alta en<br>AC2)    | 138 V                       | 276 V          | 125-140 V      | 250-280 V      | 1                  |
| AC2 Lo Freq<br>(Frecuencia baja<br>en AC2) | 55 Hz                       |                | 44-59 Hz       |                | 1                  |
| AC2 Hi Freq<br>(Frecuencia alta<br>en AC2) | 65 Hz                       |                | 61-70 Hz       |                | 1                  |

#### Especificaciones de conexión con la red

|                                              | 120 V/240 V         | 120 V               | Tiempo de<br>respuesta |
|----------------------------------------------|---------------------|---------------------|------------------------|
| Reconexión anti-isla                         | 254,4 V (± 3 V)     | 127,2 V (± 3 V)     | 300 s (+1/-0 s)        |
| Desconexión por sobrefrecuencia              | 60,5 Hz (± 0,05 Hz) | 60,5 Hz (± 0,05 Hz) | 60 ms (± 20 ms)        |
| Desconexión por subfrecuencia                | 59,3 Hz (± 0,05 Hz) | 59,3 Hz (± 0,05 Hz) | 60 ms (± 20 ms)        |
| Desconexión rápida por<br>sobretensión LN    | 135 V (± 1,5 V)     | 135 V (± 1,5 V)     | 60 ms (± 25 ms)        |
| Desconexión lenta por<br>sobretensión LN     | 132 V (± 1,5 V)     | 132 V (± 1,5 V)     | 500 ms (± 25 ms)       |
| Desconexión rápida por<br>sobretensión L1/L2 | 270 V (± 3 V)       | -                   | 60 ms (± 25 ms)        |
| Desconexión lenta por sobretensión<br>L1/L2  | 264 V (± 3 V)       | _                   | 500 ms (± 25 ms)       |
| Desconexión rápida por subtensión<br>LN      | 66 V (± 5 V)        | 66 V (± 5 V)        | 100 ms (± 25 ms)       |
| Desconexión lenta por subtensión<br>LN       | 105,6 V (± 1,5 V)   | 105,6 V (± 1,5 V)   | 1000 ms (± 25 ms)      |
| Desconexión lenta por subtensión<br>L1/L2    | 211,2 V (± 3 V)     | _                   | 100 ms (± 25 ms)       |
| Desconexión rápida por subtensión<br>L1/L2   | 132 V (± 10 V)      | _                   | 60 ms (± 25 ms)        |

#### Menú Grid Support (Soporte de red)

| Elemento                                                       | Valor predeterminado                 | Intervalo                                | Tamaño del paso |
|----------------------------------------------------------------|--------------------------------------|------------------------------------------|-----------------|
| Grid Supp Volts (Tensión de soporte de red)                    | 53,0 V <sup>a</sup>                  | 42,0-70,0 V                              | 0,1             |
| Max Sell Amps (Corriente<br>máxima de venta) <sup>b</sup>      | 27 A (XW+ 6848),<br>20 A (XW+ 5548), | 0-27 A (XW+ 6848),<br>0-20 A (XW+ 5548). | 1               |
| Load Shave Amps (Corriente de nivelación de cargas)            | 48 A                                 | 0-48 A                                   | 1               |
| Load Shave Start (Inicio de nivelación de cargas) <sup>c</sup> | 12:00 AM                             | 12:00 AM-11:59 PM,<br>00:00-23:59        | 1               |
| Load Shave Stop (Final de nivelación de cargas)                | 12:00 AM                             | 12:00 AM-11:59 PM,<br>00:00-23:59        | 1               |

a.El parámetro para Grid Supp Volts (Tensión de soporte de red) debe ser mayor o igual a LBCO (Desconexión por batería baja) + 2 V. Por ejemplo, si LBCO es 44 V, entonces el valor mínimo de Gris Supp Volts será de 46 V.

b.Este parámetro está limitado al tamaño del interruptor externo de AC1 seleccionado. c.Cuando está habilitada la nivelación de cargas, si se establecen Load Shave Start (Inicio de nivelación de cargas) y Load Shave Stop (Final de nivelación de cargas) a la misma hora, el Conext XW+ nivela cargas de manera continua.

# Menú Gen Support (Soporte de generador)

| Parámetro                                            | Valor<br>predeterminado | Intervalo                    | Tamaño<br>del paso |
|------------------------------------------------------|-------------------------|------------------------------|--------------------|
| GenSupp Mode (Modo<br>soporte de generador)          | Deshabilitado           | Habilitado,<br>Deshabilitado | no aplica          |
| GenSup Amps<br>(Amperios de soporte<br>de generador) | 48 A                    | 0-48 A                       | 1                  |

# Menu Aux (Auxiliar)

| Elemento                                                                                   | Valor<br>predeterminado                  | Intervalo                                                                                                    | Tamaño<br>del paso |
|--------------------------------------------------------------------------------------------|------------------------------------------|----------------------------------------------------------------------------------------------------|--------------------|
| Manual Aux (Auxiliar manual)                                                               | ManualOff<br>(Manual<br>desactivado)     | Manual activado,<br>manual desactivado,<br>automático                                                                         | no aplica          |
| Active LvI (Nivel activo)                                                                  | ActiveHigh<br>(Activo alto)              | Activo alto, activo bajo                                                                                                    | no aplica          |
| Trigger Src <sup>a</sup> (Origen de<br>disparador)                                         | LowBattV<br>(Tensión baja de<br>batería) | Tensión baja de batería,<br>tensión alta de batería,<br>temperatura baja de<br>batería, temperatura<br>alta de batería, fallo | no aplica          |
| Trigger Level (Nivel de<br>disparador)- LowBattV<br>(Tensión baja de batería) <sup>b</sup> | 46,0 V de CC                             | 20,0–58,0 V de CC                                                                                                    | 0,1                |
| Clear Level (Nivel de<br>disparador)- LowBattV<br>(Tensión baja de batería)                | 48,0 V de CC                             | 20,0–58,0 V de CC                                                                                                    | 0,1                |
| Trigger Level (Nivel de<br>disparador)- HighBattV<br>(Tensión alta de batería)             | 56,0 V de CC                             | 48,0–64,0 V de CC                                                                                                    | 0,1                |
| Clear Level (Nivel de<br>disparador)- HighBattV<br>(Tensión alta de batería)               | 52,0 V de CC                             | 48,0–64,0 V de CC                                                                                                    | 0,1                |
| Trigger Level (Nivel de<br>disparador)- HighBattTemp<br>(Tensión alta de batería)          | 45,0 °C                                  | 30,0-60,0 °C                                                                                                    | 1                  |
| Clear Level (Nivel de<br>desactivación)-HighBattTemp<br>(Tensión alta de batería)          | 35,0 °C                                  | 30,0-60,0 °C                                                                                                    | 1                  |
| Trigger Level (Nivel de<br>disparador)- LowBattTemp<br>(Temperatura baja de batería)       | 0,0 °C                                   | -30,0-10,0 °C                                                                                                    | 1                  |
| Clear Level (Nivel de<br>desactivación)- LowBattTemp<br>(Temperatura baja de batería)      | 5,0 °C                                   | -30,0-10,0 °C                                                                                                    | 1                  |

| Elemento                                                      | Valor<br>predeterminado                     | Intervalo         | Tamaño<br>del paso |
|---------------------------------------------------------------|---------------------------------------------|-------------------|--------------------|
| Trigger Delay (Demora del<br>disparador)                      | 1s                                          | 0–600s            | 1                  |
| Clear Delay (Demora de desactivación)                         | 1s                                          | 0–600s            | 1                  |
| Charge Bulk Exit (Salir de carga en bruto)                    | Bulk Exit<br>(Salir de carga<br>en bruto)   | No aplica         | 0,1                |
| Charge Absorption Exit<br>(Salida de carga por<br>absorción)  | Absorption Exit<br>(Salida de<br>absorción) | No aplica         | 0,1                |
| Heatsink temperature<br>(Temperatura de sumidero<br>de calor) | 100 °C                                      | -30,0-20,0 °C     | 1                  |
| SOC (Estado de carga)                                         | 25 %                                        | 0-100 %           | 1                  |
| TOD (Hora del día)                                            | 12:00 AM                                    | 12:00 AM-11:59 PM | 1 m                |

a.El parámetro Trigger Src (Origen de disparador) (y los parámetros debajo de Trigger Src (Origen de disparador)) solo aparecen si el parámetro Manual Aux (Aux manual) se estableció en Automatic (Automático).

b.No aparecen Trigger Level (Nivel de disparador), Trigger Delay (Demora de disparador), Clear Level (Nivel de desactivación) ni Clear Delay (Demora de desactivación) si el Trigger Src (Origen de disparador) está establecido en Fault (Fallo).

#### Menú de Conexiones

| Elemento                   | Valor<br>predeterminado           | Intervalo                             |
|----------------------------|-----------------------------------|---------------------------------------|
| DCConn<br>(Conexión de CC) | HouseBatt1<br>(Batería de casa 1) | HouseBatt1–6 (Batería de<br>casa 1-6) |
| ACOut (Salida<br>de CA)    | ACLoad1 (Carga 1<br>de CA)        | ACLoad1–10 (Cargas de<br>CA 1-10)     |
| AC1                        | Red 1                             | Ninguna, Red 1-10,<br>Generador 1-10  |
| AC2                        | Generador 1                       | Ninguna, Red 1-10,<br>Generador 1-10  |

# Índice

#### A

accesorios 11 Acoplamiento de CA 8 advertencia automática 14 manual 14 anti-isla 7 APF Mode (Modo Frecuencia de energía activa) 16 arranque automático de generador 10 auto-consumo 38

#### В

botón encendido/apagado 6 botón enter (intro) 9 botón exit (salir) 9 botón flecha abajo 9 Botón flecha arriba 9 botón standby (espera) 9, 10

#### С

calificando CA 14 características 2 Características del SCP de Conext 2, 9 charger block (bloqueo del cargador) 14, 35 combinación de teclas para el modo standby (espera) del sistema. 10 corriente máxima de descarga de batería 25

#### D

desempeño frente a sobretensión 7 diagrama del ciclo de carga 15

#### Е

encendido automático de generador 10 equalize mode (modo de ecualización) 16 especificaciones eléctricas 2 mecánicas 10 especificaciones eléctricas 2 especificaciones mecánicas 10 etapa de carga de flotación 18 etapa de carga de refuerzo 17 etapa de carga por absorción 16 etapa de carga sin flotación 18 etapa en bruto de la carga 16

#### F

fallos automáticos 20 fallos automáticos en intensificación 20 fallos manuales 20 fallos y advertencias 13 funciones de manejo de energía 32 Funciones del SCP de Conext 13

#### G

grid support (soporte de la red) 16

#### L

LBCO setting (Parámetro LBCO) 10 LED (AC1) de Red 2 LED (AC2) Gen 2 LED del estado del inversor 3 LED estado del cargador 4 LED evento (Panel de información del inversor) 4 LED fallo/advertencia (Panel de control del sistema) 9 LED kW 3 LED y botón ecualización 5 LEDs de estado de carga 7 LEDs de nivel de batería 7 load shave (nivelación de cargas) 16, 30

#### М

mapa del menú 8, 2 medición de tiempo de utilización (TOU) 37 menú avanzado 6 menú charger settings (parámetros del cargador) descripción 13 menú de batería personalizada 23 parámetros predeterminados 4 menú de Conexiones descripción 51 menú de conexiones parámetros predeterminados 8 menú de funciones avanzadas 56 Menú de parámetros de CA descripción 25 parámetros predeterminados 5 Menú de parámetros del inversor parámetros predeterminados 3 menú de parámetros del inverter (inversor)

Índice

descripción 9 menú de salida auxiliar descripción 41 parámetros predeterminados 7 menú de soporte del generador descripción 39 parámetros predeterminados 7 menú parámetros de soporte de red descripción 28 parámetros predeterminados 6 menú parámetros del cargador parámetros predeterminados 3 Menú select device (seleccionar dispositivo) del SCP de Conext 12 menús configuración 12 Menús device setup (configuración del dispositivo) del SCP de Conext 12 modo de carga en 2 etapas 18 modo de carga en 3 etapas 15 modo de carga en dos etapas 18 modo de carga en tres etapas 15 modo standby (espera) del sistema 10

#### Ν

nivelación de cargas 36 nivelación de cargas pico 36

#### 0

operación de unidades múltiples 9

#### Ρ

Panel de control del sistema. Véase SCP de Conext panel de información del inversor 12 monitoreo con 2 pantalla 8 pantalla home (inicio) 14 pantalla home (inicio) del dispositivo 14 pantalla home (inicio) del sistema 11 pantalla meters (medidores) 17 pantalla meters (medidores) 17 pantalla system status (estado del sistema) 13 del SCP de Conext 13 parámetros predeterminados, restablecimiento 54 passthru (transmisión) 16 Power Save (Ahorro de energía) 56 proceso de carga en tres etapas 15

#### R

recharge volts (voltios de recarga) 14

Relé K1 y K2 11 rendimiento 2 resolución de problemas cargas motrices 3 cargas problemáticas 3 cargas resistivas 3 mensajes de advertencia 13 mensajes de fallo 19 pautas generales 2 restablecer parámetros predeterminados 54 RPO (Energía remota desconectada) 3

#### S

search mode (modo de búsqueda) 16, 3, 9, 11 sell mode (modo de venta) 16, 29 soporte del generador 15 standby (espera) 16

#### т

teoría de operación bidireccional 3 tipo de batería 13 tipos de fallo 20 Transmisión de CA 10

#### X

Xanbus™ 2

# Schneider Electric

https://solar.schneider-electric.com/

Para conocer detalles de otros países, comuníquese con el representante de ventas local de Schneider Electric o visite nuestro sitio en Internet en:

http://www.schneider-electric.com/sites/corporate/en/support/operations/local-operations/local-operations.page

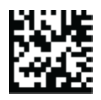